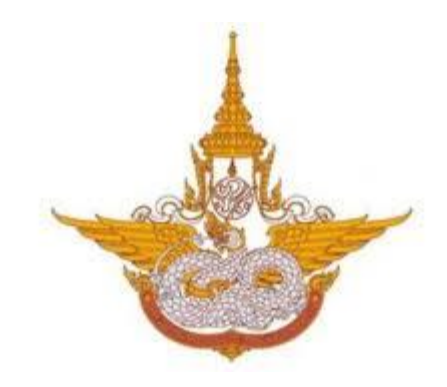

# คู่มือการใช้งาน

# ระบบสารสนเทศงานงบประมาณ พัสดุ การเงิน และบุคลากร

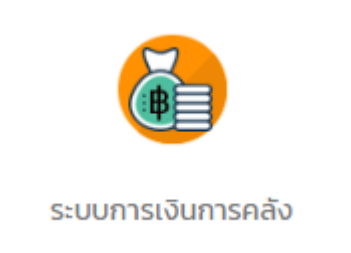

# ระบบการเงินการคลัง

# สำหรับ ผู้ใช้งานทั่วไป กรมฝนหลวงและการบินเกษตร

Department of Royal Rainmaking and Agricultural Aviation

# สารบัญ

| บทที่ 1 การเข้าสู่ระบบ (Login)                                                                                                    | .1                                                                               |
|----------------------------------------------------------------------------------------------------|----------------------------------------------------------------------------------|
| บทที่ 2 ข้อมูลพื้นฐาน                                                                                                    | .8                                                                               |
| 2.1 จัดการข้อมูลธนาคาร                                                                                                    | .8                                                                               |
| 2.2 กำหนดผังบัญชี1                                                                                                    | 11                                                                               |
| 2.3 ทะเบียนคุมรายละเอียดผู้รับเงิน1                                                                                                    | 14                                                                               |
| 2.4 ตั้งค่าผู้ลงนามหนังสือรับรองการหักภาษี ณ ที่จ่าย1                                                                                                    | 17                                                                               |
| บทที่ 3 บันทึกจ่ายเงิน1                                                                                                    | 18                                                                               |
| 3.1 คลังบันทึกรับเรื่อง (หลักฐานการจ่าย)1                                                                                                    | 18                                                                               |
| 3.2 การบันทึกตรวจสอบหลักฐานการจ่าย2                                                                                                    | 20                                                                               |
| 3.3 การบันทึกตัดงบประมาณ2                                                                                                    | 22                                                                               |
| 3.4 อนุมัติเบิกจ่าย2                                                                                                    | 24                                                                               |
| 3.5 การบันทึกวางฎีกา2                                                                                                    | 25                                                                               |
| 3.5.1 การบันทึกวางฎีกา (บันทึกขอเบิกในระบบ GFMIS)2                                                                                                    | 25                                                                               |
| 3.5.2 การบันทึกวางฎีกา (บันทึกอนุมัติเบิกในระบบ GFMIS)2                                                                                                    | 27                                                                               |
| 3.5.3 การบันทึกวางฎีกา (บันทึกอนุมัติจ่ายในระบบ GFMIS)2                                                                                                    | 28                                                                               |
|                                                                                                    |                                                                                  |
| 3.6 กรมบัญชีกลางอนุมัติ                                                                                                    | 29                                                                               |
| 3.6 กรมบัญชีกลางอนุมัติ                                                                                                    | 29<br>30                                                                         |
| 3.6 กรมบัญชีกลางอนุมัติ                                                                                                    | 29<br>30<br>34                                                                   |
| <ul> <li>3.6 กรมบัญชีกลางอนุมัติ</li></ul>                                                                                                    | 29<br>30<br>34<br>35                                                             |
| <ul> <li>3.6 กรมบัญชีกลางอนุมัติ</li></ul>                                                                                                    | 29<br>30<br>34<br>35<br>37                                                       |
| <ul> <li>3.6 กรมบัญชีกลางอนุมัติ</li></ul>                                                                                                    | 29<br>30<br>34<br>35<br>37<br>39                                                 |
| <ul> <li>3.6 กรมบัญชีกลางอนุมัติ</li></ul>                                                                                                    | 29<br>30<br>34<br>35<br>37<br>39<br>11                                           |
| <ul> <li>3.6 กรมบัญชีกลางอนุมัติ</li></ul>                                                                                                    | 29<br>30<br>34<br>35<br>37<br>39<br>11<br>13                                     |
| <ul> <li>3.6 กรมบัญชีกลางอนุมัติ</li></ul>                                                                                                    | 29<br>30<br>34<br>35<br>37<br>39<br>11<br>13<br>15                               |
| <ul> <li>3.6 กรมบัญชีกลางอนุมัติ</li></ul>                                                                                                    | 29<br>30<br>34<br>35<br>37<br>39<br>11<br>13<br>15<br>17                         |
| 3.6 กรมบัญชีกลางอนุมัติ       2         3.7 การบันทึกดำเนินการขอโอนเงินระบบ KTB       3         3.8 การบันทึกดำเยิงน       3         3.9 การบันทึกการขอจ่ายเงินในระบบ GFMIS       3         3.10 ภาษีหัก ณ ที่จ่าย       3         3.11 การบันทึกสอบทานการจ่ายเงิน       3         3.12 การบันทึกจัดเก็บหลักฐานการจ่าย       4         3.13 ข้อมูลการบันทึกจ่ายเงิน       4         3.14 ประวัติการส่งคืนเอกสาร       4         4.1 คลังบันทึกรับเรื่อง (หักล้างเงินยีม)       4                                                                                                    | 29<br>30<br>34<br>35<br>37<br>39<br>11<br>13<br>15<br>17<br>17                   |
| 3.6 กรมบัญชีกลางอนุมัติ       2         3.7 การบันทึกดำเนินการขอโอนเงินระบบ KTB       3         3.8 การบันทึกดำยเงิน       3         3.9 การบันทึกการขอจ่ายเงินในระบบ GFMIS       3         3.10 ภาษีหัก ณ ที่จ่าย       3         3.11 การบันทึกลอบทานการจ่ายเงิน       3         3.12 การบันทึกจัดเก็บหลักฐานการจ่าย       4         3.13 ข้อมูลการบันทึกจ่ายเงิน       4         3.14 ประวัติการส่งคืนเอกสาร       4         บทที่ 4 บันทึกหักล้างเงินยืม       4         4.1 คลังบันทึกรับเรื่อง (หักล้างเงินยีม)       4         4.2 การบัญชี บันทึกรับใบสำคัญ       4                                                                                                    | 29<br>30<br>34<br>35<br>37<br>39<br>11<br>13<br>15<br>17<br>17<br>19             |
| 3.6 กรมบัญชีกลางอนุมัติ       2         3.7 การบันทึกดำเนินการขอโอนเงินระบบ KTB       2         3.8 การบันทึกจ่ายเงิน       2         3.9 การบันทึกก่ารขอจ่ายเงินในระบบ GFMIS       2         3.10 ภาษีหัก ณ ที่จ่าย       2         3.11 การบันทึกลอบทานการจ่ายเงิน       2         3.12 การบันทึกจัดเก็บหลักฐานการจ่าย       2         3.13 ข้อมูลการบันทึกจ่ายเงิน       2         3.14 ประวัติการส่งคืนเอกสาร       2         บทที่ 4 บันทึกหักล้างเงินยืม       2         4.1 คลังบันทึกรับเรื่อง (หักล้างเงินยืม)       2         4.2 การบัญชี บันทึกรับใบสำคัญ       2         4.3 การเงิน ออกใบเสร็จรับเงิน       5                                                                 | 29<br>30<br>34<br>35<br>37<br>39<br>11<br>13<br>15<br>17<br>17<br>19<br>50       |
| 3.6 กรมบัญชีกลางอนุมัติ       2         3.7 การบันทึกดำเนินการขอโอนเงินระบบ KTB       3         3.8 การบันทึกจ่ายเงิน       3         3.9 การบันทึกการขอจ่ายเงินในระบบ GFMIS       3         3.10 ภาษีหัก ณ ที่จ่าย       3         3.11 การบันทึกสอบทานการจ่ายเงิน       3         3.12 การบันทึกจัดเก็บหลักฐานการจ่าย       3         3.13 ข้อมูลการบันทึกจัดเก็บหลักฐานการจ่าย       4         3.14 ประวัติการส่งคืนเอกสาร       4         0บทที่ 4 บันทึกหักล้างเงินยืม       4         4.1 คลังบันทึกรับเรื่อง (หักล้างเงินยืม)       4         4.2 การบัญชี บันทึกรับเรื่อง (หักล้างเงินยืม)       4         4.3 การเงิน ออกใบเสร็จรับเงิน       5         4.4 ตรวจสอบใบสำคัญ       5 | 29<br>30<br>34<br>35<br>37<br>39<br>41<br>43<br>45<br>47<br>47<br>47<br>50<br>51 |

| 4.6 ขอมูลการบนทกหกลางเงนยม                                                                                                    | 53 |
|----------------------------------------------------------------------------------------------------|----|
| บทที่ 5 บัญชีรับ-นำส่งเงิน                                                                                                    | 54 |
| 5.1 ใบรับใบสำคัญหักล้าง                                                                                                    | 54 |
| 5.1.1 บันทึกใบรับใบสำคัญหักล้าง                                                                                                    | 55 |
| 5.2 การคืนเงินเหลือจ่าย                                                                                                    | 57 |
| 5.2.1 บันทึกประเภทการรับ-นำส่งเงิน                                                                                                    | 58 |
| 5.2.2 บันทึกการรับ-นำส่งเงิน (ใบแจ้งหนี้/ใบสำคัญ)                                                                                              | 59 |
| 5.3 บันทึกการนำฝากเงิน                                                                                                    | 60 |
| บทที่ 6 ทะเบียนคุม                                                                                                    | 61 |
| 6.1 บันทึกรับเช็ค                                                                                                    | 61 |
| 6.2 ทะเบียนคุมการรับ-จ่ายเช็ค                                                                                                    | 63 |
| 6.3 ทะเบียนคุมคลังรับ                                                                                                    | 65 |
| 6.4 ทะเบียนคุมหลักฐานการจ่าย                                                                                                    | 66 |
| 6.5 ลูกหนี้เงินยืม (ลูกหนี้รายตัว)                                                                                                    | 68 |
| บทที่ 7 รายงาน                                                                                                    | 70 |
| 7.1 ทะเบียนคุมการเบิกจ่าย                                                                                                    | 71 |
| 7.2 ทะเบียนคุมลูกหนี้                                                                                                    | 72 |
| 7.3 ทะเบียนคุมรายละเอียดผู้รับเงิน                                                                                                    | 74 |
| 7.4 รายงานคลังรับ                                                                                                    | 77 |
| 7.5 รายงานการรับเงินประจำวัน (คุมใบเสร็จรับเงิน)                                                                                               |    |
| 7.6 รายงานการนำส่งเงินประจำวัน (การนำฝากเงิน)                                                                                                  | 80 |
| 7.7 รายงานทะเบียนคุมการรับ-จ่ายเช็ค                                                                                                    | 81 |
| 7.8 รายงานการจ่ายเงินประจำวัน ประจำเดือน ประจำปี                                                                                               | 82 |
| 7.9 รายงานทะเบียนคุมการหักภาษี ณ ที่จ่าย                                                                                                    | 83 |
| 7.10 รายงานรายละเอียดหลักฐานการจ่าย                                                                                                    | 84 |
| 7.11 รายงานการตรวจสอบหลักฐานการจ่าย                                                                                                    | 85 |
| 7.12 รายงานสรุปผลการตรวจสอบหลักฐานการจ่าย                                                                                                    | 86 |
|                                                                                                    | 00 |
| 7.13 รายงานการใช้จ่ายงบประมาณ                                                                                                    |    |
| 7.13 รายงานการใช้จ่ายงบประมาณ<br>7.14 รายงานการจัดเก็บหลักฐานการจ่าย                                                                           |    |
| 7.13 รายงานการใช้จ่ายงบประมาณ<br>7.14 รายงานการจัดเก็บหลักฐานการจ่าย<br>7.15 รายงานสรุปผู้บริหาร                                               |    |
| 7.13 รายงานการใช้จ่ายงบประมาณ<br>7.14 รายงานการจัดเก็บหลักฐานการจ่าย<br>7.15 รายงานสรุปผู้บริหาร<br>7.16 รายงานการอนุมัติเบิกเงินตามระบบ GFMIS |    |

# บทที่ 1 การเข้าสู่ระบบ (Login)

ผู้ใช้สามารถเรียกใช้ระบบการเงินการคลัง ผ่านโครงการพัฒนาระบบสารสนเทศงานงบประมาณ พัสดุ การเงิน และบุคลากร โดยเข้าผ่านเว็บเบราว์เซอร์ (web browser) ต่างๆ เช่น Mozilla Firefox Internet Explorer หรือ Microsoft Edge

เปิดเว็บเบราว์เซอร์ที่ติดตั้งบนเครื่องคอมพิวเตอร์ และพิมพ์ URL ของระบบสารสนเทศงาน งบประมาณ พัสดุ การเงิน และบุคลากร แล้วกดแป้น Enter ระบบแสดงหน้าจอสำหรับการเข้าสู่ระบบ (login) ดังรูปที่ 1

#### 1. กรอกชื่อผู้ใช้งาน (Username) และรหัสผ่าน (Password)

คลิกปุ่ม เข้าสู่ระบบ

| ← → C ③ Not secure   103.208.27.224/royalrain_erp/index/                             | 아 Q ☆ 🦄 🔟 🖸 🗄 |
|--------------------------------------------------------------------------------------|---------------|
| nsukurka>olla=nsūulnucis<br>Department of Royal Reinmaking and Agricultural Aviation |               |
| ระบบสารสนเทศงานงบประมาณ พัสดุ การเงิน<br>และบุคลากร<br><sup>L</sup> Username         |               |
| Password                                                                             |               |
|                                                                                      |               |

รูปที่ 1 แสดงหน้าจอการเข้าสู่ระบบสารสนเทศงานงบประมาณ พัสดุ การเงิน และบุคลากร

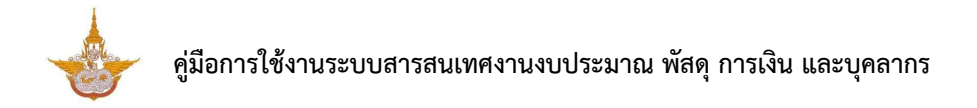

3. แสดงหน้าหลักระบบสารสนเทศงานงบประมาณ พัสดุ การเงิน และบุคลากร เมื่อ login สำเร็จ ให้

#### คลิกไอคอน **ระบบการเงินการคลัง**

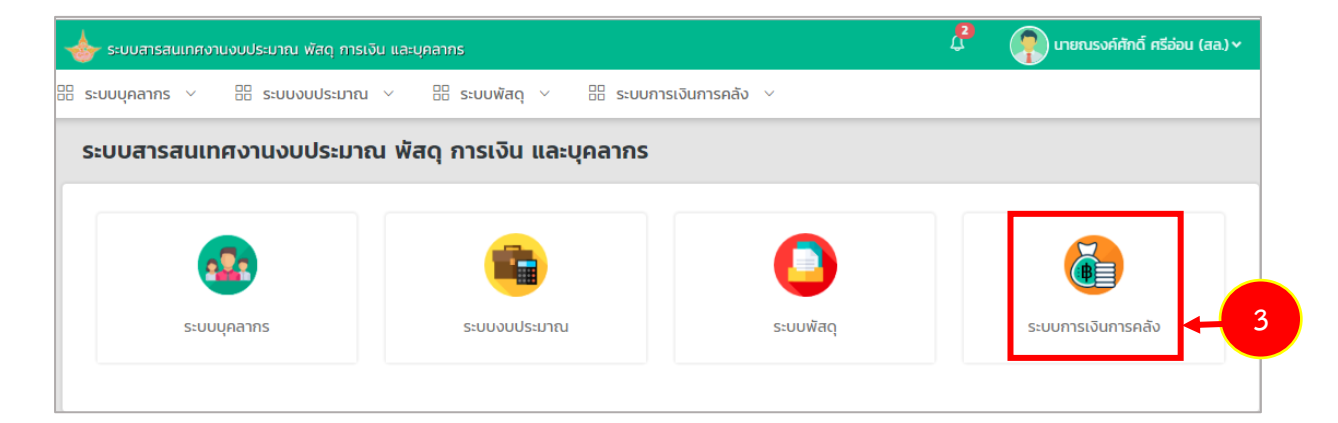

รูปที่ 2 แสดงหน้าหลักระบบสารสนเทศงานงบประมาณ พัสดุ การเงิน และบุคลากร

4. ระบบการเงินการคลัง ประกอบด้วยเมนูการใช้งาน ดังนี้

- ข้อมูลพื้นฐาน สามารถบริหารข้อมูล ดังนี้ ธนาคาร กำหนดผังบัญชี ทะเบียนคุม

รายละเอียดผู้รับเงิน และตั้งค่าผู้ลงนามหนังสือรับรองการหักภาษี ณ ที่จ่าย

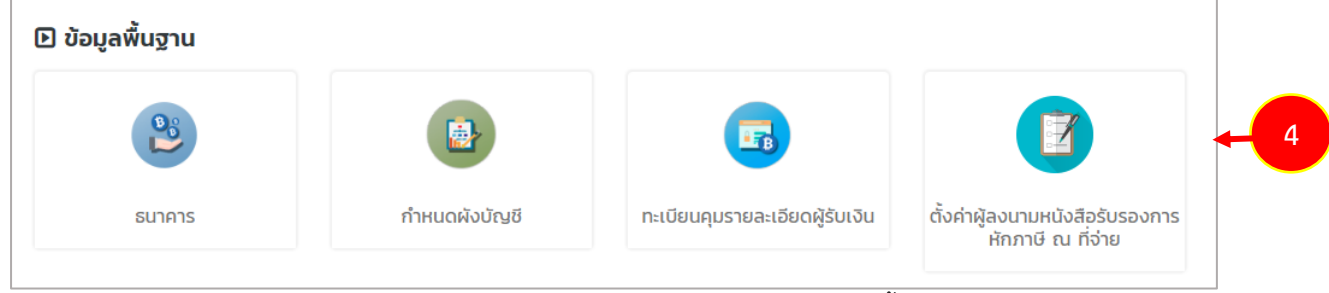

รูปที่ 3 แสดงหน้าจอระบบการเงินการคลัง เมนูข้อมูลพื้นฐาน

บันทึกจ่ายเงิน สามารถจัดการข้อมูลได้แก่ คลังบันทึกรับเรื่อง (หลักฐานการจ่าย)
 ตรวจสอบหลักฐานการจ่าย ตัดงบประมาณ อนุมัติเบิกจ่าย วางฎีกา กรมบัญชีกลางอนุมัติ ดำเนินการขอโอน
 เงินระบบ KTB จ่ายเงิน บันทึกการขอจ่ายเงินในระบบ GFMIS ภาษีหัก ณ ที่จ่าย สอบทานการจ่ายเงิน จัดเก็บ
 หลักฐานการจ่าย ข้อมูลการบันทึกจ่ายเงิน และประวัติการส่งคืนเอกสาร

| 🗈 บันทึกจ่ายเงิน                     |                                 |                               |                   |  |
|--------------------------------------|---------------------------------|-------------------------------|-------------------|--|
| คลังบันทึกรับเรื่อง (หลักฐานการจ่าย) | ()<br>ตรวจสอบหลักฐานการจ่าย     | ต้ดงบประมาณ                   | อนุมัติเปิกจ่าย   |  |
| วางฎีกา                              | <b>ระบ</b> ัญชีกลางอนุมัติ      | ดำเนินการขอไอนเงินระบบ KTB    | จ่ายเงิน          |  |
|                                      | บันทึกการขอจ่ายเงินในระบบ GFMIS | ภาษีหัก ณ ที่จ่าย             | สอบทานการจ่ายเงิน |  |
| <b>อัดเก็บหลักฐานการจ่าย</b>         | ู ข้อมูลการบันทึกจ่ายเงิน       | <b>ประวัติการส่งคืนเอกสาร</b> |                   |  |

รูปที่ 4 แสดงหน้าจอระบบการเงินการคลัง เมนูบันทึกจ่ายเงิน

- บันทึกหักล้างเงินยืม สามารถจัดการข้อมูลได้แก่ คลังบันทึกรับเรื่อง (หักล้างเงิน

ยืม) บัญชีบันทึกรับใบสำคัญ การเงินออกใบเสร็จรับเงิน ตรวจสอบใบสำคัญ ตรวจสอบเอกสารและจัดเก็บ และข้อมูลการบันทึกหักล้างเงินยืม

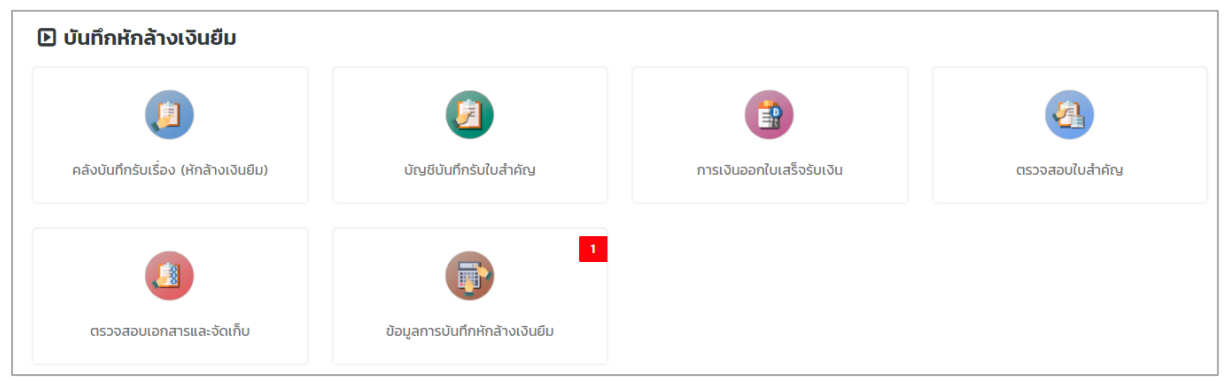

รูปที่ 5 แสดงหน้าจอระบบการเงินการคลัง เมนูบันทึกหักล้างเงินยืม

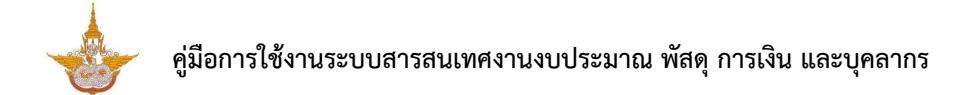

หน้าที่ 4

- บัญชีรับ-นำส่งเงิน สามารถจัดการข้อมูลได้แก่ ใบรับใบสำคัญหักล้าง การคืนเงิน

เหลือจ่าย และบันทึกการนำฝากเงิน

| 🗈 บัญชีรับ-นำส่งเงิน |                     |                    |
|----------------------|---------------------|--------------------|
|                      |                     |                    |
| ใบรับใบสำคัญหักล้าง  | การคืนเงินเหลือจ่าย | บันทึกการนำฝากเงิน |

รูปที่ 6 แสดงหน้าจอระบบการเงินการคลัง เมนูบัญชีรับ-นำส่งเงิน

- ทะเบียนคุม ประกอบด้วย บันทึกรับเช็ค ทะเบียนคุมการรับ-จ่ายเช็ค ทะเบียนคุมคลังรับ
 ทะเบียนคุมหลักฐานการจ่าย และลูกหนี้เงินยืม (ลูกหนี้รายตัว)

| l ทะเบียนคุม                   |                           |                   |                          |
|--------------------------------|---------------------------|-------------------|--------------------------|
|                                |                           | 8                 |                          |
| บันทึกรับเช็ค                  | ทะเบียนคุมการรับ-จ่ายเช็ค | ทะเบียนคุมคลังรับ | ทะเบียนคุมหลักฐานการจ่าย |
| 3                              |                           |                   |                          |
| ลูกหนี้เงินยืม (ลูกหนี้รายตัว) |                           |                   |                          |

รูปที่ 7 แสดงหน้าจอระบบการเงินการคลัง เมนูทะเบียนคุม

- รายงาน สามารถเรียกดูรายงานที่เกี่ยวข้องได้แก่ ทะเบียนคุมการเบิกจ่าย

ทะเบียนคุมลูกหนี้ ทะเบียนคุมรายละเอียดผู้รับเงิน รายงานคลังรับ รายงานการรับเงินประจำวัน (คุม ใบเสร็จรับเงิน) รายงานการนำส่งเงินประจำวัน (การนำฝากเงิน) รายงานทะเบียนคุมการรับ-จ่ายเซ็ค รายงาน การจ่ายเงินประจำวัน ประจำเดือน ประจำปี รายงานทะเบียนคุมการหักภาษี ณ ที่จ่าย รายงานรายละเอียด หลักฐานการจ่าย รายงานรายละเอียดหลักฐานการจ่าย รายงานการตรวจสอบหลักฐานการจ่าย รายงาน สรุปผลการตรวจสอบหลักฐานการจ่าย รายงานการใช้จ่ายงบประมาณ รายงานการจัดเก็บหลักฐานการจ่าย รายงานผู้บริหาร รายงานการอนุมัติเบิกเงินตามระบบ GFMIS และรายงานติดตามเอกสารการเบิกจ่ายเงิน

| 🕑 รายงาน                                     |                                             |                                       |                                             |
|----------------------------------------------|---------------------------------------------|---------------------------------------|---------------------------------------------|
| nะเบียนคุมการเบิกจ่าย                        | <b>เ</b> เบียนคุมลูกหนึ่                    | <b>กะเบียนคุมรายละเอียดผู้รับเงิน</b> | รายงานคลังรับ                               |
| รายงานการรับเงินประจำวัน (คุมใบเสร็จรับเงิน) | รายงานการนำส่งเงินประจำวัน (การนำฝากเงิน)   | รายงานทะเนียนคุมการรับ-จ่ายเช็ค       | รายงานการจ่ายเงินประจำวัน ประจำเดือน ประจำป |
| รายงานทะเบียนคุมการหักภาษี ณ ที่จ่าย         | รายงานรายละเอียดหลักฐานการจ่าย              | รายงานการตรวจสอบหลักฐานการจ่าย        | รายงานสรุปผลการตรวจสอบหลักฐานการจ่าย        |
| รายงานการใช้ง่ายงบประมาณ                     | <b>โม</b><br>รายงานการจัดเก็บหลักฐานการจ่าย | รายงานผู้บริหาร                       | รายงานการอนุปัติเบิกเงินตามระบบ GFMIS       |
| รายงานติดตามเอกสารการเบิกจ่ายเงิน            |                                             |                                       |                                             |

รูปที่ 8 แสดงหน้าจอระบบการเงินการคลัง เมนูรายงาน

5. กรณีต้องการออกจากระบบ (Log out) ให้คลิกที่ชื่อผู้ใช้งาน แล้วคลิกเมนู Log out

| 📥 ระบบสารสนเทศงานงบประมาณ พัสดุ การเงิน และบุคลากร                    | 4 | 🕐 นายณรงค์ศักดิ์ ศรีอ่อน (สล.) 🗸 |
|-----------------------------------------------------------------------|---|----------------------------------|
| 🗄 ระบบบุคลากร 🗸 🗄 ระบบงบประมาณ 🗸 🗄 ระบบพัสดุ 🗸 🗄 ระบบการเงินการคลัง 🗸 |   | ∑ Backend                        |
| 前 » ระบบบุคลากร                                                       |   | <u> </u> Profile<br>← Logout ← 5 |

# Struuternativaneivingisteruteringisteruteringister

#### รูปที่ 9 แสดงหน้าจอการเข้าสู่ระบบสารสนเทศงานงบประมาณ พัสดุ การเงิน และบุคลากร

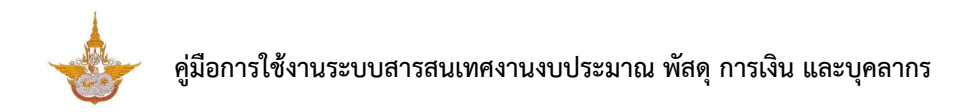

6. ท่านสามารถแก้ไขข้อมูลผู้ใช้ได้ โดยคลิกที่ชื่อผู้ใช้งาน แล้วคลิกเมนู Profile

| 📥 ระบบสารสนเทศงานงบประมาณ พัสดุ การเงิน และบุคลากร | 2 | 👔 นายณรงค์ศักดิ์ ศรีอ่อน (สล.) 🗸 |
|----------------------------------------------------|---|----------------------------------|
| BB ระบบบุคลากร <                                   |   | Backend<br>Profile<br>C Logout   |

ระบบแสดงหน้าจอข้อมูลผู้ใช้ดังรูป แก้ไขข้อมูลในส่วนที่ต้องการ

| - เมย           | າແບບດູດສຳຍາທິເດບາດ ຕຳຄຸດຕ  |             |              |                                      |
|-----------------|----------------------------|-------------|--------------|--------------------------------------|
| Profile         |                            |             |              |                                      |
| 🖵 ข้อมูลProfile |                            |             |              |                                      |
| คำนำหน้าชื่อ    | นาย ชื่อ *                 | ณรงค์ศักดิ์ | นามสกุล<br>* | ศรีอ่อน (สล.)                        |
| E-Mail *        | narongcake easywebtime.com |             | 101          | อร์โทรศัพท์ 0 <del>09-944-2420</del> |
| Line ID         |                            |             |              |                                      |
| ภาพไปรไฟล์      | ยู เลือกไฟล์               |             |              |                                      |
| Username        | ns                         |             |              |                                      |
| Password        | ****** 🕗                   |             |              |                                      |
|                 |                            |             |              | 🗸 บันทึก                             |

เมื่อแก้ไขข้อมูลผู้ใช้เรียบร้อยแล้ว ให้คลิกปุ่ม **บันทึก** 

รูปที่ 10 แสดงหน้าจอแก้ไขข้อมูลผู้ใช้งาน

# บทที่ 2 ข้อมูลพื้นฐาน

ข้อมูลพื้นฐาน สามารถบริหารข้อมูล ดังนี้ จัดการข้อมูลธนาคาร กำหนดผังบัญชี และทะเบียนคุม รายละเอียดผู้รับเงิน

# 2.1 จัดการข้อมูลธนาคาร

คลิกเมนู ธนาคาร ที่เมนูข้อมูลพื้นฐาน

| 🕒 ข้อมูลพื้นฐาน |                 |                                |                                                      |
|-----------------|-----------------|--------------------------------|------------------------------------------------------|
| 2               |                 |                                |                                                      |
| ธนาคาร          | 1 กำหนดผังบัญชี | ทะเบียนคุมรายละเอียดผู้รับเงิน | ตั้งค่าผู้ลงนามหนังสือรับรองการ<br>หักภาษี ณ ที่จ่าย |

รูปที่ 11 แสดงหน้าจอเมนูข้อมูลพื้นฐาน

 ระบบแสดงหน้าจอข้อมูลธนาคารดังรูป สามารถค้นหาข้อมูลโดยกรอกรหัสธนาคาร ชื่อ ธนาคาร หรือเลือกสถานะการใช้งาน จากนั้นคลิกปุ่ม ค้นหา

3. ระบบแสดงข้อมูลธนาคารตามที่ค้นหา สามารถแก้ไขข้อมูล ดูรายละเอียด และลบ

|                         | ธนาคาร       |                                |                                     |                |                |
|-------------------------|--------------|--------------------------------|-------------------------------------|----------------|----------------|
|                         |              |                                |                                     | + เพิ่มข้อมูล  | 🕈 กลับหน้าหลัก |
| λ <mark>́ ค้и</mark> нา |              |                                |                                     |                |                |
|                         | รหัสธนาคาร   |                                | ชื่อธนาคาร                          |                | 2              |
| สถ                      | านะการใช้งาน | 🔿 ใช้งาน 🔿 ไม่ใช้งาน           |                                     |                |                |
|                         |              |                                | Q ลับหา 🗢                           |                |                |
|                         |              |                                |                                     |                | 2( ▼           |
| สำดับ                   | รหัสธบาคาร   | ชื่อธนาคาร (ไทย)               | ชื่อธนาคาร (อังกฤษ)                 | สถานะการใช้งาน |                |
| 1                       | 025          | ธ. กรุงศรีอยุธยา จำกัด (มหาชน) | BANK OF AYUDHYA PUBLIC COMPANY LTD. | ใช้งาน         |                |

ข้อมูล

รูปที่ 12 แสดงหน้าจอข้อมูลธนาคาร

## 4. การเพิ่มข้อมูลธนาคารให้คลิกปุ่ม **เพิ่มข้อมูล**

| 8              | ธนาคาร         |                                | 4                                   |                | มูล 🕈 กลับหน้าหลัก |
|----------------|----------------|--------------------------------|-------------------------------------|----------------|--------------------|
| Q <b>ค</b> ันห | r              |                                |                                     |                |                    |
|                | รหัสธนาคาร     |                                | ชื่อธนาคาร                          |                |                    |
| a              | สถานะการใช้งาน | 🔿 ใช้งาน 🔿 ไม่ใช้งาน           |                                     |                |                    |
|                |                |                                | Q ium 🔗                             |                |                    |
|                |                |                                |                                     |                | 2( •               |
| สำดับ          | รหัสธนาคาร     | ชื่อธนาคาร (ไทย)               | ชื่อธนาคาร (อังกฤษ)                 | สถานะการใช้งาน |                    |
| 1              | 025            | ธ. กรุงศรีอยุธยา จำกัด (มหาชน) | BANK OF AYUDHYA PUBLIC COMPANY LTD. | ใช้งาน         | 1                  |

### รูปที่ 13 แสดงหน้าจอข้อมูลธนาคาร

5. ระบบแสดงหน้าจอเพิ่มข้อมูลธนาคารดังรูป กรอกรายละเอียดธนาคารให้ครบถ้วน โดยเฉพาะหัวข้อที่มีเครื่องหมายดอกจันกำกับ จากนั้นคลิกปุ่ม **บันทึก** 

|    | ธนาคาร                          |  |                     |          |             |          |  |
|----|---------------------------------|--|---------------------|----------|-------------|----------|--|
| 5- | รหัสธนาคาร<br>ชื่อธนาคาร (ไทย)* |  | ชื่อธนาคาร (อังกฤษ) |          |             |          |  |
|    | Format เลขที่บัญชี              |  | สถานะการใช้งาน*     | 🖲 ใช้งาน | 🔵 ไม่ใช้งาน |          |  |
|    |                                 |  |                     |          |             | 🗸 บันทึก |  |

### รูปที่ 14 แสดงหน้าจอเพิ่มข้อมูลธนาคาร

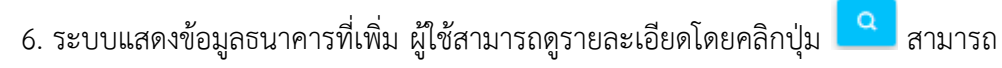

แก้ไขโดย

🛛 และหากต้องการลบให้คลิกปุ่ม 💶 ตามรายการที่ต้องการ

| ยคลิกปุ่ม | <i>″</i> |
|-----------|----------|
| 9         |          |

| สำดับ | รหัสธนาคาร | ชื่อธนาคาร (ไทย)               | ชื่อธนาคาร (อังกฤษ)                    | สถานะการใช้<br>งาน |                                                                                                    |
|-------|------------|--------------------------------|----------------------------------------|--------------------|----------------------------------------------------------------------------------------------------|
| 1     | 025        | ธ. กรุงศรีอยุธยา จำกัด (มหาชน) | BANK OF AYUDHYA PUBLIC<br>COMPANY LTD. | ใช้งาน             | Q                                                                                                    |
| 2     | 002        | ธ. กรุงเทพ จำกัด (มหาชน)       | BANGKOK BANK PUBLIC COMPANY<br>LTD.    | ใช้งาน             | Q                                                                                                    |
| 3     | 006        | ธ. กรุงไทย จำกัด (มหาชน)       | KRUNG THAI BANK PUBLIC COMPANY<br>LTD. | ใช้งาน             | A      A     A  A     A     A |
| 4     | 004        | ธ. กสิกรไทย จำกัด (มหาชน)      | KASIKORNBANK PUBLIC COMPANY<br>LTD.    | ใช้งาน             | A      A     A  A     A     A |
| 5     | 017        | ธ. ซิตี้แบงก์ เอ็น.เอ.         | CITIBANK, N.A.                         | ใช้งาน             | A a a a a a a a a a a a a a a a a a a a                                                                                                    |

รูปที่ 15 แสดงหน้าจอข้อมูลธนาคาร

# 2.2 กำหนดผังบัญชี

คลิกเมนู กำหนดผังบัญชี ที่เมนูข้อมูลพื้นฐาน

| 🗈 ข้อมูลพื้นฐาน |               |                             |                                                      |
|-----------------|---------------|-----------------------------|------------------------------------------------------|
| <b>B</b>        |               |                             |                                                      |
| ธนาคาร          | กำหนดผังบัญชี | 1 ยนคุมรายละเอียดผู้รับเงิน | ตั้งค่าผู้ลงนามหนังสือรับรองการ<br>หักภาษี ณ ที่จ่าย |

รูปที่ 16 แสดงหน้าจอเมนูข้อมูลพื้นฐาน

 ระบบแสดงหน้าจอรายการผังบัญชีดังรูป สามารถค้นหาข้อมูลผังบัญชีโดย กรอกรหัส ผังบัญชี หรือกรอกชื่อบัญชี จากนั้นคลิกปุ่ม ค้นหา

3. ระบบแสดงข้อมูลผังบัญชีตามที่ค้นหา สามารถแก้ไขข้อมูล ดูรายละเอียด และลบ

ข้อมูล

|         | กำหนดผังบัญชี |                             | 🕂 เพิ่มข้อมูล 者 กลับหน้าหลัก |
|---------|---------------|-----------------------------|------------------------------|
| 🔍 ค้นหา |               |                             |                              |
|         | รหัสบัญชี     | ชื่อบัญชี                   | ← 2                          |
|         |               | 📿 йинт 🗢                    |                              |
|         |               |                             | 2 🔻                          |
| สำดับ   | รหัสบัญชี     | ชื่อบัญชี                   |                              |
| 1       | 1206100102    | บัญชีพักครุภัณฑ์คอมพิวเตอร์ | 2 🖸 🚺 🔶 3                    |

รูปที่ 17 แสดงหน้าจอกำหนดผังบัญชี

## การเพิ่มข้อมูลผังบัญชีรายการใหม่ให้คลิกปุ่ม เพิ่มข้อมูล

|         | กำหนดผังบัญชี |                             | 4         | 🔶 🕂 เพิ่มข้อมูล                                                                                                    | 🕈 กลับหน้าหลัก |
|---------|---------------|-----------------------------|-----------|----------------------------------------------------------------------------------------------------|----------------|
| 🔍 ค้นหา |               |                             |           |                                                                                                    |                |
|         | รหัสบัญชี     |                             | ชื่อบัญชี |                                                                                                    |                |
|         |               | Q ĂUMI 🤣                    |           |                                                                                                    |                |
|         |               |                             |           |                                                                                                    | 2 🔻            |
| สำดับ   | รหัสบัญชี     | ชื่อบัญชี                   |           |                                                                                                    |                |
| 1       | 1206100102    | บัญชีพักครุภัณฑ์คอมพิวเตอร์ |           | <ul> <li>Image: Construction of the second second seco</li></ul> |                |

รูปที่ 18 แสดงหน้าจอกำหนดผังบัญชี

ระบบแสดงหน้าจอเพิ่มข้อมูลผังบัญชีขึ้นมาดังรูป กรอกรายละเอียดให้ครบถ้วน
 โดยเฉพาะหัวข้อที่มีเครื่องหมายดอกจันกำกับ

- กรอกรหัสบัญชี กรอกชื่อบัญชี

- เพิ่มรายการค่าใช้จ่าย เลือกหมวดงบประมาณ หมวดค่าใช้จ่าย และรายการค่าใช้จ่าย

จากนั้นคลิกปุ่ม บันทึก

|     | กำหนดผังบัญชี                 |                |                  |     | 🕫 กลับหน้าหลัก |
|-----|-------------------------------|----------------|------------------|-----|----------------|
| 5 + | sអ៊តប៉ល្ងชី*                  |                | ชื่อบัญชี*       |     |                |
|     | ผังบัญชีกำหนดรายการค่าใช้จ่าย |                |                  |     | 🕂 เพิ่มข้อมูล  |
|     | หมวดงบประมาณ                  | หมวดค่าใช้จ่าย | รายการค่าใช้จ่าย |     |                |
|     | กรุณาเลือก 🗙 🔻                | กรุณาเลือก × * | กรุณาเลือก       | x * |                |
|     |                               |                |                  |     |                |
|     |                               |                |                  |     | o → ✓ ůuñn     |

รูปที่ 19 แสดงหน้าจอเพิ่มข้อมูลผังบัญชี

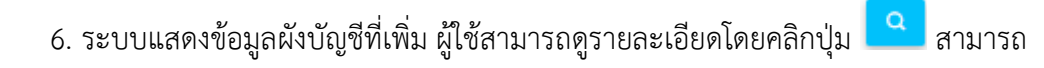

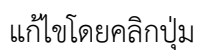

แก้ไขโดยคลิกปุ่ม 🔼 และหากต้องการลบให้คลิกปุ่ม 🗖 ตามรายการที่ต้องการ

| สำดับ | รหัสบัญชี  | ชื่อบัณชี                   |       |
|-------|------------|-----------------------------|-------|
| 1     | 1206100102 | บัญชีพักครุภัณฑ์คอมพิวเตอร์ |       |
| 2     | 5101010101 | เงินเดือน                   |       |
| з     | 5101010103 | เงินประจำตำแหน่ง            | 2 2 1 |
| 4     | 5101010108 | คำล่วงเวลา                  | 6     |

รูปที่ 20 แสดงหน้าจอกำหนดผังบัญชี

# 2.3 ทะเบียนคุมรายละเอียดผู้รับเงิน

# คลิกเมนู ทะเบียนคุมรายละเอียดผู้รับเงิน ที่เมนูข้อมูลพื้นฐาน

| 🗈 ข้อมูลพื้นฐาน |               |                                |                                                            |
|-----------------|---------------|--------------------------------|------------------------------------------------------------|
| 2               |               | E                              |                                                            |
| ธนาคาร          | กำหนดผังบัญชี | ทะเบียนคุมรายละเอียดผู้รับเงิน | <ul> <li>ปามหนังสือรับรองการ<br/>ภาษี ณ ที่จ่าย</li> </ul> |

รูปที่ 21 แสดงหน้าจอเมนูข้อมูลพื้นฐาน

 ระบบแสดงหน้าจอทะเบียนคุมรายละเอียดผู้รับเงินดังรูป สามารถค้นหาโดยกรอกเลข บัตรประชาชน ชื่อผู้รับเงิน เลขที่บัญชี ชื่อบัญชี เลือกธนาคาร หรือเลือกสถานะ จากนั้นคลิกปุ่ม
 ค้นหา ระบบแสดงข้อมูลทะเบียนคุมรายละเอียดผู้รับเงินตามที่ค้นหา สามารถแก้ไขข้อมูล ดู
 รายละเอียด และลบข้อมูล

|   | 7 ทะเบียนศ                  | าุมรายละเอียดผู้รับเงิน |     |         |                |         |               |         |          |
|---|-----------------------------|-------------------------|-----|---------|----------------|---------|---------------|---------|----------|
|   |                             |                         |     |         |                |         | 🕂 เพิ่มข้อมูล | 🟦 กลับเ | หน้าหลัก |
| Q | ค้นหา                       |                         |     |         |                |         |               |         |          |
|   | <mark>เลขบัตรประชาชน</mark> |                         |     |         | ชื่อผู้รับเงิน |         |               |         |          |
|   | เลขที่บัญชี                 |                         |     |         | ชื่อบัญชี      |         |               |         |          |
|   | ธนาคาร                      | ทั้งหมด                 | x * |         | สถานะ          | ทั้งหมด |               | × *     |          |
|   |                             |                         |     | 2 คันหา | 9              |         |               |         |          |
|   |                             |                         | -   |         |                |         |               |         | J        |

รูปที่ 22 แสดงหน้าจอทะเบียนคุมรายละเอียดผู้รับเงิน

การเพิ่มทะเบียนคุมรายละเอียดผู้รับเงินรายการใหม่ให้คลิกปุ่ม เพิ่มข้อมูล

| 11 ทะเบียนคุ                | มรายละเอียดผู้รับเงิน |                | + เพิ่มข้อมูล | 🕈 กลับหน้าหลัก |  |  |  |  |  |
|-----------------------------|-----------------------|----------------|---------------|----------------|--|--|--|--|--|
| Q ค้นหา                     |                       |                |               |                |  |  |  |  |  |
| <mark>เลขบัตรประชาชน</mark> |                       | ชื่อผู้รับเงิน |               |                |  |  |  |  |  |
| เลขที่บัญชี                 |                       | ชื่อบัญชี      |               |                |  |  |  |  |  |
| ธนาคาร                      | ทั้งหมด * *           | สถานะ          | ทั้งหมด       | x •            |  |  |  |  |  |
|                             |                       | 🔾 А́ШКП 🗢      |               |                |  |  |  |  |  |
|                             |                       |                |               |                |  |  |  |  |  |

รูปที่ 23 แสดงหน้าจอทะเบียนคุมรายละเอียดผู้รับเงิน

 ระบบแสดงหน้าจอเพิ่มทะเบียนคุมรายละเอียดผู้รับเงินขึ้นมาดังรูป กรอกรายละเอียด ธนาคารให้ครบถ้วนโดยเฉพาะหัวข้อที่มีเครื่องหมายดอกจันกำกับ

- เลขบัตรประชาชน ชื่อผู้รับเงิน
- เลขที่บัญชี ชื่อบัญชี ธนาคาร สาขา
- อีเมล์ เบอร์โทรศัพท์ ตำแหน่ง สถานะ
- 5. จากนั้นคลิกปุ่ม **บันทึก**

|   | ทะเบียนคุม:     | รายละเอียดผู้รับเงิน |                 | 🕫 กลับหน้าหลั | ĩn    |
|---|-----------------|----------------------|-----------------|---------------|-------|
| 4 | เลขบัตรประชาชน* |                      | ชื่อผู้รับเงิน* |               |       |
|   | เลขที่บัญชี*    |                      | ชื่อบัญชี*      |               |       |
|   | ธนาคาร*         | เลือก * *            | สาขา            |               |       |
|   | ວีເມລ໌          |                      | เบอร์ไทรศัพท์   |               |       |
|   | ตำแหน่ง*        | เลือก × *            | สถานะ           | เลือก * *     |       |
|   | หมายเหตุ        |                      |                 |               |       |
|   |                 |                      |                 | <b>—</b>      |       |
|   |                 |                      |                 | 5→ 2          | ันทึก |

รูปที่ 24 แสดงหน้าจอเพิ่มทะเบียนคุมรายละเอียดผู้รับเงิน

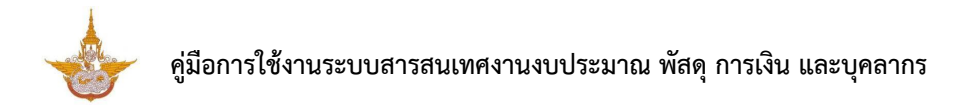

6. ระบบแสดงข้อมูลทะเบียนคุมรายละเอียดผู้รับเงินที่เพิ่ม ผู้ใช้สามารถดูรายละเอียดโดย

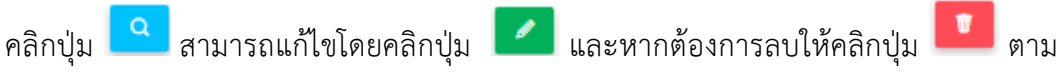

รายการที่ต้องการ

| สำดับ ^ | เลขบัตร<br>ประชาชน    | ซื่อผู้รับเงิน                      | <del>ต</del> ำแหน่ง | เบอร์ไทรศัพท์ | เลขที่บัญชี       | ชื่อบัญชี                               | ธนาคาร                         | สถานะ |                                                                                                    |
|---------|-----------------------|-------------------------------------|---------------------|---------------|-------------------|-----------------------------------------|--------------------------------|-------|----------------------------------------------------------------------------------------------------|
| 1       | 0-1255-<br>46012-82-9 | บริษัท แนส คอมพ์<br>เอ็ดดูเคท จำกัด | บุคคลภายนอก         |               | 108-6-<br>08441-1 | บริษัท แนส<br>คอมพ์ เอ็ดดู<br>เคท จำกัด | ธ. กรุงไทย<br>จำกัด<br>(มหาชน) | ปกติ  | A     A     A |
| 2       |                       | นาย<br>เ                            | ข้าราชการ           |               |                   | นายออง<br>นุรรณน                        | ธ. กรุงไทย<br>จำกัด<br>(มหาชน) | ลาออก | A      A     A  A     A   |

รูปที่ 25 แสดงหน้าจอทะเบียนคุมรายละเอียดผู้รับเงิน

# 2.4 ตั้งค่าผู้ลงนามหนังสือรับรองการหักภาษี ณ ที่จ่าย

# 1. คลิกเมนู **ตั้งค่าผู้ลงนามหนังสือรับรองการหักภาษี ณ ที่จ่าย** ที่เมนูข้อมูลพื้นฐาน

| 🕩 ข้อมูลพื้นฐาน |                   |                                |                                                      |    |
|-----------------|-------------------|--------------------------------|------------------------------------------------------|----|
| <b>B</b>        |                   |                                |                                                      |    |
| ธนาคาร          | กำหนดผังบัญชี     | ทะเบียนคุมรายละเอียดผู้รับเงิน | ตั้งค่าผู้ลงนามหนังสือรับรองการ<br>หักภาษี ณ ที่จ่าย | -1 |
|                 | รูปที่ 26 แสดงหน่ | ม้าจอเมนูข้อมูลพื้นฐาน         |                                                      |    |

2. ระบบแสดงหน้าจอตั้งค่าผู้ลงนามหนังสือรับรองการหักภาษี ณ ที่จ่ายดังรูป สามารถตั้ง

ค่าได้ 1 รายชื่อเท่านั้น หากมีการเปลี่ยนแปลง ให้คลิกปุ่ม 🔼 แก้ไขข้อมูล

|         | ตั้งค่าผู้ลงนามหนังสือรับรองการหักภาษี ถ | น ที่จ่าย    |                | 🕈 กลับหน้าหลัก |
|---------|------------------------------------------|--------------|----------------|----------------|
| สำดับ ^ | ชื่อผู้ลงนาม                             | ตำแหน่ง      | สถานะการใช้งาน |                |
| 1       | นายไพจิตร เค้ากล้า                       | เลขานุการกรม | ใช้งาน         | 2              |

รูปที่ 27 แสดงหน้าจอตั้งค่าผู้ลงนามหนังสือรับรองการหักภาษี ณ ที่จ่าย

กรอกชื่อผู้ลงนาม ตำแหน่ง และระบุสถานะใช้งาน จากนั้นคลิกปุ่ม บันทึก

| (1) ตั้งค่าผู้ลงน | ามหนังสือรับรองการหักภาษี ณ ที่จ่าย | 🕈 กลับหน้าหลัก |    |
|-------------------|-------------------------------------|----------------|----|
| ชื่อผู้ลงนาม*     | นายไพจัตร เค้ากล้า                  | ]              |    |
| ต่ำแหน่ง*         | เลขานุการกรม                        | ]              |    |
| สถานะการใช้งาน*   | 🖲 ใช้งาน 🔿 ไม่ใช้งาน                |                |    |
|                   |                                     | 🗸 บันทึก       | -3 |

รูปที่ 28 แสดงหน้าจอตั้งค่าผู้ลงนามหนังสือรับรองการหักภาษี ณ ที่จ่าย

# บทที่ 3 บันทึกจ่ายเงิน

**บันทึกจ่ายเงิน** สามารถจัดการข้อมูลได้แก่ คลังบันทึกรับเรื่อง (หลักฐานการจ่าย) ตรวจสอบหลักฐาน การจ่าย ตัดงบประมาณ อนุมัติเบิกจ่าย วางฎีกา กรมบัญชีกลางอนุมัติ ดำเนินการขอโอนเงินระบบ KTB จ่ายเงิน บันทึกการขอจ่ายเงินในระบบ GFMIS ภาษีหัก ณ ที่จ่าย สอบทานการจ่ายเงิน จัดเก็บหลักฐานการ จ่าย ข้อมูลการบันทึกจ่ายเงิน และประวัติการส่งคืนเอกสาร

# 3.1 คลังบันทึกรับเรื่อง (หลักฐานการจ่าย)

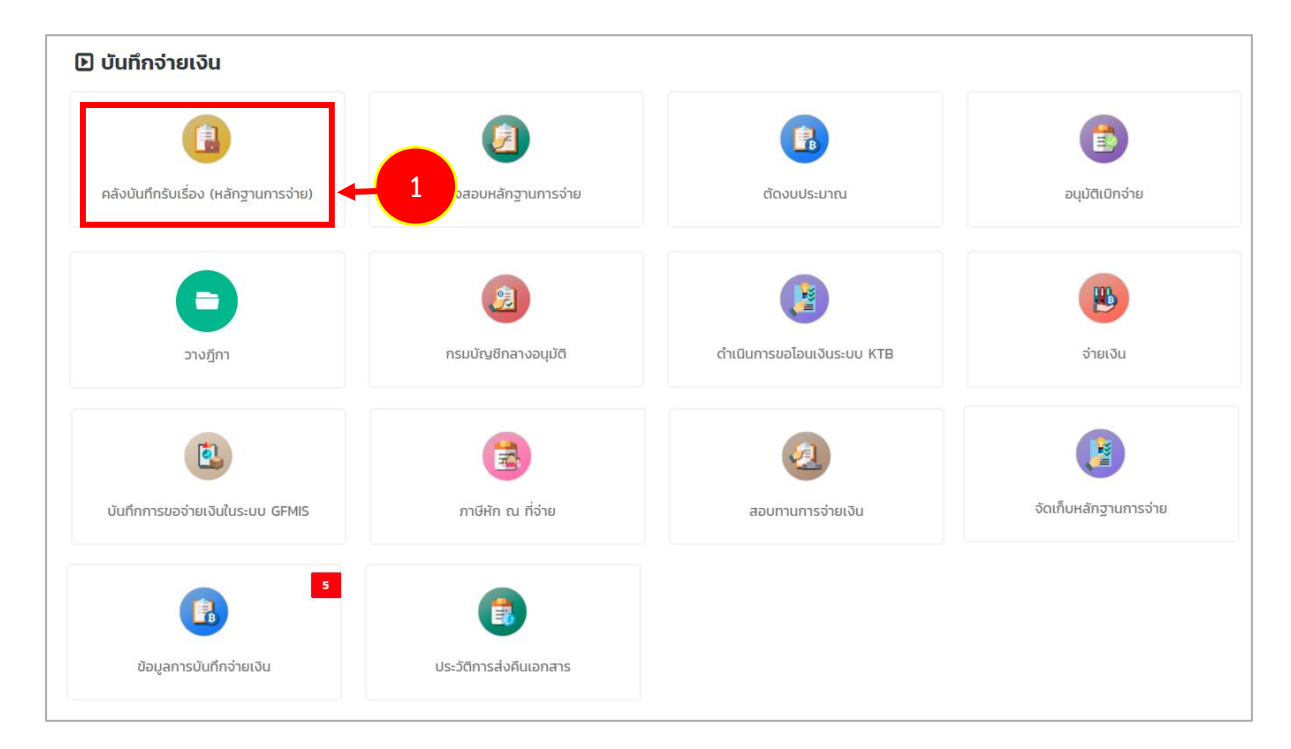

คลิกเมนู คลังบันทึกรับเรื่อง (หลักฐานการจ่าย) ที่เมนูบันทึกจ่ายเงิน

รูปที่ 29 แสดงหน้าจอเมนูบันทึกจ่ายเงิน

 ระบบแสดงหน้าจอคลังบันทึกรับเรื่อง (หลักฐานการจ่าย) ดังรูป สามารถค้นหาข้อมูล การจ่ายเงิน โดยเลือกปีงบประมาณ เลือกสำนัก/ กอง ประเภทหลักฐานการจ่าย เลือกชื่อผู้เบิก หรือเลือกสถานะ จากนั้นคลิกปุ่ม ค้นหา

 ระบบแสดงคลังบันทึกรับเรื่อง (หลักฐานการจ่าย) ตามเงื่อนไขที่ค้นหา ให้คลิกเลือก รายการ วันที่คลังรับเรื่องคลังรับเรื่อง แล้วคลิก บันทึกรับเรื่อง

4. กรณีส่งคืน สำนัก/ กอง แก้ไข ให้ระบุวันที่ส่งคืน สำนัก/กอง แก้ไข และคลิกปุ่ม

| -             |                        |                             |                          |                                                     |                                       |                                     |                          | 🔒 กลับหน้าหลัก        |
|---------------|------------------------|-----------------------------|--------------------------|-----------------------------------------------------|---------------------------------------|-------------------------------------|--------------------------|-----------------------|
|               | <u>ไ</u><br>ปีงบประมา: | ณ* 2562                     | ×                        | •                                                   | สำนัก/กล                              | อง ทั้งหมด                          |                          | 2                     |
| ,             | ประเภทหลักฐานการจ่     | ว่าย 💿 ใบยืม 🔘              | ใบแจ้งหนี้ 🔘 ใบสำคัญ 🔵 i | <br>ใบสำคัญหักล้าง                                  | ชื่อผู้เบ                             | Ĵn 🔍                                |                          |                       |
|               | au                     |                             |                          | Q ÀUM 🔗 RESET                                       |                                       |                                     |                          |                       |
| เลือก         | สถานะ                  | เลขที่เอกสาร                | รายชื่อผู้เบิก           | Q กับเท 🔗 กรรยา<br>สำนัก/กอง                        | ประเภท<br>หลักฐาน<br>การจ่าย          | หมวดงบประมาณ                        | แหล่งของเงิน             | ຈຳແວນເຈັນ             |
| <b>เ</b> ลือก | สถานะ<br>รับใหม่       | เลขที่เอกสาร<br>62-04-00005 | รายชื่อผู้เบิก           | Q กันเท ั กรระบ<br>สำนัก/กอง<br>กองปฏิบัติการฝนหลวง | ประเภท<br>หลักฐาน<br>การจ่าย<br>ใบยืม | <b>หมวดงบประมาณ</b><br>งบต่ำเนินงาน | แหล่งของเงิน<br>ค่าวัสดุ | จำนวนเงิน<br>6,665.00 |

รูปที่ 30 แสดงหน้าจอคลังบันทึกรับเรื่อง (หลักฐานการจ่าย)

# 3.2 การบันทึกตรวจสอบหลักฐานการจ่าย

| คลังบันทึกรับเรื่อง (หลักฐานการจ่าย) | ตรวจสอบหลักฐานการจ่าย              | 1 ตัดงมประมาณ              | อนุมัติเบิกจ่าย       |
|--------------------------------------|------------------------------------|----------------------------|-----------------------|
| รางฎีกา                              | กรมบัญชีกลางอนุมัติ                | ดำเนินการขอไอนเงินระบบ KTB | จ่ายเงิน              |
| บันทึกการขอจ่ายเงินในระบบ GFMIS      | ภาษีหัก ณ ที่จ่าย                  | สอบทานการจ่ายเงิน          | งัดเก็บหลักฐานการจ่าย |
| ข้อมูลการมันก็กง่ายเงิน              | <b>เ</b><br>ประวัติการส่งคืนเอกสาร |                            |                       |

1. คลิกเมนู **ตรวจสอบหลักฐานการจ่าย** ที่เมนูบันทึกจ่ายเงิน

รูปที่ 31 แสดงหน้าจอเมนูบันทึกจ่ายเงิน

# 2. ระบบแสดงหน้าจอตรวจสอบหลักฐานการจ่ายดังรูป ให้คลิกเลือกรายการที่ตรวจสอบ

| CONTRACTOR OF THE OWNER | 1<br>ປັນ                    | เบประมาณ"              | 562                         | × *                                                          |                                         |                                 | ส่ำนัก/กอง               | ทั้งหมด               |                                        | × *                     |  |
|-------------------------|-----------------------------|------------------------|-----------------------------|--------------------------------------------------------------|-----------------------------------------|---------------------------------|--------------------------|-----------------------|----------------------------------------|-------------------------|--|
|                         |                             | ชื่อผู้เบิก            | 2                           |                                                              |                                         |                                 | ชื่อผู้ตรวจสอบ           | ٩                     |                                        |                         |  |
|                         | ประเภทหลักรู                | ฐานการจ่าย 🔿           | ) ใบยืม 🔿 ใบแจ้งหนี้ 🔿 ใบสำ | ค้ญ 🔿 ใบสำคัญหักล้าง                                         |                                         |                                 |                          |                       |                                        |                         |  |
|                         |                             |                        |                             |                                                              | Qiñum                                   | O RESET                         |                          |                       |                                        |                         |  |
|                         |                             |                        |                             |                                                              |                                         |                                 |                          |                       |                                        |                         |  |
|                         |                             |                        |                             |                                                              |                                         |                                 |                          |                       |                                        |                         |  |
| เลือก                   | วันที่คลังรับ               | เลขที่เอกสาร           | รายชื่อผู้เบิก              | สำนัก/กอง                                                    | ประเภท<br>หลักฐาน<br>การจ่าย            | หมวดงบ<br>ประมาณ                | แหล่งของเงิน             | จำนวนเงิน             | ผู้ตรวจสอบ                             | วันที่รับ               |  |
| iāon                    | วันที่คลังรับ<br>12/11/2561 | เลขที่เอกสาร<br>777777 | รายชื่อผู้เบิก<br>เกงสาว    | <del>ล้านัก/คอง</del><br>กองวิจัยและพัฒนา<br>เกคโนโลยีฝนหลวง | ประเภท<br>หลักฐาน<br>การจ่าย<br>ใบสำคัญ | หมวดงบ<br>ประมาณ<br>งบดำเนินงาน | แหล่งของเงิน<br>คำใช้สอย | จำนวนเงิน<br>3,000.00 | ผู้ตรวจสอบ<br>เยายอนุภาพ กววัฒนามุสรณ์ | วันที่รับ<br>12/11/2561 |  |

รูปที่ 32 แสดงหน้าจอตรวจสอบหลักฐานการจ่าย

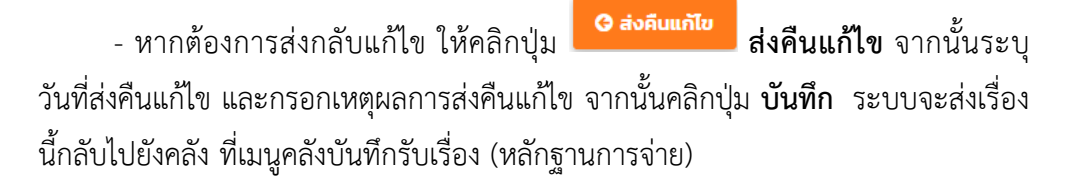

| ส่งคืนแก้ไข           |        |
|-----------------------|--------|
| เลขทีเอกสาร           | 777777 |
| วันที่ส่งคืนแก้ไข*    |        |
| เหตุผลการส่งคืนแก้ไข* |        |
|                       |        |
|                       | บันทึก |

รูปที่ 33 แสดงหน้าจอส่งคืนแก้ไข

3. ระบุวันที่รับเรื่องตรวจสอบ จากนั้นบันทึกข้อมูลโดยคลิกปุ่ม **บันทึกรับเรื่อง** 

ระบุวันที่ตรวจสอบแล้วเสร็จ จากนั้นบันทึกข้อมูลโดยคลิกปุ่ม ตรวจสอบแล้วเสร็จ

| เลือก | วันที่คลังรับ    | เลขที่เอกสาร | รายชื่อผู้เบิก | สำนัก/กอง                           | ประเภท<br>หลักฐาน<br>การจ่าย | หมวดงบ<br>ประมาณ | แหล่งของเงิน          | จำนวนเงิน | ผู้ตรวจสอบ              | วันที่รับ         |                    |   |
|-------|------------------|--------------|----------------|-------------------------------------|------------------------------|------------------|-----------------------|-----------|-------------------------|-------------------|--------------------|---|
| ×     | 12/11/2561       | 777777       |                | กองวิจัยและพัฒนา<br>เทคโนโลยีฝนหลวง | ใบสำคัญ                      | งบดำเนินงาน      | ค่าใช้สอย             | 3,000.00  | นายอนุภาพ ภววัฒนานุสรณ์ | 12/11/2561        | O dolizmiliz       |   |
| 3     | วันที่รับเรื่องด | 13/1         | 11/2561        | 8                                   |                              | [                | ว้นที่ตรวจสอบแล้วเสร็ | ə*        |                         |                   | - 4                | ) |
|       |                  |              |                |                                     |                              |                  |                       |           | 3 →                     | 🗸 บันทึกรับเรื่อง | 🗸 ตรวจสอบแล้วเสร็จ | H |

รูปที่ 34 แสดงหน้าจอตรวจสอบหลักฐานการจ่าย

# 3.3 การบันทึกตัดงบประมาณ

# 1. คลิกเมนู **ตัดงบประมาณ** ที่เมนูบันทึกจ่ายเงิน

| 🗈 บันทึกจ่ายเงิน                     |                        |                            |                             |
|--------------------------------------|------------------------|----------------------------|-----------------------------|
| คลังบันทึกรับเรื่อง (หลักฐานการจ่าย) | ตรวจสอบหลักฐานการจ่าย  | ตัดงบประมาณ                | <b>เ</b><br>อนุมัติเบิกจ่าย |
| <b>C</b><br>วางฎีกา                  | กรมบัญชีกลางอนุบัติ    | ดำเนินการขอไอนเงินระบบ KTB | จ่ายเงิน                    |
| บันทึกการขอจ่ายเงินในระบบ GFMIS      | ภาษีหัก ณ ที่จ่าย      | สอบทานการจ่ายเงิน          | จัดเก็บหลักฐานการจ่าย       |
| <b>ข้อมูลการบันทึกจ่ายเงิน</b>       | ประวัติการส่งคืนเอกสาร |                            |                             |

รูปที่ 35 แสดงหน้าจอเมนูบันทึกจ่ายเงิน

2. ระบบแสดงหน้าจอบันทึกตัดงบประมาณดังรูป ซึ่งเป็นรายการที่ผ่านการบันทึก

ตรวจสอบหลักฐานการจ่ายแล้วเสร็จ

- ให้คลิกเลือกรายการที่ต้องการ
- ระบุวันที่ตัดงบประมาณ

#### ตัดงบประมาณ 🕈 กลับหน้าหลัก Q ค้นหา ปีงบประมาณ\* สำนัก/กอง 2562 × \* ทั้งหมด × Ŧ ประเภทหลักฐานการ ชื่อผู้เบิก 🔘 ใบยืม 🔵 ใบแจ้งหนี้ 🛛 ใบสำคัญ ຈ່າຍ 🔘 ใบสำคัญหักล้าง 🔍 คันหา วันที่ตรวจ ประเภท เลขที่ หมวดงบ แหล่งของ วันที่คลังรับ รายชื่อผู้เบิก สำนัก/กอง หลักฐาน จำนวนเงิน สอบ เลือก เอกสาร ประมาณ เงิน แล้วเสร็จ การจ่าย 2 1 12/11/2561 777777 กองวิจัยและ ใบสำคัญ งบดำเนิน ค่าใช้สอย 3,000.00 13/11/2561 พัฒนาเทคโนโลยี งาน ฝนหลวง วันที่ตัดงบประมาณ\* <u>ش</u> 3 🗸 บันทึกตัดงบ

### จากนั้นบันทึกข้อมูลโดยคลิกปุ่ม บันทึกตัดงบ

รูปที่ 36 แสดงหน้าจอบันทึกตัดงบประมาณ

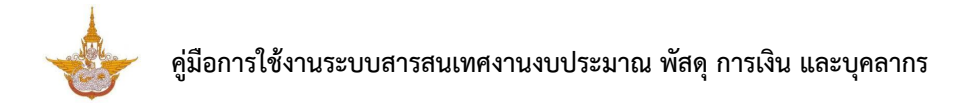

# 3.4 อนุมัติเบิกจ่าย

- คลิกเมนู อนุมัติเบิกจ่าย ที่เมนูบันทึกจ่ายเงิน
- 2. ระบบแสดงหน้าจออนุมัติเบิกจ่ายดังรูป ให้คลิกเลือกรายการ และวันที่อนุมัติเบิกจ่าย
- 3. คลิกปุ่ม **บันทึก**

|       | ปีงบประมาณ      | 2562         | × *                   | ]                                   | สำนัก/                       | ักอง ทั้งห       | NO               | × *          |                       |
|-------|-----------------|--------------|-----------------------|-------------------------------------|------------------------------|------------------|------------------|--------------|-----------------------|
| ประเภ | ทหลักฐานการจ่าย | າ<br>🔿 ໃບຍืม | 🔿 ใบแจ้งหนี้ 🔵 ใบสำคั | โญ 🔿 ใบสำคัญหักล้าง                 | ชื่อผู้                      | ູ້ເບົກ 🔍 🔍       |                  |              |                       |
|       |                 |              |                       |                                     |                              |                  |                  |              |                       |
|       |                 |              |                       |                                     | RESET                        |                  |                  |              |                       |
| เลือก | วันที่คลังรับ   | เลขที่เอกสาร | รายชื่อผู้เบิก        | สำนัก/กอง                           | ประเภท<br>หลักฐาน<br>การจ่าย | หมวดงบ<br>ประมาณ | แหล่งของ<br>เงิน | จำนวนเงิน    | วันที่ตัดงเ<br>ประมาณ |
| V     | 13/11/2561      | 11111        | นายแล้วอาจีกระเรือง   | กองวิจัยและพัฒนา<br>เทคโนโลยีฝนหลวง | ใบแจ้งหนี้                   | งบดำเนิน<br>งาน  | ค่าใช้สอย        | 1,100,000.00 | 13/11/256             |
|       |                 |              |                       |                                     |                              |                  |                  |              |                       |

รูปที่ 37 แสดงหน้าจออนุมัติเบิกจ่าย

# 3.5 การบันทึกวางฎีกา

| (1)                                  | Ø                           | ß                          |                       |
|--------------------------------------|-----------------------------|----------------------------|-----------------------|
| คลังบันทึกรับเรื่อง (หลักฐานการจ่าย) | ตรวจสอบหลักฐานการจ่าย       | ตัดงบประมาณ                | อนุมัติเปิกจ่าย       |
| รางฎีกา                              | ระมบัณชีกลางอนุบัต <b>ี</b> | ดำเนินการขอไอนเงินระบบ KTB | จ่ายเงิน              |
| บันทึกการขอจ่ายเงินในระบบ GFMIS      | ภาษีศัก ณ ที่จ่าย           | สอบทานการจ่ายเงิน          | จัดเก็บหลักฐานการจ่าย |
| 2 ข้อมูลการเป็นตักอ่ายเงิน           |                             |                            |                       |

# คลิกเมนู วางฎีกา ที่เมนูบันทึกจ่ายเงิน

#### รูปที่ 38 แสดงหน้าจอเมนูบันทึกจ่ายเงิน

# 3.5.1 การบันทึกวางฎีกา (บันทึกขอเบิกในระบบ GFMIS)

|   | ระบบการเงินการคลัง     | $\sim$                           |                                           |
|---|------------------------|----------------------------------|-------------------------------------------|
| > | ข้อมูลพื้นฐาน 🕨        |                                  |                                           |
| > | บันทึกจ่ายเงิน 🕨       | > คลังบันทึกรับเรื่อง (จ่ายเงิน) |                                           |
| > | บันทึกหักล้างเงินยืม 🕨 | > ตรวจสอบใบลดยอด                 | 📅 กลับหน้าหล่                             |
| > | บัญชีรับ-นำส่งเงิน 🕨   | > ตัดงบประมาณ                    |                                           |
| > | ทะเบียนคุม 🕨           | > อนุมัติเบิกจ่าย                | × ▼                                       |
| > | รายงาน 🕨               | > วางฎีกา 🕨                      | > วางฎีกา (บันทึกขอเบิกในระบบ GFMIS)      |
|   |                        | > กรมบัญชีกลางอนุมัติ            | > วางฎีกา (บันทึกอนุมัติเบิกในระบบ GFMIS) |
|   |                        | > ดำเนินการขอโอนเงินระบบ KTB     | > วางฎีกา (บันทึกอนุมัติจ่ายในระบบ GFMIS) |

รูปที่ 39 แสดงหน้าจอเมนูบันทึกจ่ายเงิน

- 2. ระบบแสดงหน้าจอบันทึกวางฎีกา (บันทึกขอเบิกในระบบ GFMIS) ดังรูป
  - ให้คลิกเลือกรายการ
  - กรอกเลขที่ขอเบิกในระบบ GFMIS
  - กรณีมีค่าปรับ (สามารถกรอกได้ เฉพาะใบแจ้งหนี้)
  - ระบุวันที่บันทึกขอเบิกในระบบ GFMIS
- จากนั้นบันทึกข้อมูลโดยคลิกปุ่ม บันทึก

|         | ห 1<br>ปีงบประมาณ | 2562    |                  |                                     |                    | สำนัก/กอง                                                                                                    | ทั้งหมด   |           |                  |                      |
|---------|-------------------|---------|------------------|-------------------------------------|--------------------|----------------------------------------------------------------------------------------------------|-----------|-----------|------------------|----------------------|
| ประเภทเ | หลักจานการจ่าย    | 2502    |                  | x                                   |                    | ชื่อผ้เบิก                                                                                                    |           |           | <b>x</b> -       |                      |
|         | ~                 | 🔘 ใบยืม | ม 🔵 ใบแจ้งหนี้ 📿 | ) ใบสำคัญ 🔘 ใบสำ                    | คัญหักล้าง         | , in the second second s |           |           |                  |                      |
|         |                   |         |                  | Q ค้นหา                             | O RESET            |                                                                                                    |           |           |                  |                      |
|         |                   |         |                  |                                     |                    |                                                                                                    |           |           |                  |                      |
| -       |                   | เลขดี่  |                  |                                     | ประเภท             |                                                                                                    | แหล่งของ  |           | เลขที่ขอ<br>มมิด | ค่าปรับ              |
| เลือก   | วันที่คลังรับ     | เอกสาร  | รายชื่อผู้เบิก   | สำนัก/กอง                           | หลักฐาน<br>การจ่าย | ประมาณ                                                                                                    | เงิน      | จำนวนเงิน | ในระบบ<br>GFMIS  | (กรณีใบ<br>แจ้งหนี้) |
|         | 12/11/2561        | 777777  |                  | กองวิจัยและพัฒนา<br>เทคโมโลยีฝมหลวง | ใบสำคัญ            | งบดำเนิน<br>งาน                                                                                                    | ค่าใช้สอย | 3,000.00  |                  |                      |
|         |                   |         |                  |                                     | 1                  | 0 IG                                                                                                    |           |           |                  |                      |
|         |                   |         |                  |                                     |                    |                                                                                                    |           |           |                  |                      |

# 3.5.2 การบันทึกวางฎีกา (บันทึกอนุมัติเบิกในระบบ GFMIS)

- 1. ระบบแสดงหน้าจอบันทึกวางฎีกา (บันทึกขอเบิกในระบบ GFMIS) ดังรูป
  - คลิกเลือกรายการ
  - ระบุวันที่อนุมัติเบิกในระบบ GFMIS
- 2. จากนั้นคลิกปุ่ม **บันทึก**

| Q คืนหา<br>ประเภทหล่ | <br>ปีงบประมาณ*<br>ลักฐานการจ่าย | 2562<br>() ใบยั  | ม () ใบแจ้งหนี้ () | × *<br>) ใบสำคัญ () ใบสำคั          | ญหักล้าง                     | สำนัก/กอง<br>ชื่อผู้เบิก | ์ ทั้งหมด<br><b>Q</b> |           | x *                                       | ]                            |
|----------------------|----------------------------------|------------------|--------------------|-------------------------------------|------------------------------|--------------------------|-----------------------|-----------|-------------------------------------------|------------------------------|
|                      |                                  |                  |                    | ุ ดันหา                             | ି PRESET                     |                          |                       |           |                                           |                              |
| ื<br>เลือก วั        | านที่คลังรับ                     | เลขที่<br>เอกสาร | รายชื่อผู้เบิก     | สำนัก/กอง                           | ประเภท<br>หลักฐาน<br>การจ่าย | หมวดงบ<br>ประมาณ         | แหล่งของ<br>เงิน      | ຈຳນວນເຈັນ | วันที่บันทึก<br>ขอเบิกใน<br>ระบบ<br>GFMIS | เลขที่ขอเ<br>ในระบบ<br>GFMIS |
|                      | 12/11/2561                       | 777777           |                    | กองวิจัยและพัฒนา<br>เทคโนโลยีฝนหลวง | ใบสำคัญ                      | งบดำเนิน<br>งาน          | ค่าใช้สอย             | 3,000.00  | 13/11/2561                                | 1111                         |

รูปที่ 41 แสดงหน้าจอบันทึกวางฎีกา (บันทึกขอเบิกในระบบ GFMIS)

# 3.5.3 การบันทึกวางฎีกา (บันทึกอนุมัติจ่ายในระบบ GFMIS)

- 1. ระบบแสดงหน้าจอบันทึกวางฎีกา (บันทึกอนุมัติจ่ายในระบบ GFMIS) ดังรูป
  - คลิกเลือกรายการ
  - ระบุวันที่อนุมัติจ่ายในระบบ GFMIS
- จากนั้นบันทึกข้อมูลโดยคลิกปุ่ม บันทึก

| Q ค้เ | İKገ<br>ປົຈບປຣະມາณ <sup>4</sup> | 2562             |                | x *                                 |                              | สำนัก/กอง        | ทั้งหมด          |           | × Ÿ                             |                                   |
|-------|--------------------------------|------------------|----------------|-------------------------------------|------------------------------|------------------|------------------|-----------|---------------------------------|-----------------------------------|
| Us    | ะเภทหลักฐานการจ่าย             | ມ 🔿 ໃບຍືມ        | 🔿 ใบแจ้งหนี้ 🔾 | ใบสำคัญ 🔘 ใบสำคัญหักล้า<br>📿 คันหา  | े RESET                      | ชื่อผู้เบิก      | ٩                |           |                                 |                                   |
| เลือก | วันที่คลังรับ                  | เลขที่<br>เอกสาร | รายชื่อผู้เบิก | สำนัก/กอง                           | ประเภท<br>หลักฐาน<br>การจ่าย | หมวดงบ<br>ประมาณ | แหล่งของ<br>เงิน | จำนวนเงิน | เลขที่ขอเบิก<br>ในระบบ<br>GFMIS | วันที่อนุมั<br>เบิกในระเ<br>GFMIS |
| ×     | 12/11/2561                     | 777777           |                | กองวิจัยและพัฒนา<br>เทคโนโลยีฝนหลวง | ใบสำคัญ                      | งบดำเนิน<br>งาน  | ค่าใช้สอย        | 3,000.00  | 1111                            | 13/11/25                          |

# 3.6 กรมบัญชีกลางอนุมัติ

รายการที่ผ่านการบันทึกวางฎีกา (บันทึกอนุมัติจ่ายในระบบ GFMIS) ข้อมูลจะส่งมายังเมนู กรมบัญชีกลางอนุมัติเพื่อบันทึกข้อมูลต่อไป

คลิกเมนู กรมบัญชีกลางอนุมัติ

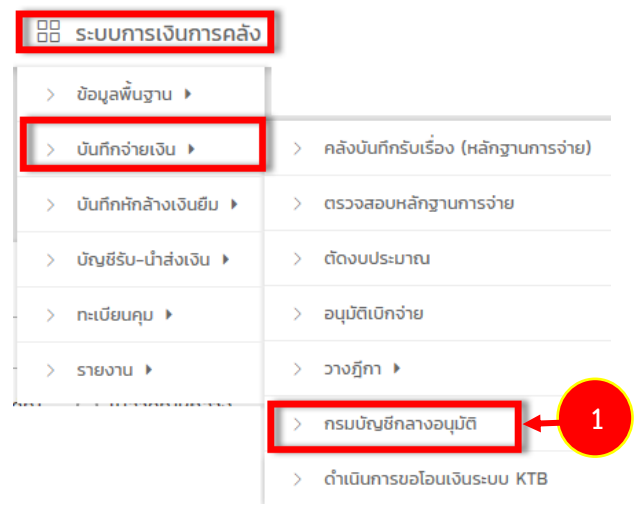

- 2. ระบบแสดงหน้าจอบันทึกกรมบัญชีกลางอนุมัติดังรูป
  - คลิกรายการ
  - ระบุวันที่กรมบัญชีกลางอนุมัติ
  - คลิกเลือกช่องทางการจ่ายเงิน

3. เมื่อระบุข้อมูลกรมบัญชีกลางอนุมัติเรียบร้อย ให้คลิกปุ่ม **บันทึก** 

| Q AL  | มีห์ 1<br>ปีงบป:<br>ประเภทหลักฐาน: | ระมาณ* 2562<br>การจ่าย () ใบ | 2<br>ยืม () ใบแจ้งหนี้ () | × *<br>) ໃນສຳຄັญ 🔿 ໃນສຳຄັນປ         | ักล้าง<br>Q คันหา            | Ø RESET          | สำนัก/กอง<br>ชื่อผู้เบิก | ຕັ້งหมด<br>ຊ |                                 | × '                                  | T                                                                                      |
|-------|------------------------------------|------------------------------|---------------------------|-------------------------------------|------------------------------|------------------|--------------------------|--------------|---------------------------------|--------------------------------------|----------------------------------------------------------------------------------------|
| เลือก | วันที่คลังรับ                      | เลขทีเอกสาร                  | รายชื่อผู้เบิก            | สำนัก/กอง                           | ประเภท<br>หลักฐาน<br>การจ่าย | หมวดงบ<br>ประมาณ | แหล่งของ<br>เงิน         | จำนวนเงิน    | เลขที่ขอเบิก<br>ในระบบ<br>GFMIS | วันที่อนุมัติ<br>จ่ายในระบบ<br>GFMIS | ช่องทาง<br>การจ่ายเงิ                                                                  |
|       | 13/11/2561                         | 1111                         | นายล , โกก์ , โก          | กองวิจัยและพัฒนา<br>เทคโนโลยีฝนหลวง | ใบแจ้งหนี้                   | งบดำเนินงาน      | ค่าใช้สอย                | 1,100,000.00 | 1111                            | 13/11/2561                           | <ul> <li>จ่ายผ่าน<br/>ส่วน<br/>ราชการ<br/>(ใบแจ้ง<br/>หน้)</li> <li>จ่ายตรง</li> </ul> |

รูปที่ 43 แสดงหน้าจอบันทึกกรมบัญชีกลางอนุมัติ

# 3.7 การบันทึกดำเนินการขอโอนเงินระบบ KTB

# 1. คลิกเมนู **ดำเนินการขอโอนเงินระบบ KTB** ที่เมนูบันทึกจ่ายเงิน

| ) บันทึกจ่ายเงิน                     |                                     |                            |                       |
|--------------------------------------|-------------------------------------|----------------------------|-----------------------|
| คลังบันทึกรับเรื่อง (หลักฐานการจ่าย) | <b>(</b><br>ตรวจสอบหลักฐานการจ่าย   | ຕັດຈນປຽະມາດ                | อนุบัติเบิกจ่าย       |
| รางฎีกา                              | <b>เริ่ม</b><br>กรมบัญชีกลางอนุมัติ | ดำเนินการขอไอนเงินระบบ KTB | <b>1</b> จำยเวิน      |
| บันทึกการขอจ่ายเงินในระบบ GFMIS      | ภาษี <del>เ</del> กิก ณ ที่จ่าย     | สอบทานการจ่ายเงิน          | จัดเก็บหลักฐานการจ่าย |
| ร<br>ข้อมูลการบันทึกจ่ายเงัน         | <b>ประวัติการส่งคินเอกสาร</b>       |                            |                       |

รูปที่ 44 แสดงหน้าจอเมนูบันทึกจ่ายเงิน

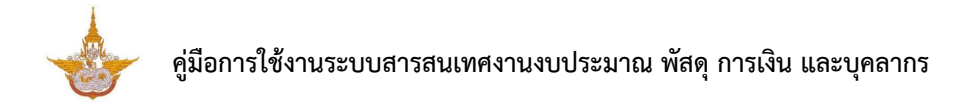

2. ระบบแสดงหน้าจอดำเนินการขอโอนเงินระบบ KTB ดังรูป

| ดำเนินการขอโอนเงินระบ               | ) KTB               |                     |                              |                  |                   |            |                               |                |
|-------------------------------------|---------------------|---------------------|------------------------------|------------------|-------------------|------------|-------------------------------|----------------|
| ด้มหา                               |                     |                     |                              |                  |                   |            |                               | 🕈 กลับหน้าหลัก |
| ปังบประมาณ* 2562                    |                     | ж <b>т</b>          |                              | สำนัก/กอ         | ง ทั้งหมด         |            | × *                           | ]              |
| ประเภทหลักฐานการจ่าย 🔿 ใบยืม 🔿      | มแจ้งหนี้ 🔘 ใบสำคัญ | 🔵 ใบสำคัญหักล้าง    |                              | ชื่อผู้เบิ       | n q               |            |                               |                |
|                                     |                     | Q ลับหา             | ↔ RESET                      |                  |                   |            |                               |                |
|                                     |                     |                     | Isuan                        |                  |                   |            |                               |                |
| อก วันที่คลังรับ เลขที่เอกสาร<br>อก | รายชื่อผู้เบิก      | สำนัก/กอง           | บระเภท<br>หลักฐาน<br>การจ่าย | หมวดงบ<br>ประมาณ | แหล่งของเงิน      | จำนวนเงิน  | วันที่กรมบัญชี<br>กลางอนุมัติ | нылынд         |
| 09/10/2561 62-04-                   |                     | กองปฏิบัติการฝนหลวง | ใบสำคัญ                      | งบบุคลากร        | พนักงาน<br>ราชการ | 325,787.00 | 22/10/2561                    | 🔊 srfinnand    |
| ประเภท* 🔿 จัดทำเช็ค                 |                     |                     |                              | วันที่ดำเนินการ  | •                 |            |                               |                |
|                                     |                     |                     |                              |                  |                   |            |                               |                |

รูปที่ 45 แสดงหน้าจอบันทึกดำเนินการขอโอนเงินระบบ KTB

- ให้คลิกเลือกรายการ

หากต้องการกรอกหมายเหตุ สามารถเพิ่มข้อมูลได้โดยคลิกปุ่ม ระบุหมายเหตุ

| เลขที่เอกสาร | 62-04-00001 |
|--------------|-------------|
| หมายเหตุ*    |             |
|              |             |
|              | บันทึก      |

รูปที่ 46 แสดงหน้าจอระบุหมายเหตุ

- กรณีเลือกประเภท **จัดทำเช็ค** ให้ระบุวันที่ดำเนินการ และเลือกเลขที่เช็ค และกรอกสั่งจ่าย

| เลือก | วันที่คลังรับ | เลขที่เอกสาร              | รายชื่อผู้เบิก                 | สำนัก/กอง           | ประเภท<br>หลักฐาน<br>การจ่าย | หมวดงบ<br>ประมาณ | แหล่งของเงิน      | จำนวนเงิน  | วันที่กรมบัญชี<br>กลางอนุมัติ | нитвінд        |
|-------|---------------|---------------------------|--------------------------------|---------------------|------------------------------|------------------|-------------------|------------|-------------------------------|----------------|
| ۲     | 09/10/2561    | 62-04-<br>00001           | นางสาว                         | กองปฏิบัติการฝนหลวง | ใบสำคัญ                      | งบบุคลากร        | พนักงาน<br>ราชการ | 325,787.00 | 22/10/2561                    | 🎭 ระบุหมายเหตุ |
|       | Use           | เภท* 💿 จัดทำเ<br>🔿 โอนผ่า | ช็ค<br>IU KTB Corporate Online |                     |                              | วันที่ดำเนินการ  |                   |            | ₿                             | I              |
|       | เลขที         | เช็ค* กรุณาเลี            | ้อก                            | x T                 |                              | สั่งจ่าย         | •                 |            |                               |                |

รูปที่ 47 แสดงหน้าจอบันทึกดำเนินการขอโอนเงินระบบ KTB

- กรณีเลือกประเภท **โอนเงินผ่าน KTB Corperate Online** ให้ระบุวันที่ดำเนินการ และ

กรอกรหัสอ้างอิงธนาคาร

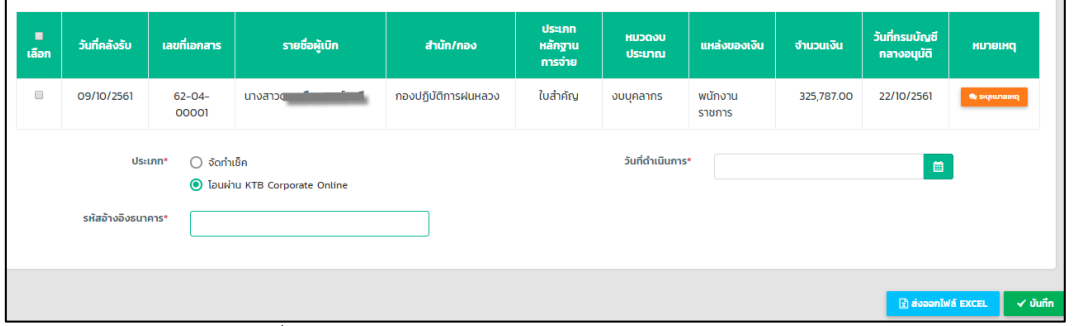

รูปที่ 48 แสดงหน้าจอบันทึกดำเนินการขอโอนเงินระบบ KTB

 จากนั้นคลิกปุ่ม บันทึก เพื่อบันทึกการดำเนินการขอโอนเงินระบบ KTB หากต้องการส่งออก Excel ให้คลิกปุ่ม ส่งออกไฟล์ Excel

| เลือก | วันที่คลังรับ         | เลขที่เอกสาร                       | รายชื่อผู้เบิก                  | สำนัก/กอง           | ประเภท<br>หลักฐาน<br>การจ่าย | หมวดงบ<br>ประมาณ | แหล่งของเงิน      | จำนวนเงิน  | วันที่กรมบัญชี<br>กลางอนุมัติ | ниленид        |
|-------|-----------------------|------------------------------------|---------------------------------|---------------------|------------------------------|------------------|-------------------|------------|-------------------------------|----------------|
|       | 09/10/2561            | 62-04-<br>00001                    | นางสาวด                         | กองปฏิบัติการฝนหลวง | ใบสำคัญ                      | งบบุคลากร        | พนักงาน<br>ราชการ | 325,787.00 | 22/10/2561                    | 🙊 ระบุหมายเหตุ |
|       | ประ<br>รหัสอ้างอิงธนา | ເກກ* 🔵 ຈັດກຳ່າ<br>💿 ໂອນຜ່າ<br>คาร* | เช็ค<br>เม KTB Corporate Online |                     |                              | วันที่ดำเนินการ  | •                 |            | ٢                             |                |
|       |                       |                                    |                                 |                     |                              |                  |                   | 3          | 🕨 💽 ส่งออกไพ                  | ອ໌ EXCEL 🗸 ບໍ  |

รูปที่ 49 แสดงหน้าจอบันทึกดำเนินการขอโอนเงินระบบ KTB

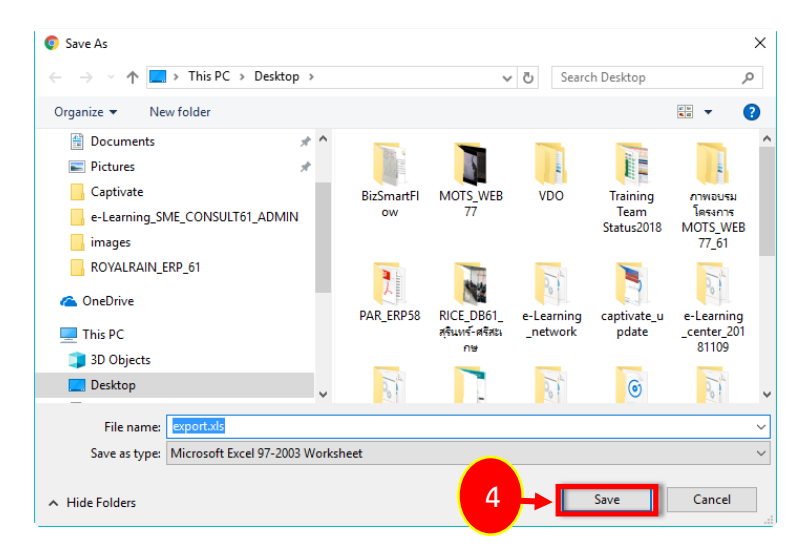

4. กรณีคลิก ส่งออกไฟล์ Excel ระบบจะแสดงหน้าต่างดาวน์โหลดไฟล์ ให้คลิกปุ่ม Save

รูปที่ 50 แสดงหน้าจอ Save as

### 5. ตัวอย่างการส่งออกไฟล์ Excel แสดงรูปแบบข้อมูลดังนี้

|      | A      | utoSave 💽 🕅 🗧 🗧     | ·                              |                 | export.xl                         | s - Excel         |                               |                                    |            |                                          | > ×            |
|------|--------|---------------------|--------------------------------|-----------------|-----------------------------------|-------------------|-------------------------------|------------------------------------|------------|------------------------------------------|----------------|
|      | Fi     | le Home Insert      | Page Layout                    | Formulas Data R | eview View H                      | ielp 🔎 Tell me    | what you want                 | to do                              |            |                                          | 🖻 Share        |
|      | Pas    | TH SarabunPSK       | • 16 • A^ A'                   |                 | Wrap Text T<br>Merge & Center ~ E | ext ▼             | Conditional F<br>Formatting * | Format as Cell<br>Table × Styles × | - Σ<br>- ↓ | × Z∇ ×<br>Sort & Find<br>Filter * Select | 2<br>&<br>ct ~ |
|      | Clip   | board 15 F          | ont 🕞                          | Alignment       | 5                                 | Number 5          | S                             | tyles Cells                        |            | Editing                                  | ^              |
|      | A1     | • E ×               | √ <i>f</i> <sub>x</sub> Receiv | ring Bank Code  |                                   |                   |                               |                                    |            |                                          | ~              |
|      | _      | А                   | В                              | С               | D                                 | E                 | F                             | G                                  | н          | I                                        | ] 🔺            |
|      | 1      | Receiving Bank Code | Receiving A/C No.              | Receiver Name   | Transfer Amount                   | CitiZen ID/Tax ID | DDA Ref                       | Reference No.DDA Ref2              | Email      | Mobile No.                               |                |
|      | 2      |                     |                                |                 | 0                                 |                   | 62-04-00001                   | K03600000904                       |            |                                          |                |
| 5 -> | 3      | 006                 | 0060027509                     | ນ.ສ.ເ           | 3,000.00                          |                   | 777777                        | 1111                               | -          | 0831981864                               |                |
|      | 4      |                     |                                |                 |                                   |                   |                               |                                    |            |                                          |                |
|      | 5<br>6 |                     |                                |                 |                                   |                   |                               |                                    |            |                                          |                |
|      | 7      |                     |                                |                 |                                   |                   |                               |                                    |            |                                          |                |
|      | 9      |                     |                                |                 |                                   |                   |                               |                                    |            |                                          |                |
|      | 10     |                     |                                |                 |                                   |                   |                               |                                    |            |                                          |                |
|      | 12     |                     |                                |                 |                                   |                   |                               |                                    |            |                                          | ¥              |
|      |        | export              | +                              |                 |                                   |                   | •                             |                                    |            |                                          | Þ              |
|      | Read   | ty                  |                                |                 |                                   |                   |                               |                                    | J          | - I                                      | + 100%         |

รูปที่ 51 แสดงหน้าจอส่งออกไฟล์ Excel
### 3.8 การบันทึกจ่ายเงิน

- คลิกเมนู จ่ายเงิน ที่เมนูบันทึกจ่ายเงิน
- 2. ระบบแสดงหน้าจอบันทึกจ่ายเงินดังรูป
  - คลิกเลือกรายการ
  - ระบุวันที่จ่ายเงิน
- เมื่อกรอกข้อมูลการจ่ายเงินเรียบร้อย ให้คลิกปุ่ม บันทึก

| Q ค้น<br><sup>ปร</sup> | HT<br>ปังบประมาณ•<br>ะเภทหลักฐานการจ่าย | 2562<br>) ໃນຍົມ () ໃ | × *<br>บแจ้งหนึ่ () ใบสำคัญ | 🔵 ໃບສຳຄັญກັກຄ້ານ<br>🔍 <b>ໃນສຳ</b> ຄັນ | តាឃ័<br>ទី<br>RESET          | ัก/กอง<br>อผู้เบิก | ກັ້งหมด<br>Q      | × 1       |                                      |
|------------------------|-----------------------------------------|----------------------|-----------------------------|---------------------------------------|------------------------------|--------------------|-------------------|-----------|--------------------------------------|
| เลขที่ใบยืเ<br>เลือก   | ล่าสุด<br>วันที่คลังรับ                 | เลขที่เอกสาร         | รายชื่อผู้เบิก              | สำนัก/กอง                             | ประเภท<br>หลักฐาน<br>การจ่าย | หมวดง<br>ประมาก    | บ<br>แหล่งของเงิน | จำนวนเงิน | ช่องทางกา<br>จ่ายเงิน                |
|                        | 12/11/2561                              | 777777               | นางสาว                      | กองวิจัยและพัฒนา<br>เทคโนโลยีฝนหลวง   | ใบสำคัญ                      | งบดำเนินง          | งาน ค่าใช้สอย     | 3,000.00  | จ่ายผ่านส่วน<br>ราชการ (ใบ<br>สำคัญ) |
|                        | วันที่จ่ายเงิน*                         | 12/11/2561           |                             | 1                                     |                              |                    |                   |           |                                      |

รูปที่ 52 แสดงหน้าจอบันทึกจ่ายเงิน

### 3.9 การบันทึกการขอจ่ายเงินในระบบ GFMIS

#### 1. คลิกเมนู **บันทึกการขอจ่ายเงินในระบบ GFMIS** ที่เมนูบันทึกจ่ายเงิน

| ย บนทกจายเงน                         |                              |                            |                       |
|--------------------------------------|------------------------------|----------------------------|-----------------------|
| คลังบันทึกรับเรื่อง (หลักฐานการจ่าย) | (5)<br>ตรวจสอบหลักฐานการจ่าย | ต้ดงบประมาณ                | อนุมัติเบิกจ่าย       |
| รางฎีกา                              | กรมบัญชีกลางอนุมัติ          | ดำเนินการขอไอนเงินระบบ KTB | ຈຳຍເວັນ               |
| บันทึกการขอจ่ายเงินในระบบ GFMIS      | ภาษีศัก ณ ที่จ่าย            | สอบทานการจ่ายเงิน          | จัดเก็บหลักฐานการจ่าย |
| ้<br>ข้อมูลการบันทึกจ่ายเงิน         | ประวัติการส่งคินเอกสาร       |                            |                       |

รูปที่ 53 แสดงหน้าจอเมนูบันทึกจ่ายเงิน

- 2. ระบบแสดงหน้าจอบันทึกการขอจ่ายเงินในระบบ GFMIS ดังรูป
  - ให้คลิกเลือกรายการที่ต้องการบันทึก
  - กรอกเลขที่ขอจ่าย
  - ระบุวันที่ส่งเอกสาร
- 3. จากนั้นคลิกปุ่ม **บันทึก** เพื่อบันทึกการขอจ่ายเงินในระบบ GFMIS

|   | Q ค้น         | Hา<br>ปีงบประเ | <b>ມາຎ*</b> 2562 |                | x *                                 |                              | สำนัก/กอง        | ทั้งหมด      |           | × *            |          |
|---|---------------|----------------|------------------|----------------|-------------------------------------|------------------------------|------------------|--------------|-----------|----------------|----------|
|   |               |                |                  |                | Q mun                               | O RESET                      |                  | _            |           |                |          |
|   | <b>เ</b> ลือก | วันที่คลังรับ  | เลขที่เอกสาร     | รายชื่อผู้เบิก | สำนัก/กอง                           | บระเภท<br>หลักฐาน<br>การจ่าย | หมวดงบ<br>ประมาณ | แหล่งของเงิน | จำนวนเงิน | วันที่จ่ายเงิน | เลขที่ขอ |
| • | ×             | 12/11/2561     | 777777           | นางสาว         | กองวิจัยและพัฒนา<br>เทคโนโลยีฝนหลวง | ใบสำคัญ                      | งบดำเนินงาน      | ค่าใช้สอย    | 3,000.00  | 13/11/2561     |          |
|   |               | ວັນທີ່ສ່ວນລາ   | เสาร*            |                |                                     |                              |                  |              |           |                |          |

รูปที่ 54 แสดงหน้าจอบันทึกการขอจ่ายเงินในระบบ GFMIS

## 3.10 ภาษีหัก ณ ที่จ่าย

1. คลิกเมนู **ภาษีหัก ณ ที่จ่าย** ระบบแสดงหน้าจอบันทึกจัดทำภาษีหัก ณ ที่จ่ายดังรูป สามาถบันทึกหักภาษี ณ ที่จ่าย โดยคลิกเลือกรายการ ระบุวันที่ดำเนินการ

|       | H']<br>ปังบปร<br>ประเภทหลักฐานเ | ระมาณ* 2562<br>การจ่าย () ใบ | 2<br>би () ใицэ́онд () | •••)<br>ในสำคัญ () ในสำคัญ          | ັດດ້ານ<br>Q ກັພກ 🧿 RE | a                            | านัก/กอง ทั้<br>ชื่อผู้เบิก <b>ด</b> | ниα          |              | ×*             | 🛪 ກຄົນແບ້ນະລັກ       |
|-------|---------------------------------|------------------------------|------------------------|-------------------------------------|-----------------------|------------------------------|--------------------------------------|--------------|--------------|----------------|----------------------|
| เลือก | วันที่คลังรับ                   | เลขที่เอกสาร                 | รายชื่อผู้เบิก         | สำนัก/กอง                           | ซื่อผู้รับเงิน        | ประเภท<br>หลักฐาน<br>การจ่าย | หมวดงบ<br>ประมาณ                     | แหล่งของเงิน | จำนวนเงิน    | วันที่จ่ายเงิน | ภาษีหัก<br>ณ ที่จ่าย |
|       | 13/11/2561                      | 11111                        | นายอน 🎽 🌷 🦒            | กองวิจัยและพัฒนา<br>เทคโนโลยีฝนหลวง | นายอนุวัฒน์ สุขโข     | ใบแจ้งหนี้                   | งบดำเนินงาน                          | ค่าใช้สอย    | 1,100,000.00 | 13/11/2561     | B inni               |
|       | ວັນກີ່ດຳເຄ                      | นินการ*                      |                        |                                     |                       |                              |                                      |              |              | [ ທີ່ມາທິການັດ | งอือ 🗸 บันทึก        |

รูปที่ 55 แสดงหน้าจอภาษีหัก ณ ที่จ่าย

 ต้องการเพิ่มรายละเอียดการหักภาษีคลิกปุ่ม หักภาษี จากนั้นกรอกข้อมูลภาษีหัก ณ ที่ จ่ายลงไปให้ครบถ้วน และคลิกปุ่ม บันทึก

|   | ภาษีหัก ณ ที่จ | ว่าย           |               |                    |   | ×X  |
|---|----------------|----------------|---------------|--------------------|---|-----|
|   | เลขที่เอกสาร   | 11111          |               |                    |   |     |
| 2 | การไอนสิทธิ์*  | 🔵 ไม่โอนสิทธิ์ | 🔵 โอนสิทธิ์   |                    |   |     |
|   | ประเภทภาษี*    | 🔘 นิติบุคคล    | 🔘 บุคคลธรรมดา | เลขที่อ้างอิง*     |   |     |
|   | จำนวนเงินได้*  |                | 0.00          | ภาษีหัก ณ ที่จ่าย* | 0 | .00 |
|   |                |                |               | Ŭuñn               |   |     |
|   |                |                |               | $\smile$           |   |     |
|   |                |                |               |                    |   | Ūa  |

รูปที่ 56 แสดงหน้าจอเพิ่มการภาษีหัก ณ ที่จ่าย

- คลิกปุ่ม บันทึก เพื่อบันทึกข้อมูลการหักภาษี
- กรณีต้องการพิมพ์หนังสือรับรองการหักภาษี ณ ที่จ่าย สามารถพิมพ์ได้โดยคลิกปุ่ม พิมพ์

#### หนังสือ

|       | ภาษีหัก        | ณ ที่จ่าย           |                     |                                     |                |                              |                  |              |              |                | 🕈 กลับหน้าหลัก       |
|-------|----------------|---------------------|---------------------|-------------------------------------|----------------|------------------------------|------------------|--------------|--------------|----------------|----------------------|
| ( ค้เ | เหา            |                     |                     |                                     |                |                              | h.).             |              |              |                |                      |
|       | 00005          | 256                 | 52                  | × *                                 |                | e                            | ทั่ง ทั้         | онио         |              | × *            |                      |
|       | ประเภทหลักฐานเ | การจ่าย 🔿 ใเ        | มยืม 🔘 ใบแจ้งหนี้ ( | 🔵 ใบสำคัญ 🔘 ใบสำคัญเ                | สักล้าง        |                              | ชื่อผู้เบิก 🛛 🔍  |              |              |                |                      |
| เลือก | วันที่คลังรับ  | เลขทีเอกสาร         | รายชื่อผู้เบิก      | สำนัก/กอง                           | ชื่อผู้รับเงิน | ประเภท<br>หลักฐาน<br>การจ่าย | หมวดงบ<br>ประมาณ | แหล่งของเงิน | จำนวนเงิน    | วันที่จ่ายเงิน | ภาษีหัก<br>ณ ที่จ่าย |
| ۲     | 13/11/2561     | 11111               | นายอมรักษร์ สมโต    | กองวิจัยและพัฒนา<br>เทคโนโลยีฝนหลวง | นายอนุรัฐระวัง | ใบแจ้งหนี้                   | งบดำเนินงาน      | ค่าใช้สอย    | 1,100,000.00 | 13/11/2561     | 3 หักภาษี            |
|       | วันที่ดำเเ     | ม <b>ินการ*</b> 13/ | 11/2561             | Ê                                   |                |                              |                  |              |              |                |                      |
|       |                |                     |                     |                                     |                |                              |                  |              |              |                |                      |

รูปที่ 57 แสดงหน้าจอภาษีหัก ณ ที่จ่าย

#### 5. เมื่อคลิกปุ่ม 🖪 พิมพ์หนังสือ ระบบแสดงหน้าพิมพ์หนังสือรับรองการหักภาษี ณ ที่จ่ายดังรูป

| _tax_report.php                     |                                                                                               |                                                                                                   | 1/1                                                                                          |                                                                                  |                                                                     | Ċ | ± 8    | - 5 |
|-------------------------------------|-----------------------------------------------------------------------------------------------|---------------------------------------------------------------------------------------------------|----------------------------------------------------------------------------------------------|----------------------------------------------------------------------------------|---------------------------------------------------------------------|---|--------|-----|
|                                     |                                                                                               | หนังสือ                                                                                           | รับรองการหักภาษี ณ                                                                           | ที่จ่าย                                                                          | ພາບ 4235                                                            |   |        |     |
| ผู้มีหา<br>ต่างเร<br>สำหรู<br>ลงวัน | กที่พักภาษี ณ ที่จ่าย<br>าชการ กรมฝนหลวง<br>ขอรับรองว่า ได้หั<br>สู่ <u>13</u> เดือน <u>พ</u> | :<br>และการบินเกษคร เลขา<br>เนื้อจิน แขวงสาดขาว เ<br>ก่ภาษี ณ ที่จ่าย คามเอก<br>ถูดจิกายน พ.ศ. 2  | ประจำด้วยู่เสียภาษี<br>เดงอุจักร กรุงเทพา 109<br>สารขอเปิกเงิน เลขที่<br>                    | วอ<br>วอ<br>เดียน                                                                | 100000 C                                                            |   |        |     |
| qquin<br>40<br>Hayi<br>Hayi         | และได้โอนสิทธิเรี                                                                             | เขกร้องในเงินดังกล่าวให้                                                                          | ลงของจากมี<br>ลงประจำคัวผู้เสียภาษี<br>                                                      |                                                                                  |                                                                     |   |        |     |
|                                     | Jsะเภทภา <del>จี</del>                                                                        | ประเภทเงินได้ที่จ่าย                                                                              | วันเดือนปีที่จ่าย                                                                            | จำนวนเงินได้                                                                     | ภาษี                                                                |   |        |     |
| ภาษีดิ                              | นได้นิติบุคคล                                                                                 | -                                                                                                 | -                                                                                            |                                                                                  | -                                                                   |   |        |     |
| ภาษีดิ                              | นได้บุคคลธรรมดา                                                                               | บุคคอรรรมดา                                                                                       |                                                                                              | 10,000.00                                                                        | 300.00                                                              |   |        |     |
| ค่าปรับ                             |                                                                                               |                                                                                                   | -                                                                                            |                                                                                  | -                                                                   |   |        |     |
|                                     |                                                                                               |                                                                                                   | ונכב                                                                                         | 10,000.00                                                                        | 300.00                                                              |   |        |     |
| 5260                                | แถวพี (ตัวลักษร)                                                                              |                                                                                                   | -สามร์อย                                                                                     | เวทถ์วน-                                                                         |                                                                     |   |        |     |
|                                     |                                                                                               | (ลงชื่อ)<br>(<br>คำแหน่ง                                                                          | นายไพจิตร เค้ากล้า<br>เลขานุการกรม                                                           | )                                                                                |                                                                     |   |        |     |
| желе<br>1.<br>2.<br>- *             | เหตุ<br>กรอกเลขที่เอกสารที่ไ<br>กรอกเลขบระจำตัว<br>มหกรอกเลขประจำตัว                          | ด้จากการขอเป็กเงินจาก<br>โอนสิทธิเรียกร้องในการ<br>ปูระชาชน กรณีผูญกษัณ<br>ผูเสียกาษีอากร กรณีผูญ | คลังในระบบการบริหารกา<br>วันงัน<br>มาซี ณ ที่จ่ายเป็นบุคคลอระ<br>หักภาษี ณ ที่จ่ายเป็นนิดิบุ | แจินการคลังภาครัฐด้วยระ<br>เมตาที่ไม่ได้จุดทะเบียนภา<br>คุดละและบุคุดละรรมคาที่จ | บบอิเล็กทรอนิกส์ (GFMS)<br>มีมูลค่าเพิ่ม<br>คทะเบียนภาษีมูลค่าเพิ่ม |   | #<br>+ |     |

รูปที่ 58 แสดงหน้าจอพิมพ์หนังสือรับรองการภาษีหัก ณ ที่จ่าย

### 3.11 การบันทึกสอบทานการจ่ายเงิน

| บนทกจายเงน                           |                                 |                                       |                       |
|--------------------------------------|---------------------------------|---------------------------------------|-----------------------|
| คลังบันทึกรับเรื่อง (หลักฐานการจ่าย) | ตรวจสอบหลักฐานการจ่าย           | ตัดงบประมาณ                           | อนุมัติเบิกจ่าย       |
| อางฎีกา                              | <b>เ</b>                        | ดำเนินการขอโอนเงินระบบ KTB            | <b>เ</b>              |
| มันทึกการขอจ่ายเงินในระบบ GFMIS      | ກາບັ <del>ເ</del> ກັກ ณ ກໍ່ຈ່າຍ | <ul> <li>สอบทานการจ่ายเงิน</li> </ul> | จัดเก็บหลักฐานการจ่าย |
| ข้อมูลการบันทึกจ่ายเงิน              | ประวัติการส่งคืนเอกสาร          |                                       |                       |

คลิกเมนู สอบทานการจ่ายเงิน ที่เมนูบันทึกจ่ายเงิน

รูปที่ 59 แสดงหน้าจอเมนูบันทึกจ่ายเงิน

- 2. ระบบแสดงหน้าจอบันทึกสอบทานการจ่ายเงินดังรูป
  - ให้คลิกเลือกรายการที่ต้องการบันทึก
  - ระบุวันที่สอบทานแล้วเสร็จ

|   | 3. จากนั้นคลิกปุ่ม <b>บันทึก</b> |
|---|----------------------------------|
| 2 | สอบทานการจ่ายเงิน                |
|   |                                  |

| Q ค้  | ั้นหา<br>ปังบประเ<br>ประเภทหลักฐานกา | ภณ* 2562<br>รจ่าย () ใบยืม | 🔿 ใบแจ้งหนึ่ 🔿 ใบสำคัญ    | × ▼<br>() ใบสำคัญหักล้าง            |                              | สำนัก/กอง<br>ชื่อผู้เบิก | ทั้งหมด      |           | x <sup>7</sup>  | ]          |
|-------|--------------------------------------|----------------------------|---------------------------|-------------------------------------|------------------------------|--------------------------|--------------|-----------|-----------------|------------|
|       |                                      |                            |                           | 📿 คัมหา                             | ⊖ RESET                      |                          |              |           |                 |            |
| เลือก | วันที่คลังรับ                        | เลขทีเอกสาร                | รายชื่อผู้เบิก            | สำนัก/กอง                           | ประเภท<br>หลักฐาน<br>การจ่าย | หมวดงบ<br>ประมาณ         | แหล่งของเงิน | จำนวนเงิน | วันที่ส่งเอกสาร | เลขที่ขอจ่ |
| •     | 12/11/2561                           | 777777                     | นางสาวอาที่การระวังเกลิ่ม | กองวิจัยและพัฒนา<br>เทคโนโลยีฝนหลวง | ใบสำคัญ                      | งบดำเนินงาน              | ค่าใช้สอย    | 3,000.00  | 13/11/2561      | 10         |
|       | วันที่สอบทานแล้ว                     | สร็จ*                      |                           |                                     |                              |                          |              |           |                 |            |

รูปที่ 60 แสดงหน้าจอบันทึกสอบทานการจ่ายเงิน

### 3.12 การบันทึกจัดเก็บหลักฐานการจ่าย

| คลังบันทึกรับเรื่อง (หลักฐานการจ่าย) | ตรวจสอบหลักฐานการจ่าย  | ต้ดงบประมาณ                | อนุมัติเบิกจ่าย                           |
|--------------------------------------|------------------------|----------------------------|-------------------------------------------|
| รางฎักา                              | รมบัญชีกลางอนุมัต      | ดำเนินการขอไอนเงินระบบ KTB | จำยเงิน                                   |
| บันทึกการขอจ่ายเงินในระบบ GFMIS      | ภาษีหัก ณ ที่จ่าย      | สอบทานการจ่ายเงิน          | <ul> <li>จัดเก็บหลักฐานการจ่าย</li> </ul> |
| <b>5</b><br>ข้อมูลการบันทึกจ่ายเงิน  | ประวัติการส่งคืนเอกสาร |                            |                                           |

1. คลิกเมนู **จัดเก็บหลักฐานการจ่าย**ที่เมนูบันทึกจ่ายเงิน

รูปที่ 61 แสดงหน้าจอเมนูบันทึกจ่ายเงิน

- 2. ระบบแสดงหน้าจอบันทึกจัดเก็บหลักฐานการจ่ายดังรูป
  - ให้คลิกเลือกรายการที่ต้องการบันทึก
  - ระบุวันที่จัดเก็บเอกสาร
  - คลิกเลือกสถานที่จัดเก็บ
  - กรอกรหัสอ้างอิง
- 3. จากนั้นคลิกปุ่ม **บันทึก**

|   | , AUI | ่ไ๋า<br>ปีงบประมาณ<br>ประเภทหลักฐานการจำ<br>อำนาจอนุมั | • 2562<br>ย (เปยีม (<br>ถิ (กองอนุมัติ | ) ใบแจ้งหน้ () ใบสำคัญ ()<br>() กรมอนุมัติ | ະ<br>ໃນຄຳຄັດນຸກັກລ້ານ<br><b>Q ກັນທາ</b> ຜ | តាឃ័រ<br>ទីរ<br>RESET        | ກ/ກອນ ກັ້ນ <del>ເ</del><br>ອຜູ້ເບົກ <b>ຊ</b> | ιuα          | ×         | *                      |
|---|-------|--------------------------------------------------------|----------------------------------------|--------------------------------------------|-------------------------------------------|------------------------------|----------------------------------------------|--------------|-----------|------------------------|
| I | เลือก | วันที่คลังรับ                                          | เลขที่เอกสาร                           | รายชื่อผู้เบิก                             | สำนัก/กอง                                 | ประเภท<br>หลักฐาน<br>การจ่าย | หมวดงบ<br>ประมาณ                             | แหล่งของเงิน | จำนวนเงิน | วันที่สอบทานแ<br>เสร็จ |
|   |       |                                                        |                                        | นางสาวภ                                    | กองวิจัยและพัฒนา                          | ใบสำคัญ                      | งบดำเนินงาน                                  | ค่าใช้สอย    | 3,000.00  | 13/11/2561             |
|   | ×     | 12/11/2561                                             | 777777                                 |                                            | เทคโนโลยีฝนหลวง                           |                              |                                              |              |           |                        |

รูปที่ 62 แสดงหน้าจอจัดเก็บหลักฐานการจ่าย

### 3.13 ข้อมูลการบันทึกจ่ายเงิน

| (L)                                  |                                  | <b>B</b>                   | <b>(</b>                    |
|--------------------------------------|----------------------------------|----------------------------|-----------------------------|
| คลังบันทึกรับเรื่อง (หลักฐานการจ่าย) | ตรวจสอบหลักฐานการจ่าย            | ตัดงบประมาณ                | อนุมัติเปิกจ่าย             |
| <b>วา</b> งฎีกา                      | <b>เรา</b><br>กรมบัณชีกลางอนุมัต | ดำเนินการขอโอนเงินระบบ KTB | จ่ายเงิน                    |
| บันทึกการขอจ่ายเงินในระบบ GFMIS      | ภาษีหัก ณ ที่จ่าย                | สอบทานการจ่ายเงิน          | มี<br>จัดเก็บหลักฐานการจ่าย |
| ร<br>ข้อมูลการบันทึกจ่ายเงิน         | ประวัติการส่งคันเอกสาร           |                            |                             |

#### 1. คลิกเมนู **ข้อมูลการบันทึกจ่ายเงิน** ที่เมนูบันทึกจ่ายเงิน

รูปที่ 63 แสดงหน้าจอเมนูบันทึกจ่ายเงิน

 ระบบแสดงหน้าจอรายการข้อมูลการบันทึกจ่ายเงินที่มีดังรูป ในส่วนนี้ท่านสามารถ ค้นหาข้อมูลการบันทึกจ่ายเงินต่างๆ โดยกรอกเงื่อนไขในช่องค้นหา แล้วคลิกปุ่ม ค้นหา

3. ท่านสามารถกดดำเนินการตามขั้นตอน 🔽 (กรณีที่ยังไม่จบกระบวนการบันทึก) และ

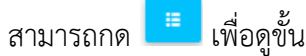

|       | ົ້  |        |            |          |
|-------|-----|--------|------------|----------|
| <br>a | ູ   |        | 0          | ๆ ข      |
| 19/10 | രില | ເສລາເຄ | N 391 7.91 | າງເໄລ    |
| 6/10  | ขอน | พยนเ   |            | 1 12 671 |
|       |     |        |            |          |

|                    |                       |                                                                      |                                                         |                                     |                                             |                                  |                                  |                                                                    |                                                                          | 🕈 กลับหน้าหลั |
|--------------------|-----------------------|----------------------------------------------------------------------|---------------------------------------------------------|-------------------------------------|---------------------------------------------|----------------------------------|----------------------------------|--------------------------------------------------------------------|--------------------------------------------------------------------------|---------------|
| Q <mark>ค้น</mark> | หา                    |                                                                      |                                                         |                                     |                                             |                                  |                                  |                                                                    |                                                                          | _             |
| →                  | ปีงบปร                | ะมาณ 2562                                                            |                                                         | * *                                 |                                             | เลขที่เอกสา                      | IS                               |                                                                    |                                                                          |               |
|                    | ประเภทหลักฐานกา       | รจ่าย 🔿 ใบยืม 🔿 ใบเ                                                  | เจ้งหนี้ 🔿 ใบสำคัญ 🔿                                    | ) ใบสำคัญหักล้าง                    |                                             |                                  |                                  |                                                                    |                                                                          |               |
|                    | หมวดงบปร              | ะมาณ ทั้งหมด                                                         |                                                         | * *                                 |                                             | แหล่งของเงิ                      | น ทั้งหมด                        |                                                                    | × <sup>v</sup>                                                           | •             |
|                    | ស៊ីប                  | อเบิก 🔍                                                              |                                                         |                                     |                                             | สำนัก/กอ                         | ง ทั้งหมด                        |                                                                    | × 7                                                                      | 7             |
|                    |                       |                                                                      |                                                         |                                     |                                             |                                  |                                  |                                                                    |                                                                          | 1             |
|                    |                       |                                                                      |                                                         |                                     | Q ลับเก 😔                                   |                                  |                                  |                                                                    |                                                                          |               |
| L                  |                       |                                                                      |                                                         |                                     | Q ĂUMI &                                    |                                  |                                  |                                                                    |                                                                          |               |
| L                  |                       |                                                                      |                                                         |                                     | QĂUM                                        |                                  |                                  |                                                                    |                                                                          | 20 🔻          |
| สำดับ ^            | เลขทีเอกสาร           | ຜູ້ນວເບົກ                                                            | สำนัก/กอง                                               | ประเภทหลัก<br>ฐานการจ่าย            | Q ກໍມະກ 🕹<br>Hນວດຈບ<br>ປຣະນາຄນ              | แหล่งของเงิน                     | จำนวนเงิน                        | ບັ້ນຕອບປັຈຈຸບັນ                                                    | ขั้นตอนถัดไป                                                             | 20 🔻          |
| สำดับ ^<br>1       | เลขทีเอกสาร<br>888888 | <mark>ผู้ขอเบิก</mark><br>นาย<br>(ต่าแหน่งนักวิชาการ<br>คอมพิวเตอร์) | <b>สำนัก/กอง</b><br>กองวิจัยและพัฒนา<br>เทคโนโลยีผนหลวง | ປະະເภทหลัก<br>ฐานการจ่าย<br>ໃບສຳຄັญ | Q กับก Q<br>หมวดงบ<br>ประมาณ<br>งบดำเนินงาม | <b>แหล่งของเงิน</b><br>ค่าตอบแทน | <del>จำนวนเงิน</del><br>2,000.00 | ี ขึ้นตอนปัจจุบัน<br>คลังบันที่กรับ<br>เรื่อง (หลักฐาน<br>การจ่าย) | <mark>ขั้นตอนตัดไป</mark><br>คลังปันทีกรับ<br>เรื่อง (หลักฐาน<br>การจำย) | 20 •          |

รูปที่ 64 แสดงหน้าจอข้อมูลการบันทึกจ่ายเงิน

#### 3.14 ประวัติการส่งคืนเอกสาร

| บันทึกจ่ายเงิน                       |                               |                            |                       |
|--------------------------------------|-------------------------------|----------------------------|-----------------------|
| คลังบันทึกรับเรื่อง (หลักฐานการจ่าย) | <b>เ</b> รวจสอบหลักฐานการจ่าย | ตัดงบประมาณ                | อนุมัติเมิกจ่าย       |
| รางฎักา                              | กรมบัญชีกลางอนุมัติ           | ดำเนินการขอไอนเงินระบบ KTB | จ่ายเงิน              |
| บันทึกการขอจ่ายเงินในระบบ GFMIS      | ภาษีหัก ณ ที่จ่าย             | สอบทานการจ่ายเงิน          | งัดเก็บหลักฐานการจ่าย |
| ร<br>ข้อมูลการบันทึกจ่ายเงิน         | ประวัติการส่งคินเอกสาร        | 1                          |                       |

#### 1. คลิกเมนู **ประวัติการส่งคืนเอกสาร** ที่เมนูบันทึกจ่ายเงิน

รูปที่ 65 แสดงหน้าจอเมนูบันทึกจ่ายเงิน

Q <mark>ดูรายละเอียด</mark>

รายละเอียดของรายการโดยคลิกปุ่ม

2. ระบบแสดงหน้าจอรายการประวัติการส่งคืนเอกสารที่มีดังรูป ในส่วนนี้สามารถดู

| 3                       | ประวัติการส่งคืนเอกสาร                     |                                                        |                                                                                                    |                                                    |                                        |                                           |                            |                                        |   |  |
|-------------------------|--------------------------------------------|--------------------------------------------------------|----------------------------------------------------------------------------------------------------|----------------------------------------------------|----------------------------------------|-------------------------------------------|----------------------------|----------------------------------------|---|--|
| ค้นห                    | ]<br>เลขทีเอกสาร<br>วันที่ผู้ตรวงสอบส่งคืน | ٩                                                      | 8                                                                                                    |                                                    | ผู้ตรวจสอบที่ส่งคืน<br>ถึงวันที่       | ٩                                         |                            | m                                      |   |  |
|                         |                                            |                                                        |                                                                                                    |                                                    |                                        |                                           |                            |                                        |   |  |
| າດັບ ^                  | เลขที่เอกสาร                               | วันที่ผู้ตรวจสอบส่ง<br>คืน                             | ผู้ตรวจสอบที่ส่งคืน                                                                                                    | Q. คัมหา<br>เหตุผลการส่งคืนแก้ไข                   | วันที่กลังรับเรื่องส่ง<br>คืนสำนัก/กอง | วันที่คลังรับเรื่องรับ<br>คืนจากสำนัก/กอง | วันที่ผู้ตรวจสอบรับ<br>คืน | 20                                     | Ŧ |  |
| าดับ ^<br>1             | เลขที่เอกสาร<br>888888                     | วันที่ผู้ตรวจสอบส่ง<br>คืน<br>12/11/2561               | ผู้ตรวจสอบที่ส่งคืน<br>นายอนุภาพ ภววัฒนานุสรณ์<br>(ดำแหน่งนักวิทยากาสตร์)                                                       | 2 คีมคา 2<br>เหตุผลการส่งคืบแก้ไข<br>กดสอบ         | วันที่คลังรับเรื่องส่ง<br>คินสำนัก/กอง | วันที่คลังรับเรื่องรับ<br>คินจากสำนัก/กอง | วันที่ผู้ตรวงสอบรับ<br>คืน | 20<br>Q genesilier                     | T |  |
| <b>າດັບ ^</b><br>1<br>2 | เลยที่เอกสาร<br>888888<br>777777           | วันที่ผู้ตรวจสอบส่ง<br>คืน<br>12/11/2561<br>12/11/2561 | ผู้ตรวจสอบที่ส่งคืน<br>นายอบุทาพ กววัฒนาบุสรณ์<br>(ดำแหน่งนักวิทยาศาสตร์)<br>นายอนุทาพ กวรัฒนาบุสรณ์<br>(ดำแหน่งนักวิทยาศาสตร์) | 2 กับเกา<br>เหตุผลการส่งกับแก้ไข<br>กดสอบ<br>กดสอบ | วันทึกลังวันเรื่องส่ง<br>คืนสำนัก/กอง  | วันทึกลังอับเรื่องรับ<br>คืนงากสำนัก/กอง  | วันที่ผู้ตรวงสอบรับ<br>คืน | 20<br>Q. geneesilier<br>Q. geneesilier | • |  |

รูปที่ 66 แสดงหน้าจอประวัติการส่งคืนเอกสาร

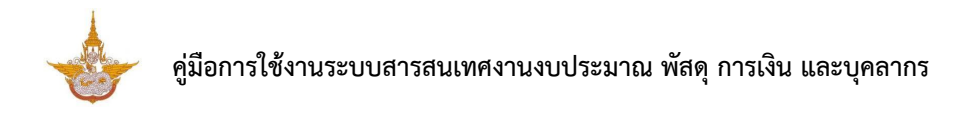

3. ระบบเปิดหน้ารายละเอียดประวัติการส่งคืนเอกสารดังรูป

| ประวัติการ                              | ส่งคืนเอกสาร |                                            | 🕈 กลับหบ้าหลั                                       | n   |
|-----------------------------------------|--------------|--------------------------------------------|-----------------------------------------------------|-----|
| เลขที่เอกสาร*                           | 62-06-00001  |                                            |                                                     |     |
| วันที่ผู้ตรวจสอบส่งคืน*                 | 07/11/2561   | ผู้ตรวจสอบที่ส่งคืน*                       | นายอนุภาพ ภววัฒนานุสรณ์ (ตำแหน่ง<br>นักวิทยาศาสตร์) | ← 3 |
| เหตุผลการส่งคืนแก้ไข*                   | хххх         |                                            |                                                     |     |
| วันที่คลังรับเรื่องส่งคืน<br>สำนัก/กอง* | 07/11/2561   | วันที่คลังรับเรื่องรับคืนจาก<br>สำนัก/กอง* |                                                     |     |
| วันที่ผู้ตรวจสอบรับคืน*                 |              |                                            |                                                     |     |

รูปที่ 67 แสดงหน้าจอรายละเอียดประวัติการส่งคืนเอกสาร

## บทที่ 4 บันทึกหักล้างเงินยืม

**บันทึกหักล้างเงินยืม** สามารถจัดการข้อมูลได้แก่ คลังบันทึกรับเรื่อง (หักล้างเงินยืม) บัญชีบันทึกรับ ใบสำคัญ การเงินออกใบเสร็จรับเงิน ตรวจสอบใบสำคัญ ตรวจสอบเอกสารและจัดเก็บ และข้อมูลการบันทึก หักล้างเงินยืม

## 4.1 คลังบันทึกรับเรื่อง (หักล้างเงินยืม)

| <ol> <li>คลิกเมนู คลังบันทึกรับเรื่อง (หักล้างเงินยืม) ที่เมนูบันทึกหักล้างเงินยืม</li> </ol> |                                       |                          |                |  |  |  |  |  |  |  |
|-----------------------------------------------------------------------------------------------|---------------------------------------|--------------------------|----------------|--|--|--|--|--|--|--|
| 🕒 บันทึกหักล้างเงินยืม                                                                        |                                       |                          |                |  |  |  |  |  |  |  |
| คลังบันทึกรับเรื่อง (หักล้างเงินยืม)                                                          | ปี<br>ชีบันทึกรับใบสำคัญ              | การเงินออกใบเสร็จรับเงิน | ตรวจสอบใบสำคัญ |  |  |  |  |  |  |  |
| <b>เรื่อ</b><br>ตรวจสอบเอกสารและจัดเก็บ                                                       | ู ขั<br>ข้อมูลการบันทึกหักล้างเงินยืม |                          |                |  |  |  |  |  |  |  |

รูปที่ 68 แสดงหน้าจอเมนูบันทึกจ่ายเงิน

 ระบบแสดงหน้าจอคลังบันทึกรับเรื่อง (หักล้างเงินยืม) ดังรูป สามารถค้นหาข้อมูลการ จ่ายเงิน โดยเลือกปีงบประมาณ เลือกสำนัก/ กอง เลือกชื่อผู้เบิก หรือเลือกสถานะ จากนั้นคลิกปุ่ม ค้นหา

3. ระบบแสดงคลังบันทึกรับเรื่อง (หักล้างเงินยืม) ตามเงื่อนไขที่ค้นหา

|                 | คลังบันทึก                               | กรับเรื่อง (หัก                 | าล้างเงินยืม)                      |                                                         |                                              |                                          |                                  |                                      |
|-----------------|------------------------------------------|---------------------------------|------------------------------------|---------------------------------------------------------|----------------------------------------------|------------------------------------------|----------------------------------|--------------------------------------|
|                 |                                          |                                 |                                    |                                                         |                                              |                                          |                                  | 🕈 กลับหน้าหลัก                       |
| Q ค้นห          | {]<br>ปังบประมาณ•                        | 2562                            |                                    | х Т                                                     | สำนัก/กอ                                     | ทั้งหมด                                  |                                  | ×* -                                 |
|                 | สถานะ                                    | ) šulни ()                      | ส่งคืนแก้ไข                        |                                                         | ชื่อผู้เบิ                                   | a a                                      |                                  |                                      |
|                 |                                          |                                 |                                    | 0 được                                                  |                                              |                                          |                                  |                                      |
|                 |                                          |                                 |                                    |                                                         |                                              |                                          |                                  |                                      |
|                 |                                          |                                 |                                    | Quant                                                   |                                              |                                          |                                  |                                      |
| เลือก           | สถานะ                                    | เลขที่ใบยืม                     | เลขที่เอกสาร                       | รายชื่อผู้เบิก                                          | สำนัก/กอง                                    | หมวดงบ<br>ประมาณ                         | แหล่งของเงิน                     | จำนวนเงินยืม                         |
| ■<br>เลือก<br>2 | <b>สถานะ</b><br>รับใหม่                  | <b>เลขที่ใบยืม</b><br>บย.1/2562 | <b>เลขที่เอกสาร</b><br>62-04-00006 | รายชื่อผู้เบิก<br>บาย                                   | <b>สำนัก/กอง</b><br>กองปฏิบัติการฝน<br>หลวง  | หมวดงบ<br>ประเภณ<br>งบด่าเนินงาน         | <b>แหล่งของเงิน</b><br>ค่าใช้สอย | จำนวนเงินยืม<br>14,880.00            |
| ∎<br>เลือก<br>⊘ | สถานะ<br>รับใหม่<br>วันทึคลังรับเรื่อง*  | <b>เลยที่ใบยืม</b><br>บย.1/2562 | <b>เลขที่เอกสาร</b><br>62-04-00006 | รายชื่อผู้เบิก<br>บาย                                   | <b>สำนัก/กอง</b><br>กองปฏิบัติการฝน<br>หลวง  | หมวดงบ<br>ประมาณ<br>งบดำเนินงาน          | แหล่งของเงิน<br>ค่าใช้สอย        | <del>จำนวนเงินยืม</del><br>14,880.00 |
| เลือก<br>1      | สถาน:<br>รับไหม่<br>วันที่คลังรับเรื่อง* | เลขที่ใบยืม<br>บย.1/2562        | <b>เลขที่เอกสาร</b><br>62-04-00006 | <b>ຣາຍຮົອຢູ່ເບັກ</b><br>ເກຍ <sub>ູ້ໃຫ</sub> ້ການການກໍ່ເ | <b>สำนัก/กอง</b><br>กองปฏิปติการฝน<br>หลวง   | <b>หมวดงบ<br/>ประเภณ</b><br>งบด่ำเป็นงาน | แหล่งของเงิน<br>ค่าใช้สอย        | จำนวนเงินขึ้ม<br>14,880.00           |
| ∎<br>เลือก<br>⊘ | สถานะ<br>รับไหม่<br>วันทึกลังรับเรื่อง*  | เลยที่ใบยืม<br>บย.1/2562        | <b>เลขที่เอกสาร</b><br>62-04-00006 | ເຊຍຍິວຜູ້ເບັກ<br>ເຫຍູ                                   | <b>สำนัก/กอง</b><br>กองปฏิบัติการผ่น<br>หลวง | หมวดงบ<br>ประมาณ<br>งบดำเนินงาน          | แหล่งของเงิน<br>ค่าใช้สอย        | <del>จำนวนเงินยืม</del><br>14,880.00 |

รูปที่ 69 แสดงหน้าจอคลังบันทึกรับเรื่อง (หักล้างเงินยืม)

 ระบบบจะแสดงหน้าจอคลังบันทึกรับเรื่อง (หักล้างเงินยืม) ให้คลิกเลือกรายการที่ ต้องการ คลิกระบุวันที่คลังรับเรื่อง

|       |         |             |              |                             | <u>មិ</u> តអូលេះ        | n <b>Q</b>       |              |              |
|-------|---------|-------------|--------------|-----------------------------|-------------------------|------------------|--------------|--------------|
| เลือก | สถานะ   | เลขที่ใบยืม | เลขที่เอกสาร | ด ค้มหา<br>รายชื่อผู้เบิก   | → RESET<br>สำนัก/กอง    | หมวดงบ<br>ประมาณ | แหล่งของเงิน | จำนวนเงินยืม |
| ×     | รับใหม่ | บย.1/2562   | 62-04-00006  | นาย <b>ตุลภัณะสามอ</b> ร้าง | กองปฏิบัติการฝน<br>หลวง | งบดำเนินงาน      | ค่าใช้สอย    | 14,880.0     |

5. คลิก **บันทึกรับเรื่อง** 

รูปที่ 70 แสดงหน้าจอคลังบันทึกรับเรื่อง (หักล้างเงินยืม)

## 4.2 การบัญชี บันทึกรับใบสำคัญ

1. คลิกเมนู **บัญชีบันทึกรับใบสำคัญ** ที่เมนูบันทึกหักล้างเงินยืม

| 🗈 บันทึกหักล้างเงินยืม         |                                           |                                |                |
|--------------------------------|-------------------------------------------|--------------------------------|----------------|
| ตลังบันทึกรับเรื่อง (หักล้างเม | <ul> <li>บัญชีบันทึกรับใบสำคัญ</li> </ul> | <b>ตรเงินออกใบเสร็จรับเงิน</b> | ตรวจสอนใบสำคัญ |
| ()<br>ตรวจสอบเอกสารและจัดเก็บ  | 1<br>ข้อมูลการบันทึกหักล้างเงินยืม        |                                |                |

รูปที่ 71 แสดงหน้าจอเมนูบันทึกหักล้างเงินยืม

- 2. ระบบแสดงหน้าจอบัญชีบันทึกรับใบสำคัญ ให้คลิกเลือกรายการ
- 3. ระบุวันที่จัดทำใบรับใบสำคัญ แล้วคลิกปุ่ม **บันทึกจัดทำใบรับใบสำคัญ** เพื่อบันทึกจัดทำ

#### ใบรับใบสำคัญ

กรณีต้องการส่งฝ่ายการเงินให้ระบุวันที่ส่งฝ่ายการเงิน แล้วคลิกปุ่ม บันทึกส่งฝ่ายการเงิน

| X FIUNT   | ปีงบประมาย | ณ*<br>2562      | 2              | × *                     |                 |              | สำนัก/กอง<br>ชื่อผู้เบิด | ทั้งหมด |        | x *                 | ]                |
|-----------|------------|-----------------|----------------|-------------------------|-----------------|--------------|--------------------------|---------|--------|---------------------|------------------|
|           |            |                 |                |                         | Q คันหา         | ⊖ RESET      |                          | Ξ.      |        |                     |                  |
| _         |            | เลขที่          |                |                         | RUDONU          |              |                          | ຈຳນວ    | นเงิน  |                     | วันที่จัดทำ      |
| เลือก เลเ | ขที่ใบยืม  | เอกสาร          | รายชื่อผู้เบิก | สำนัก/กอง               | ประมาณ          | แหล่งของเงิน | เงินยืม                  | ใบสำคัญ | เงินสด | เงินยืมค้าง<br>ชำระ | ใบรับใบ<br>สำคัญ |
| UE        | J.1/2562   | 62-04-<br>00006 | นาย            | กองปฏิบัติการ<br>ฝนหลวง | งบดำเนิน<br>งาน | ค่าใช้สอย    | 14,880.00                | 0.00    | 0.00   | 14,880.00           |                  |
|           |            |                 |                |                         |                 | مراجع        | - d                      |         |        |                     |                  |

รูปที่ 72 แสดงหน้าจอบัญชีบันทึกรับใบสำคัญ

### 4.3 การเงิน ออกใบเสร็จรับเงิน

#### 1. คลิกเมนู **การเงินออกใบเสร็จรับเงิน** ที่เมนูบันทึกหักล้างเงินยืม

| 🕒 บันทึกหักล้างเงินยืม                       |                                    |                                       |                |
|----------------------------------------------|------------------------------------|---------------------------------------|----------------|
| (มี)<br>คลังบันทึกรับเรื่อง (หักล้างเงินยืม) | ប៉ុស្តឌីប៉ុរេព៍កន័បបៃដាំគំស្ម 1    | <b>โล</b><br>การเงินออกใบเสร็จรับเงิน | ตรวจสอบใบสำคัญ |
| <b>เร</b> ีย<br>ตรวจสอบเอกสารและจัดเท็บ      | 1<br>ข้อมูลการบันทึกหักล้างเงินยืม |                                       |                |

รูปที่ 73 แสดงหน้าจอเมนูบันทึกหักล้างเงินยืม

 ระบบแสดงหน้าจอการเงินออกใบเสร็จรับเงิน ให้คลิกเลือกรายการ และระบุวันที่ บันทึกส่งฝ่ายตรวจสอบ

เมื่อระบุข้อมูลเรียบร้อยแล้วให้คลิกปุ่ม บันทึก

| Q คัเ | JKา<br>ปังบประมา | ณ* 2562         | !                          | × *                     |                 |              | สำนัก/กอง<br>ชื่อผู้เมือ | ทั้งหมด |        | x ¥                 | ]                |
|-------|------------------|-----------------|----------------------------|-------------------------|-----------------|--------------|--------------------------|---------|--------|---------------------|------------------|
|       |                  |                 |                            |                         | Q ลับหา         |              |                          |         |        |                     |                  |
|       |                  | เลขที่          |                            |                         | BUDONU          |              |                          | จำนว    | นเงิน  | วันที่จัดทำ         |                  |
| เลือก | เลขที่ใบยืม      | เอกสาร          | รายชื่อผู้เบิก             | สำนัก/กอง               | ประมาณ          | แหล่งของเงิน | เงินยืม                  | ใบสำคัญ | เงินสด | เงินยืมค้าง<br>ชำระ | ใบรับใบ<br>สำคัญ |
|       | บย.1/2562        | 62-04-<br>00006 | นายสุดอักธ.สามา.<br>เครื่อ | กองปฏิบัติการ<br>ฝนหลวง | งบดำเนิน<br>งาน | ค่าใช้สอย    | 14,880.00                | 0.00    | 0.00   | 14,880.00           | 13/11/2561       |
|       |                  |                 |                            |                         |                 |              |                          |         |        |                     |                  |
|       |                  |                 |                            |                         |                 |              |                          |         |        |                     |                  |

### 4.4 ตรวจสอบใบสำคัญ

1. คลิกเมนู **ตรวจสอบใบสำคัญ** ที่เมนูบันทึกหักล้างเงินยืม

| 🗈 บันทึกหักล้างเงินยืม                       |                                    |                                         |                  |
|----------------------------------------------|------------------------------------|-----------------------------------------|------------------|
| (มี)<br>คลังบันทึกรับเรื่อง (หักล้างเงินยืม) | ບ້ານຮັບັນກຶກຮັບໃບສຳຄັญ             | <b>เอ๊า</b><br>การเงินออกใบเสร็จรับเงิน | 1 ดรวจสอบใบสำคัญ |
| <b>เรือ</b><br>ตรวจสอบเอกสารและจัดเก็บ       | ั<br>ข้อมูลการบันทึกหักล้างเงินยืม |                                         |                  |

รูปที่ 75 แสดงหน้าจอเมนูบันทึกหักล้างเงินยืม

 ระบบแสดงหน้าจอตรวจสอบใบสำคัญ ให้คลิกเลือกรายการ จากนั้นระบุวันที่บันทึกส่ง ฝ่ายจัดเก็บ

3. เมื่อกรอกการตรวจสอบใบสำคัญเรียบร้อยแล้วให้คลิกปุ่ม **บันทึก** 

|             | 2362                                          |                                                                                                    | x Ŧ                                                                                            |                                                                                                    |                                                                                                    | สำนัก/กอง   | ทั้งหมด                                                                                                    |                                                                                                    | x *                                                                                                    | ]                                                                                                    |  |
|-------------|-----------------------------------------------|----------------------------------------------------------------------------------------------------|------------------------------------------------------------------------------------------------|----------------------------------------------------------------------------------------------------|----------------------------------------------------------------------------------------------------|-------------|----------------------------------------------------------------------------------------------------|----------------------------------------------------------------------------------------------------|----------------------------------------------------------------------------------------------------|----------------------------------------------------------------------------------------------------|--|
| เลขที่ใบยืม |                                               |                                                                                                    |                                                                                                |                                                                                                    |                                                                                                    | ชื่อผู้เบิก | ٩                                                                                                    |                                                                                                    |                                                                                                    |                                                                                                    |  |
|             |                                               |                                                                                                    |                                                                                                | Q ຄັນ <del>ເ</del> ກ                                                                                                    |                                                                                                    |             |                                                                                                    |                                                                                                    |                                                                                                    |                                                                                                    |  |
|             |                                               |                                                                                                    |                                                                                                |                                                                                                    |                                                                                                    |             | จำนว                                                                                                    | นเงิน                                                                                                    |                                                                                                    | ວັນທີ່ຈັດສຳ                                                                                                    |  |
| ที่ใบยืม    | เลขที่<br>เอกสาร                              | รายชื่อผู้เบิก                                                                                                    | สำนัก/กอง                                                                                      | หมวดงบ<br>ประมาณ                                                                                                    | แหล่งของเงิน                                                                                                    | เงินยืม     | ใบสำคัญ                                                                                                    | เงินสด                                                                                                    | เงินยืมค้าง<br>ชำระ                                                                                                    | วันทิจัดทำ<br>ใบรับใบ<br>สำคัญ                                                                                                    |  |
| .1/2562     | 62-04-<br>00006                               | นายสุน                                                                                                    | กองปฏิบัติการ<br>ฝนหลวง                                                                        | งบดำเนิน<br>งาน                                                                                                    | ค่าใช้สอย                                                                                                    | 14,880.00   | 0.00                                                                                                    | 0.00                                                                                                    | 14,880.00                                                                                                    | 13/11/2                                                                                                    |  |
|             | เลขทีใบยิม<br><mark>ที่ใบยิม</mark><br>1/2562 | <ul> <li>เลขที่ใบยืม</li> <li>ที่ใบยืน</li> <li>เลขที่</li> <li>เอกสาร</li> <li>1/2562</li> <li>62–04–</li> <li>00006</li> </ul> | เลขที่ใบยืม<br><mark>ที่ใบยืม เลขที่ รายชื่อผู้เบิก</mark><br>1/2562 62-04- นายสุ<br>00006 จะว | เลขที่ใบยืม<br>ที่ใ <mark>นยิม เลขที่ รายชื่อผู้เบิก สำนัก/กอง</mark><br>1/2562 62-04- บายสุ กองปฏิบัติการ<br>00005 คำว่า คองปฏิบัติการ | เลขที่ใบยืม<br><mark>ณิยมที่ 20 กับมา</mark><br><mark>ภูในยิม เลขที่ รายซื่อผู้เบิก สำนัก/กอง หมวดงน<br/>ประมาณ ประมาณ<br/>1/2562 62-04- บายสุวัตถาร งบด่ำเนิน</mark> | เลขที่ใบยืม | เลขที่ใบยืม ยี่งผู้เปิก<br>เลขที่ เลขที่   ก็ในยืม เลขที่   เลขที่ รายชื่อผู้เปิก   สำนัก/กอง หมวดงบ   ประเภณ แหล่งของเงิน   เงินยืม   1/2562 62-04-   00005 เจ้านัก   00005 เจ้านัก | แลยที่ใบยืม       เลยที่ใบยืม     ยังผู้เบิก     ๔       Q กับนา     🗘 RESET       ที่ในยิ่ม     เลยที่       เลยที่     เลยที่       เอกสาร     รายชื่อผู้เบิก       สำนัก/กอง     ประเภณ       แหล่งของเงิน     เงินยืม       ไปเรือย     ไปเรือย       1/2562     62-04-<br>00005       เมษยส     กองปฏิบัติการ     งบถ่ำเนิน       ด้าใช้สอย     14,880.00     0.00 | <ul> <li>แลยที่ใบยืม</li> <li>เลยที่ใบยืม</li> <li>เลยที่</li> <li>เลยที่</li> <li>เ</li></ul> | เลยที่ใบยืม     ชื่อผู้เบิก     ฐ่อผู้เบิก     ฐ่อผู้เบิก <b>ดิเมอา ดิเมอา ดิเมอา ดิเมอา</b> ที่ในยิม     เลยที่<br>เอกสาร     รายชื่อผู้เบิก     สำนัก/กอง<br>สำนัก/กอง     หมวดงบ<br>ประมาณ     แหล่งของเงิน     เงินยิม     ใบสำคัญ     เงินสด     เงินยิมก้าง<br>อำระจ       1/2562     62-04-<br>00006     นายสุจ     กองปฏิบัติการ<br>ผู้แหลวง     งบต่ำเนิน     ค่าใช้ลอย     14,880,00     0,00     0,00     14,880,00 |  |

รูปที่ 76 แสดงหน้าจอตรวจสอบใบสำคัญ

### 4.5 ตรวจสอบเอกสารและจัดเก็บ

#### 1. คลิกเมนู **ตรวจสอบเอกสารและจัดเก็บ** ที่เมนูบันทึกหักล้างเงินยืม

|   | 🕒 บันทึกหักล้างเงินยืม               |                               |                          |                |
|---|--------------------------------------|-------------------------------|--------------------------|----------------|
|   |                                      | Ø                             | <b>(B)</b>               | <u> </u>       |
|   | คลังบันทึกรับเรื่อง (หักล้างเงินยืม) | บัญชีบันทึกรับใบสำคัญ         | การเงินออกใบเสร็จรับเงิน | ตรวจสอบใบสำคัญ |
|   |                                      |                               |                          |                |
|   |                                      |                               |                          |                |
| 1 | ดรวจสอบเอกสารและจัดเก็บ              | ข้อมูลการบันทึกหักล้างเงินยืม |                          |                |

รูปที่ 77 แสดงหน้าจอเมนูบันทึกหักล้างเงินยืม

2. ระบบแสดงหน้าจอตรวจสอบเอกสารและจัดเก็บ ให้คลิกเลือกรายการ จากนั้นระบุวันที่

จัดเก็บเอกสาร

เมื่อกรอกข้อมูลเรียบร้อยแล้วให้คลิกปุ่ม บันทึก

| 🔍 ค้เ | JHገ<br>ປົຈບປຣະມ | าณ* 2562         | 2              | x *                     |                  |              | สำนัก/กอง   | ทั้งหมด |        | x *                 | ]                          |
|-------|-----------------|------------------|----------------|-------------------------|------------------|--------------|-------------|---------|--------|---------------------|----------------------------|
|       | เลขที่ใ         | บยืม             |                |                         |                  |              | ชื่อผู้เบิก | ٩       |        |                     | ,<br>,                     |
|       |                 |                  |                |                         | Q คันหา          |              |             |         |        |                     |                            |
|       |                 |                  |                |                         |                  |              |             | จำนว    | นเงิน  |                     | ورجاورو                    |
| 1300  | เลขที่ใบยืม     | เลขที่<br>เอกสาร | รายชื่อผู้เบิก | สำนัก/กอง               | หมวดงบ<br>ประมาณ | แหล่งของเงิน | เงินยืม     | ใบสำคัญ | เงินสด | เงินยืมค้าง<br>ชำระ | วนทจดก<br>ใบรับใบ<br>สำคัญ |
| Labri |                 |                  |                |                         |                  |              |             |         |        |                     |                            |
|       | บย.1/2562       | 62-04-<br>00006  | นายสุวทั่ง     | กองปฏิบัติการ<br>ฝนหลวง | งบดำเนิน<br>งาน  | ค่าใช้สอย    | 14,880.00   | 0.00    | 0.00   | 14,880.00           | 13/11/25                   |

### 4.6 ข้อมูลการบันทึกหักล้างเงินยืม

#### คลิกเมนู ข้อมูลการบันทึกหักล้างเงินยืม ที่เมนูบันทึกหักล้างเงินยืม

| 🕑 บันทึกหักล้างเงินยืม               |                                    |                          |                |
|--------------------------------------|------------------------------------|--------------------------|----------------|
|                                      | Ø                                  |                          |                |
| คลังบันทึกรับเรื่อง (หักล้างเงินยืม) | บัญชีบันทึกรับใบสำคัญ              | การเงินออกใบเสร็จรับเงิน | ตรวจสอบใบสำคัญ |
| ตรวจสอบเอกสารและจัด. 1               | 1<br>ข้อมูลการบันทึกหักล้างเงินยืม |                          |                |

รูปที่ 79 แสดงหน้าจอเมนูบันทึกหักล้างเงินยืม

2. ระบบแสดงหน้าจอรายการข้อมูลการบันทึกหักล้างเงินยืมที่มี ในส่วนนี้สามารถกด

ดำเนินการตามขั้นตอน 🔽 (กรณีที่ยังไม่จบกระบวนการบันทึก) และสามารถคลิกปุ่ม 🏴 เพื่อดูขั้นตอนการทำงาน

|         | ข้อมูลก      | ารบันทึกหักล่ | ้างเงินยืม |           |                  |                  |                  |                     |                  |             |
|---------|--------------|---------------|------------|-----------|------------------|------------------|------------------|---------------------|------------------|-------------|
| ் வ்    | 12           |               |            |           |                  |                  |                  |                     |                  | 🕈 กลบหมาหลก |
| C FIUI  | 11           |               |            |           |                  |                  |                  |                     |                  |             |
|         | ปีงบประมาถ   | u 2562        |            | x *       |                  | สำนัก/กอง        | ทั้งหมด          | ລ                   | :                | x *         |
|         | เลขที่ใบยื   | U             |            |           |                  | เลขที่เอกสาร     | 5                |                     |                  |             |
|         | หมวดงบประมาถ | น ทั้งหมด     |            | × Ŧ       |                  | แหล่งของเงิน     | เ ก้งหม          | 2                   |                  |             |
|         |              |               |            | Q ñu      | in 9             |                  |                  |                     |                  | 20 *        |
| สำดับ - | เลขที่ใบยืม  | เลขที่เอกสาร  | ผู้ขอเบิก  | สำนัก/กอง | หมวดงบ<br>ประมาณ | แหล่งของ<br>เงิน | จำนวน<br>เงินยืม | ขั้นตอน<br>ปัจจุบัน | ขั้นตอนถัด<br>ไป |             |
|         |              | 63.04.00000   | นายส       |           | งบรายจ่าย        | โครงการ          | 0.00             | คลังรับ-ส่ง         | คลังรับ-ส่ง      |             |

รูปที่ 80 แสดงหน้าจอข้อมูลการบันทึกหักล้างเงินยืม

## บทที่ 5 บัญชีรับ-นำส่งเงิน

**บัญชีรับ-นำส่งเงิน** สามารถจัดการข้อมูลได้แก่ ใบรับใบสำคัญหักล้าง การคืนเงินเหลือจ่าย และ บันทึกการนำฝากเงิน

### 5.1 ใบรับใบสำคัญหักล้าง

1. คลิกเมนู **ใบรับใบสำคัญหักล้าง** ที่เมนูบัญชีรับ-นำส่งเงิน

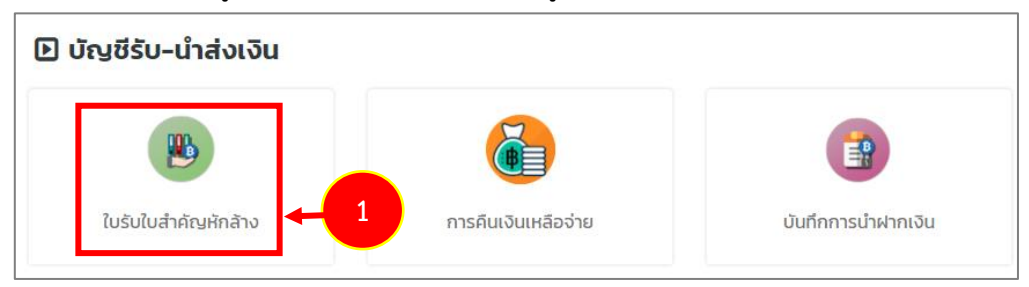

รูปที่ 81 แสดงหน้าจอเมนูบัญชีรับ-นำส่งเงิน

 ระบบแสดงหน้าจอใบรับใบสำคัญหักล้างดังรูป สามารถค้นหาข้อมูล โดยเลือกเงื่อนไขใน การค้นหาตามต้องการจากนั้นคลิกปุ่ม ค้นหา

3. ระบบแสดงรายการใบรับใบสำคัญหักล้างตามเงื่อนไขที่ค้นหา

|      | ໃບຮັບໃ                              | ใบสำค    | าญหักส่             | ล้าง        |                                |           |                  |                                                 |                      |                              | • เพิ่มข้อมูล | 🕈 กลับหน้าหลัก |   |
|------|-------------------------------------|----------|---------------------|-------------|--------------------------------|-----------|------------------|-------------------------------------------------|----------------------|------------------------------|---------------|----------------|---|
| QI   | าันหา                               |          |                     |             |                                |           |                  |                                                 |                      |                              |               |                |   |
| [    | เลขที่ใบรับใบ                       | สำคัญ    |                     |             |                                |           |                  | ເລขที่ใบยืม                                     |                      |                              |               |                | 2 |
|      | ວັนที่รับใบสำคัญ                    | งักล้าง  |                     |             | <b></b>                        |           |                  | ถึงวันที่                                       |                      |                              |               |                |   |
|      | สำนั                                | า/กอง    | ทั้งหมด             | 1           | ×                              |           |                  |                                                 |                      |                              |               |                |   |
|      |                                     |          |                     |             |                                | Q йинэ    | 9                |                                                 |                      |                              |               |                |   |
| l    |                                     |          |                     |             |                                |           | _                |                                                 |                      |                              |               |                |   |
|      |                                     |          |                     |             |                                |           |                  |                                                 |                      |                              |               | 20 🔻           |   |
| สำด้ | วันที่รับใบ<br>บ ^ สำคัญหัก<br>ล้าง | ເສ<br>ໃນ | ขที่ใบรับ<br>มสำคัญ | เลขที่ใบยืม | ผู้ขอเบิก                      | สำนัก/กอง | หมวดงบ<br>ประมาณ | หมวดค่าใช้จ่าย                                  | จำนวนเงิน<br>ใบสำคัญ | ขั้นตอนปัจจุบัน              | ขั้นตอนถัดไป  |                |   |
| 1    | 07/11/256                           | 1 00     | 01/2562             |             | นายอินุะเซน นุงเง<br>(ตำแหน่ง) |           | งบรายจ่ายอื่น    | โครงการวิจัย<br>และพัฒนา<br>เทคโนโลยีฝน<br>หลวง | 0.00                 | พิมพ์ใบรับใบ<br>สำคัญหักล้าง |               |                | 3 |

รูปที่ 82 แสดงหน้าจอใบรับใบสำคัญหักล้าง

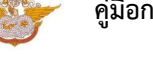

#### 5.1.1 บันทึกใบรับใบสำคัญหักล้าง

#### คลิกปุ่ม เพิ่มข้อมูล

|         | ໃບรັບໃບ                         | สำคัญหัก               | ล้าง        |                                 |           |                  |                                                 |                      |                              | เพิ่มข้อมูล  | 者 กลับหน้าหลัก |
|---------|---------------------------------|------------------------|-------------|---------------------------------|-----------|------------------|-------------------------------------------------|----------------------|------------------------------|--------------|----------------|
| Q ค้นห  | ก                               |                        |             |                                 |           |                  |                                                 |                      |                              | _            |                |
|         | เลขที่ใบรับใบสำเ                | ค้ญ                    |             |                                 |           |                  | ເລขที่ใบยืม                                     |                      |                              |              |                |
| οĭu     | เที่รับใบสำคัญหักเ              | ล้าง                   |             |                                 |           |                  | ถึงวันที่                                       |                      |                              |              |                |
|         | สำนัก/ก                         | าอง ทั้งหม             | a           | х.                              | r         |                  |                                                 |                      |                              |              |                |
|         |                                 |                        |             |                                 | Q ค้มหา   | •                |                                                 |                      |                              |              |                |
|         |                                 |                        |             |                                 |           |                  |                                                 |                      |                              |              |                |
| _       |                                 |                        |             |                                 |           |                  |                                                 |                      |                              |              | 20 🔻           |
| สำดับ - | วันที่รับใบ<br>สำคัญหัก<br>ล้าง | เลขที่ใบรับ<br>ใบสำคัญ | เลขที่ใบยืม | ผู้ขอเบิก                       | สำนัก/กอง | หมวดงบ<br>ประเภณ | หมวดค่าใช้จ่าย                                  | จำนวนเงิน<br>ใบสำคัญ | ขั้นตอนปัจจุบัน              | ขั้นตอนถัดไป |                |
| 1       | 07/11/2561                      | 001/2562               |             | นายอินุรเซน ยุงเง<br>(ต่ำแหน่ง) |           | งบรายจ่ายอื่น    | โครงการวิจัย<br>และพัฒนา<br>เทคโนโลยีฝน<br>หลวง | 0.00                 | พิมพ์ใบรับใบ<br>สำคัญหักล้าง |              |                |

รูปที่ 83 แสดงหน้าจอใบรับใบสำคัญหักล้าง

ระบบแสดงหน้าจอใบรับใบสำคัญหักล้างดังนี้ ให้เลือกวันที่รับใบสำคัญหักล้าง แล้วเลือกเลขที่ของ
 เอกสารที่เกี่ยวข้องจากไอคอน

|   | ບັນກິກຣັບໃຫ<br>ໃນຣັບໃນສຳກ | <b>บสำคัญหักล้าง</b><br>คัญหักล้าง |     |                    |            | 🕫 กลับหน้าหลัก            |
|---|---------------------------|------------------------------------|-----|--------------------|------------|---------------------------|
| 2 | วันที่รับใบสำคัญหักล้าง*  |                                    |     | เลขที่ใบรับใบสำคัญ | •          |                           |
|   | เลขที่เอกสาร*             | ٩                                  |     |                    |            |                           |
|   | ເລขที่ใบยืม               |                                    |     | เลขที่เอกสาร       |            |                           |
|   | ผู้ขอเบิก                 | กรุณาเลือก                         | ¥   | สำนัก/กอง          | กรุณาเลือก | ¥                         |
|   | หมวดงบประมาณ              | กรุณาเลือก                         | ٣   | หมวดค่าใช้จ่าย     | กรุณาเลือก | Ŧ                         |
|   | จำนวนเงินใบสำคัญ*         |                                    | บาท |                    |            |                           |
|   |                           |                                    |     |                    |            |                           |
|   |                           |                                    |     |                    |            | 🗎 บันทึกชั่วคราว 🗸 บันทึก |

#### รูปที่ 84 แสดงหน้าจอบันทึกใบรับใบสำคัญหักล้าง

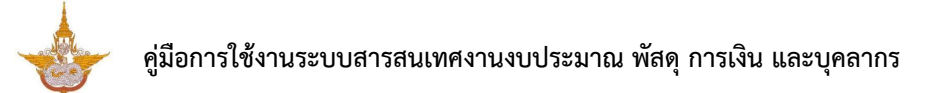

| หน้าที่ | 56 |
|---------|----|
|         |    |

|              | มูลการ | บันทึกหักล้ | ้างเงินยืม               |                                                         |            |                   |                                                     |                 |
|--------------|--------|-------------|--------------------------|---------------------------------------------------------|------------|-------------------|-----------------------------------------------------|-----------------|
| Q ค้นหา      |        |             |                          |                                                         |            |                   |                                                     |                 |
| ปีงบประมาณ   | 256    | 2           | x *                      | đ                                                       | านัก/กอง   | ทั้งหมด           | ж,                                                  | •               |
| เลขที่ใบยืม  |        |             |                          | เล                                                      | มที่เอกสาร |                   |                                                     |                 |
| หมวดงบประมาณ | ทั้งเ  | łNO         | × *                      | шна                                                     | ่งของเงิน  | ทั้งหมด           | × '                                                 | -               |
| เลือก        | สำดับ  | เลขที่ใบยืม | เลขที่เอกสาร             | ผู้ขอเบิก                                               | สำนัก/กอง  | หมวดงบ<br>ประมาณ  | แหล่ง<br>ของเงิน                                    | จำนวนเง้<br>ยืม |
|              |        |             | 62-04-                   | นายสุดจัดร. สอบ                                         | กองปฏิบัติ | งบดำเนิน          | ค่าใช้สอย                                           | 14,880.0        |
| → 🖸          | 1      |             | 00006                    | คลัง (ตำแหน่ง)                                          | monunasu   | 0 Tu              |                                                     |                 |
| +            | 2      |             | 00006<br>62-04-<br>00008 | คลัง (ตำแหน่ง)<br>นาย <b>กล้านก็กระโต</b><br>(ต่ำแหน่ง) | TISWUIG DU | งบรายจ่าย<br>อื่น | โครงการ<br>วิจัยและ<br>พัฒนา<br>เทคโนโลยี<br>ฝนหลวง | 0.0             |

รูปที่ 85 แสดงหน้าจอเลือกเอกสาร

- กรอกจำนวนเงินใบสำคัญ
- เมื่อกรอกใบรับใบสำคัญหักล้างเรียบร้อยแล้วคลิกปุ่ม บันทึก

| <b>บันทึกรับใเ</b><br>ใบรับใบสำคัถ | <b>มสำคัญหักล้าง</b><br>มหักล้าง            |                    |                     | 🕈 กลับหน้าหลัก |
|------------------------------------|---------------------------------------------|--------------------|---------------------|----------------|
| วันที่รับใบสำคัญหักล้าง*           | 12/11/2561                                  | เลขที่ใบรับใบสำคัญ | 1                   |                |
| เลขที่เอกสาร*                      | 62-04-00006 จำนวนเงินยืม 14,880.00<br>บาท 🔦 |                    |                     |                |
| เลขที่ใบยืม                        |                                             | เลขที่เอกสาร       | 62-04-00006         |                |
| ผู้ขอเบิก                          | นายสุ                                       | สำนัก/กอง          | กองปฏิบัติการฝนหลวง | •              |
| หมวดงบประมาณ                       | งบดำเนินงาน 🔻                               | หมวดค่าใช้จ่าย     | ค่าใช้สอย           |                |
| จำนวนเงินใบสำคัญ*                  | חרט 1,000                                   |                    |                     |                |
|                                    |                                             |                    |                     |                |
|                                    |                                             |                    | 🗎 บันทึกชั่วค       | ราว 🗸 บันทึก   |

รูปที่ 86 แสดงหน้าจอบันทึกใบรับใบสำคัญหักล้าง

#### 5.2 การคืนเงินเหลือจ่าย

คลิกเมนู การคืนเงินเหลือจ่าย ที่เมนูบัญชีรับ-นำส่งเงิน

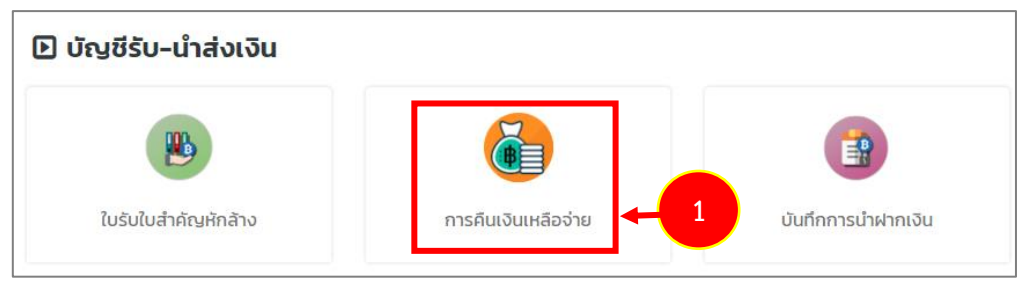

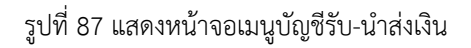

ระบบแสดงหน้าจอรายการคืนเงินเหลือจ่ายดังรูป สามารถค้นหาข้อมูล โดยเลือก
 เงื่อนไขในการค้นหาตามต้องการจากนั้นคลิกปุ่ม ค้นหา

3. ระบบแสดงข้อมูลการคืนเงินเหลือจ่ายตามเงื่อนไขที่ค้นหา

| การคืนเงิน                | เหลือจ่าย                 |                          |                |             |                    |                               |                                |                 |      |
|---------------------------|---------------------------|--------------------------|----------------|-------------|--------------------|-------------------------------|--------------------------------|-----------------|------|
|                           |                           |                          |                |             |                    |                               | 🛨 ເพີ່ມข้อ                     | บูล 🕂 กลับหน้าเ | เล้ก |
| ันหา                      |                           |                          |                |             |                    |                               |                                |                 |      |
| ประเภทรับ-นำส่งเงิน       | 🔵 ใบแจ้งหนี้ (<br>🔵 อื่นๆ | ) ใบสำคัญ 🔘              | ใบสำคัญหักล้าง |             | ประเภทนำส่ง        | 🔘 เบิกเกินส่ง<br>🔵 เงินฝากคล่ | คืน 🔿 รายได้แผ่<br>ถึง 🔿 อื่นๆ | iuāu            | 2    |
| วันที่ใบเสร็จ             |                           |                          | Ħ              |             | เลขที่ใบเสร็จ      |                               |                                |                 |      |
| เลขที่เอกสาร              |                           |                          |                | เลขที่ข     | มอเบิกในระบบ GFMIS |                               |                                |                 |      |
|                           |                           |                          |                | Q ค้นหา 🧿   |                    |                               |                                |                 |      |
| ประเภทการรับ-<br>ป^ ปำส่ง | วันที่ใบเสร็จรับ<br>เงิน  | เลขที่ใบเสร็จรับ<br>เงิน | จำนวนเงิน      | ประเภทนำส่ง | เลขที่เอกสาร       | เลขที่ขอเบิกใน<br>ระบบ GFMIS  | ขั้นตอนปัจจุบัน                | ขั้นตอนถัดไป    |      |

รูปที่ 88 แสดงหน้าจอการคืนเงินเหลือจ่าย

#### 5.2.1 บันทึกประเภทการรับ-นำส่งเงิน

#### คลิกปุ่ม เพิ่มข้อมูล

| การคืนเงิน                      | เหลือจ่าย                 |                          |                |             |                             | 1                            | + ເທັ່ມບໍ່ເ                      | อมูล 🕇 กลับ  | หน้าหลัก |
|---------------------------------|---------------------------|--------------------------|----------------|-------------|-----------------------------|------------------------------|----------------------------------|--------------|----------|
| Q ค้นหา                         |                           |                          |                |             |                             |                              |                                  |              |          |
| ประเภทรับ-นำส่งเงิน             | 🔵 ใบแจ้งหนี้ (<br>🔵 อื่นๆ | 🔵 ใบสำคัญ 🔵              | ใบสำคัญหักล้าง |             | ประเภทนำส่ง                 | 🔵 เบิกเกินส่<br>🔵 เงินฝากค   | งคืน () รายได้แ<br>เล้ง () อื่นๆ | ผ่นดิน       |          |
| วันที่ใบเสร็จ                   |                           |                          | m              |             | <mark>เ</mark> ลขที่ใบเสร็จ |                              |                                  |              |          |
| เลขที่เอกสาร                    |                           |                          |                | เลขที่ข     | อเบิกในระบบ GFMIS           |                              |                                  |              |          |
|                                 |                           |                          |                | 2 йинт 🛛 🕹  |                             |                              |                                  |              |          |
| สำดับ ^ ประเภทการรับ-<br>ป่าส่ง | วันที่ใบเสร็จรับ<br>เงิน  | เลขที่ใบเสร็จรับ<br>เงิน | จำนวนเงิน      | ประเภทนำส่ง | เลขที่เอกสาร                | เลขที่ขอเบิกใน<br>ระบบ GFMIS | ขั้นตอนปัจจุบัน                  | ขั้นตอนถัดไป |          |

รูปที่ 89 แสดงหน้าจอการคืนเงินเหลือจ่าย

2. ระบบแสดงหน้าจอเลือกประเภทการรับ-นำส่งเงิน ประเภทนำส่ง หรือวันที่ใบเสร็จ เลขที่ใบเสร็จ เลขที่เอกสาร และเลขที่ขอเบิกในระบบ GFMIS

เมื่อเลือกรายการแล้ว ให้คลิกปุ่ม ถัดไป

|   | <b>ประเภทการ</b><br>การคืนเงินเห | <b>รับ-นำส่งเงิน</b><br><sup>โอจ่าย</sup>       | 🕈 กลับหน้าหลัก |
|---|----------------------------------|-------------------------------------------------|----------------|
| 2 | ประเภทการรับ-นำส่งเงิน*          | 💿 ใบแจ้งหนี้ 🔵 ใบสำคัญ 🔵 ใบสำคัญหักล้าง 🔵 อื่นๆ |                |
|   | เลขที่เอกสาร                     | 11111 <b>Q</b>                                  |                |
|   | เลขที่ขอเบิกในระบบ GFMIS         | 1111                                            |                |
|   | แหล่งของเงิน                     | ค่าใช้สอย 🔻                                     |                |
|   |                                  |                                                 |                |
|   |                                  |                                                 |                |

รูปที่ 90 แสดงหน้าจอบันทึกประเภทการรับ-นำส่งเงิน

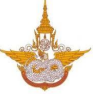

#### 5.2.2 บันทึกการรับ-นำส่งเงิน (ใบแจ้งหนี้/ใบสำคัญ)

 หลังจากบันทึกประเภทการรับ-นำส่งเงินแล้ว ระบบจะแสดงหน้าจอบันทึกการรับ-นำส่งเงิน (ใบ แจ้งหนี้/ใบสำคัญ) ดังรูป

- ระบุวันที่ใบเสร็จรับเงิน
- กรอกเลขที่ใบเสร็จรับเงิน
- กรอกจำนวนเงิน
- เลือกประเภทนำส่ง ระหว่าง เบิกเกินส่งคืน หรือรายได้แผ่นดิน
- ระบุการจัดเก็บเอกสาร
- กรอกเลขที่เอกสาร GFMIS
- ด้านล่างระบบจะแสดงประวัติการบันทึกรับ-นำส่งเงินที่เคยบันทึก
- หลังจากกรอกการรับ-นำส่งเงิน (ใบแจ้งหนี้/ใบสำคัญ) เสร็จแล้วให้คลิกปุ่ม บันทึก

| วันที่ใบเสร็จรับเ   | เงิน*                    | <b></b> | เลขที่ใบเสร็จรับเงิน* |                  |                 |
|---------------------|--------------------------|---------|-----------------------|------------------|-----------------|
| ຈຳນວນເ              | เงิน*                    | บาท     | ประเภทนำส่ง"          | 🔘 เบิกเกินส่งคืน | 🔿 รายได้แผ่นดิน |
| ຈັດເກົບເວກ          | าสาร                     |         |                       |                  |                 |
| เลขที่เอกสาร GFM    | 115                      |         |                       |                  |                 |
| I                   | BD4                      | RA      |                       |                  |                 |
|                     | R6                       | RI      |                       |                  |                 |
|                     | ВЕ                       |         |                       |                  |                 |
|                     | G1                       |         |                       |                  |                 |
| ประวัติการบันทึกรัเ | บ-นำส่งเงิน              |         |                       |                  |                 |
| 2.1                 | 5.5% - 5.5. <del>.</del> |         | 5                     |                  |                 |

รูปที่ 91 แสดงหน้าจอบันทึกการรับ-นำส่งเงิน (ใบแจ้งหนี้/ใบสำคัญ)

#### 5.3 บันทึกการนำฝากเงิน

คลิกเมนู บันทึกการนำฝากเงิน ที่เมนูบัญชีรับ-นำส่งเงิน

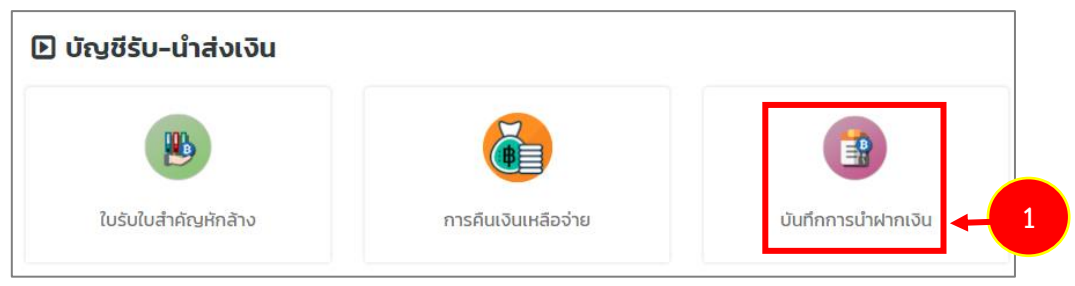

รูปที่ 92 แสดงหน้าจอเมนูบัญชีรับ-นำส่งเงิน

 ระบบแสดงหน้าจอบันทึกการนำฝากเงินดังรูป สามารถค้นหาข้อมูล โดยเลือกประเภท การรับ-นำส่ง เลือกวันที่รับเงินเริ่มต้น และวันที่รับงินสิ้นสุด จากนั้นคลิกปุ่ม ค้นหา

 ระบบจะแสดงรายการตามเงื่อนไขที่ค้นหา ให้คลิกเลือกรายการที่นำฝากเงิน กรอกจำนวน เงินนำฝาก และเลือกวันที่นำฝากเงิน

บันทึกการนำฝากเงิน • Q ค้นหา ประเภทการรับ-นำส่ง\* 🔘 ใบแจ้งหนี้ 🔵 ใบสำคัญ 🔘 ใบสำคัญหักล้าง 🔿 อื่นๆ วันที่รับเงินเริ่มต้น\* วันที่รับเงินสิ้นสุด\* 2 01/11/2561 . 14/11/2561 Q คันหา แล้อก วันที่ใบเสร็จรับเงิน เลขที่ใบเสร็จรับเงิน ประเภทนำส่ง จำนวนเงินนำฝาก จำนวนเงิน 12/11/2561 10/62 1,000.00 เบิกเกินส่งคืน 3 1,000.00 วันที่นำฝากเงิน 13/11/2561

4. จากนั้นคลิกปุ่ม **บันทึก** 

รูปที่ 93 แสดงหน้าจอบันทึกการนำฝากเงิน

## บทที่ 6 ทะเบียนคุม

**ทะเบียนคุม** สามารถจัดการข้อมูล ประกอบด้วย บันทึกรับเช็ค ทะเบียนคุมการรับ-จ่ายเช็ค ทะเบียน คุมคลังรับ ทะเบียนคุมหลักฐานการจ่าย และทะเบียนคุมลูกหนี้เงินยืม

### 6.1 บันทึกรับเช็ค

คลิกเมนู บันทึกรับเช็ค ที่เมนูทะเบียนคุม

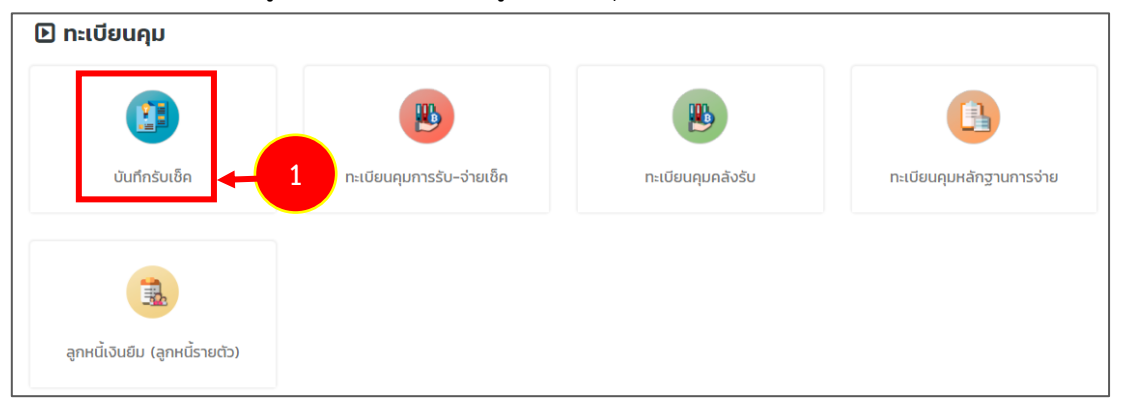

รูปที่ 94 แสดงหน้าจอเมนูทะเบียนคุม

 ระบบแสดงหน้าจอบันทึกรับเช็คดังรูป สามารถค้นหาข้อมูลโดยเลือกเงื่อนไขในการค้นหา ตามต้องการจากนั้นคลิกปุ่ม ค้นหา ระบบแสดงรายการที่ได้บันทึกรับเช็คตามเงื่อนไขที่ค้นหา

| บันทึกรับเช็ค    |                        |                  |                    |                   |                              |  |  |  |
|------------------|------------------------|------------------|--------------------|-------------------|------------------------------|--|--|--|
|                  |                        |                  |                    |                   | 🕂 เพิ่มข้อมูล 🕈 กลับหน้าหลัก |  |  |  |
| 🔍 ค้นหา          |                        |                  |                    |                   |                              |  |  |  |
| ประเภทเลขที่เช็ค | 🔿 เงินงบประมาณ 🔿 เงินท | เดรองราชการ<br>4 | เล่มที่เช็ค        |                   | 2                            |  |  |  |
|                  | 🔾 เงินนอกงบประมาณ 🔘 ส  | อนๆ              |                    |                   |                              |  |  |  |
|                  |                        | Q йинт           | 9                  |                   |                              |  |  |  |
|                  |                        |                  |                    |                   |                              |  |  |  |
| สำดับ ^          | ประเภทเลขที่เช็ค       | เล่มที่เช็ค      | เลขที่เช็คเริ่มต้น | เลขที่เช็คสิ้นสุด |                              |  |  |  |

รูปที่ 95 แสดงหน้าจอบันทึกรับเช็ค

#### กรณีที่ต้องการบันทึกรับเช็ครายการใหม่ให้คลิกปุ่ม เพิ่มข้อมูล

| บันทึกรั         | ບັນກຶກຮັບເຮົ<br>3 -> + ເຫັນອັລນຸລ 🕆 ກລັບແນ້າກອັກ                                           |             |                    |                   |  |  |  |  |  |
|------------------|--------------------------------------------------------------------------------------------|-------------|--------------------|-------------------|--|--|--|--|--|
| 🔍 ค้นหา          | Q ค้นหา                                                                                    |             |                    |                   |  |  |  |  |  |
| ประเภทเลขที่เซ็ค | ประเภทเลขที่เช็ค 🔿 เงินงบประมาณ 🔿 เงินทดรองราชการ เล่มที่เช็ค<br>🔿 เงินขอกงบประมาณ 🎯 อื่นๆ |             |                    |                   |  |  |  |  |  |
|                  | Q กับเท                                                                                    |             |                    |                   |  |  |  |  |  |
| สำดับ ^          | ประเภทเลขที่เช็ค                                                                           | เล่มที่เซ็ค | เลขที่เช็คเริ่มต้น | เลขที่เซ็คสิ้นสุด |  |  |  |  |  |
|                  |                                                                                            |             |                    |                   |  |  |  |  |  |

รูปที่ 96 แสดงหน้าจอบันทึกรับเช็ค

 ระบบจะแสดงหน้าจอเพิ่มข้อมูลรับเซ็ค กรอกข้อมูลให้ครบถ้วน ให้เลือกประเภทเลขที่เซ็ค กรอกเลขที่เซ็ค เล่มที่เซ็คเริ่มต้น และเลขที่เซ็คสิ้นสุด

5. เมื่อกรอกข้อมูลการรับเช็คเรียบร้อยแล้วให้คลิกปุ่ม **บันทึก** 

| บันทึกร่      | รับเช็ค                                                          |                    |                |
|---------------|------------------------------------------------------------------|--------------------|----------------|
|               |                                                                  |                    | 🕈 กลับหน้าหลัก |
| 4 ประเภทเลขที | าี่เช็ค• (งินงบประมาณ (งินทดรองราชการ<br>(งินนอกงบประมาณ ) เงินๆ | ระบุ (อื่นๆ)       |                |
| เล่มที        | าี่เช็ค*                                                         |                    |                |
| เลขที่เช็คเรี | uâu•                                                             | เลขที่เซ็คสั้นสุด• |                |
|               |                                                                  |                    |                |

รูปที่ 97 แสดงหน้าจอบันทึกรับเช็ค

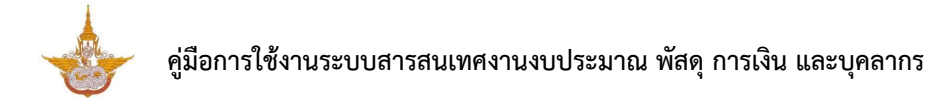

#### 6.2 ทะเบียนคุมการรับ-จ่ายเช็ค

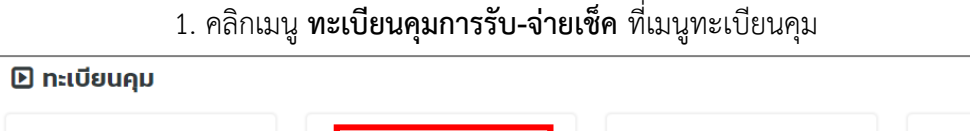

| บันทึกรับเช็ค                  | ทะเบียนคุมการรับ-จ่ายเช็ค | <b>เ</b><br>ทะเบียนคุมคลังรับ | <b>ทะเบียนคุมหลักฐานการจ่าย</b> |
|--------------------------------|---------------------------|-------------------------------|---------------------------------|
| ลูกหนี้เงินยืม (ลูกหนี้รายตัว) |                           |                               |                                 |

รูปที่ 98 แสดงหน้าจอเมนูทะเบียนคุม

ระบบแสดงหน้าจอทะเบียนคุมการรับ-จ่ายเซ็ค ดังรูป สามารถค้นหาข้อมูล โดยเลือก
 เงื่อนไขในการค้นหาตามต้องการจากนั้นคลิกปุ่ม ค้นหา ระบบแสดงข้อมูลตามเงื่อนไขที่ค้นหา

กรณีที่ต้องการเพิ่มการรับ-จ่ายเช็ค รายการใหม่ให้คลิกปุ่ม เพิ่มข้อมูล

|   |                     | ทะเบียนคุม      | การรับ-จ่ายเซ็ค                                         | I                         |          |            |                      | 3         | 🔸 ເພັ່ມບ້ວມູ | •     | ff กลับหน้าหลัก |
|---|---------------------|-----------------|---------------------------------------------------------|---------------------------|----------|------------|----------------------|-----------|--------------|-------|-----------------|
|   | Q ค้นห <sup>-</sup> | ı               |                                                         |                           |          |            |                      |           |              |       |                 |
| 2 | U                   | ระเภทเลขที่เช็ค | <ul> <li>เงินงบประมาณ</li> <li>เงินนอกงบประม</li> </ul> | 🔿 เงินทดรอง<br>าณ 🔵 อื่นๆ | ราชการ   |            | สถานะเช็ค            | 🔵 ใช้งาน  | 🔵 ยกเลิก 🔵 ส | อื่นๆ |                 |
|   |                     | เล่มที่เช็ค     |                                                         |                           |          |            | เลขที่เช็ค           |           |              |       |                 |
|   |                     |                 |                                                         |                           | Q Au     | m 9        |                      |           |              |       |                 |
|   |                     |                 |                                                         |                           |          |            |                      |           |              |       | 2( •            |
|   | สำดับ ^             | ประเภทเลขที่เช็ | า เล่มที่เช็ค                                           | เลขที่เช็ค                | สั่งจ่าย | วันที่จ่าย | จำนวนเงินที่<br>จ่าย | สถานะเช็ค | нглынд       |       |                 |
|   | 1                   | เงินทดรองราชกา  | s 1                                                     | 1020                      |          |            | 0.00                 | ใช้งาน    |              | 1     | Q 🚺             |

รูปที่ 99 แสดงหน้าจอทะเบียนคุมการรับ-จ่ายเซ็ค

4. กรอกข้อมูลการรับ-จ่ายเช็ค ให้ครบถ้วน ให้เลือกประเภทเลขที่เซ็ค กรอกเล่มที่เซ็ค เลขที่
 เช็ค สั่งจ่าย วันที่จ่าย จำนวนเงินที่จ่าย สถานะเซ็ค และกรอกหมายเหตุ (ถ้ามี)

5. เมื่อกรอกข้อมูลการรับ-จ่ายเซ็ค เรียบร้อยแล้วให้คลิกปุ่ม **บันทึก** 

|                   |                                  |       |                          | T SIGURI |
|-------------------|----------------------------------|-------|--------------------------|----------|
| ประเภทเลขที่เช็ค* | 🔘 เงินงบประมาณ 🔘 เงินทดรองราชการ |       |                          |          |
|                   | 🔘 เงินนอกงบประมาณ 🔘 อื่นๆ        |       |                          |          |
| เล่มที่เช็ค*      |                                  | เลขที | าี่เช็ค*                 |          |
| สั่งจ่าย          |                                  | ວັນ   | ที่จ่าย                  |          |
|                   |                                  |       |                          |          |
| จำนวนเงินที่จ่าย  | บาท                              | สถานะ | ะเซ็ค* 🔘 ใช้งาน 🔵 ยกเลิก | 🔘 อื่นๆ  |
| HUNRING           |                                  |       |                          |          |
| ibiolity          |                                  |       |                          |          |
|                   |                                  |       |                          |          |
|                   |                                  |       |                          |          |
|                   |                                  |       |                          |          |

รูปที่ 100 แสดงหน้าจอเพิ่มทะเบียนการรับ-จ่ายเช็ค

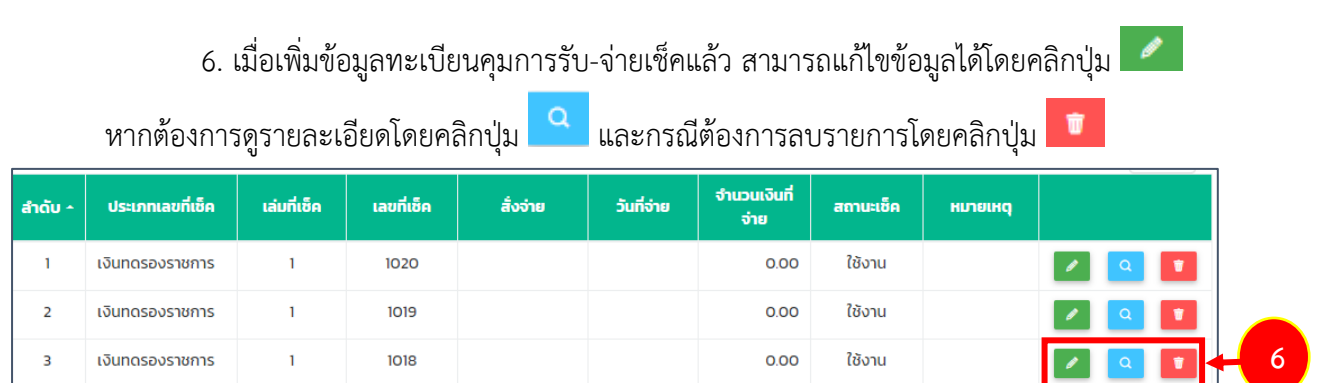

รูปที่ 101 แสดงหน้าจอทะเบียนคุมการรับ-จ่ายเช็ค

### 6.3 ทะเบียนคุมคลังรับ

| 1. คลิกเมนู <b>ท</b>           | <b>ะเบียนคุมคลังรับ</b> ที่เมนู | ทะเบียนคุม |                                 |
|--------------------------------|---------------------------------|------------|---------------------------------|
| 🗈 ทะเบียนคุม                   |                                 |            |                                 |
| บันทึกรับเช็ค                  | <b>เ</b> บียนคุมการรับ-จ่ายเช็ค | 関          | 1<br>1 าะเบียนคุมหลักฐานการจ่าย |
|                                |                                 |            |                                 |
| ลูกหนี้เงินยืม (ลูกหนี้รายตัว) |                                 |            |                                 |

รูปที่ 102 แสดงหน้าจอเมนูทะเบียนคุม

 ระบบแสดงหน้าจอทะเบียนคุมคลังรับดังรูป สามารถค้นหาข้อมูล โดยเลือกเงื่อนไขในการ ค้นหาตามต้องการจากนั้นคลิกปุ่ม ค้นหา

3. ระบบแสดงข้อมูลตามเงื่อนไขที่ค้นหา ในส่วนนี้สามารถส่งออกรายงานได้ 3 รูปแบบ คือ ส่งออก Excel ส่งออก Word และส่งออก PDF

|                   |                     |                |                                                                                                    |                                                 |              |                    | 3                | 🗋 đo                      | əən PDF                               | 🖪 ส่งออก WOI                     | RD 🗋 aios                        | ออก |
|-------------------|---------------------|----------------|----------------------------------------------------------------------------------------------------|-------------------------------------------------|--------------|--------------------|------------------|---------------------------|---------------------------------------|----------------------------------|----------------------------------|-----|
| ค้นหา             |                     |                |                                                                                                    |                                                 |              |                    |                  |                           |                                       |                                  |                                  | -   |
| เลขที่เ           | อกสาร               |                |                                                                                                    |                                                 |              |                    | Us               | ะเภท ()ใเ<br>()ใเ         | มยืม 💿 ใบแ<br>มสำคัญหักล้าง           | จังหนี้ 🔾 ใบ                     | สำคัญ                            |     |
| 🔸 ชื่อผู้         | ขอเบิก              | ٩              |                                                                                                    |                                                 |              |                    | สำนัก/           | กอง ทั้งห                 | ເມດ                                   |                                  | × *                              |     |
|                   |                     |                |                                                                                                    |                                                 | Q йин        | n 😔 RESE           | т                |                           |                                       |                                  |                                  |     |
| วันที่คลัง<br>รับ | เลขที่<br>เอกสาร    | ประเภท         | ชื่อผู้ขอ<br>เบิก                                                                                                    | สำนัก/<br>กอง                                   | จำนวนเงิน    | แหล่งของเงิน       | วันทีตรวจ<br>สอบ | วันที่ตัด<br>งบ<br>ประมาณ | วันที่<br>บันทึกขอ<br>เบิกใน<br>GFMIS | วันที่อนุมัติ<br>เบิกใน<br>GFMIS | วันที่อนุมัติ<br>จ่ายใน<br>GFMIS |     |
| 13/11/2561        | 11111               | ใบแจ้ง<br>หนี้ | in constant<br>in constant<br>in con | กองวิจัย<br>และ<br>พัฒนา<br>เทคโนโลยี<br>ฝนหลวง | 1,100,000.00 | ค่าใช้สอย          | 13/11/2561       | 13/11/2561                | 13/11/2561                            | 13/11/2561                       | 13/11/2561                       | 1   |
|                   | 62-01-<br>00005     | ใบแจ้ง<br>หนึ่ | in configura<br>configura<br>de configura<br>de configura<br>de configura                                                                                                    | กลุ่ม<br>พัฒนา<br>ระบบ<br>บริหาร                | 963.00       | ค่า<br>สาธารณูปโภค |                  |                           |                                       |                                  |                                  |     |
| 07/11/2561        | 62-<br>06-<br>00001 | ใบแจ้ง<br>หนี้ | ina<br>registr<br>della<br>thunk<br>di<br>altr                                                                                                    | กองวิจัย<br>และ<br>พัฒนา<br>เทคโนโลยี<br>ฝนหลวง | 63,416.21    | ค่า<br>สาธารณูปโภค |                  |                           |                                       |                                  |                                  |     |

รูปที่ 103 แสดงหน้าจอทะเบียนคุมคลังรับ

| export_report.php |                   |                  |                |                                                                  | 1/1                                 |                  |                    |                 |                    |                         |                         |                         |                       |                    |  | Ŧ | ē |
|-------------------|-------------------|------------------|----------------|------------------------------------------------------------------|-------------------------------------|------------------|--------------------|-----------------|--------------------|-------------------------|-------------------------|-------------------------|-----------------------|--------------------|--|---|---|
|                   |                   |                  |                |                                                                  |                                     |                  |                    |                 |                    |                         |                         |                         |                       |                    |  |   |   |
|                   | วันที่คลัง<br>รับ | เลขที่เอกสา<br>ร | ประเภท         | ชื่อผู้ขอเบิก                                                    | สำนัก/กอง                           | จำนวนเงิ<br>น    | แหล่งของเงิน       | วันที่ต<br>รวจส | วันที่ตัด<br>งบประ | วันที่บันที<br>กขอเบิกใ | วันที่อนุมั<br>ติเบิกใน | วันที่อนุมั<br>ติจ่ายใน | วันที่กรม<br>บัญชีกลา | วันที่จ่<br>ายเงิน |  |   |   |
|                   |                   |                  |                |                                                                  |                                     | -                |                    | อบ              | มาณ                | น GFMIS                 | GFMIS                   | GFMIS                   | งอนุมัติ              |                    |  |   |   |
| 4                 | 13/11/2<br>561    | 11111            | ใบแจ้งห<br>นี้ | นายอนุ                                                           | กองวิจัยและพัฒนาเทคโนโล<br>ยีฝนหลวง | 1,100,000<br>.00 | คาใช้สอย           | 13/11<br>/2561  | 13/11/<br>2561     | 13/11/25<br>61          | 13/11/2<br>561          | 13/11/2<br>561          | 13/11/2<br>561        | 13/11<br>/2561     |  |   |   |
|                   |                   | 62-01-<br>00005  | ใบแจ้งห<br>นี้ | นางข <b>ับสารรู้การ</b><br>(ดำแหน่งนักวิเคราะห์นโยบายและแผ<br>น) | กลุ่มพัฒนาระบบบริหาร                | 963.00           | ค่าสาธารณูปโ<br>ภค |                 |                    |                         |                         |                         |                       |                    |  |   |   |
|                   | 07/11/2<br>561    | 62-06-<br>00001  | ใบแจ้งห<br>นี้ | นางก<br>(ตำแหน่งเจ้าพนักงานธุรการ)                               | กองวิจัยและพัฒนาเทคโนโล<br>ยีฝนหลวง | 63,416.21        | ค่าสาธารณูปโ<br>ภค |                 |                    |                         |                         |                         |                       |                    |  |   |   |
|                   |                   |                  |                |                                                                  |                                     |                  |                    |                 |                    |                         |                         |                         |                       |                    |  |   |   |

รูปที่ 104 แสดงหน้าจอส่งออกทะเบียนคุมคลังรับรูปแบบ PDF

### 6.4 ทะเบียนคุมหลักฐานการจ่าย

1. คลิกเมนู **ทะเบียนคุมหลักฐานการจ่าย** ที่เมนูทะเบียนคุม

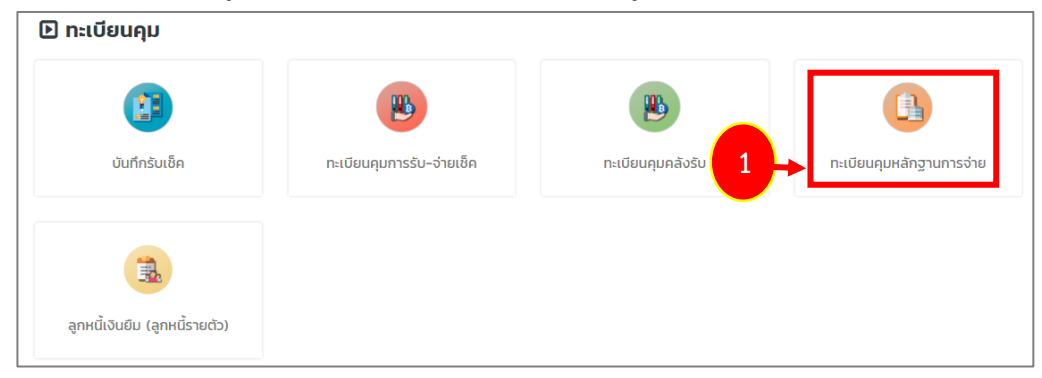

รูปที่ 105 แสดงหน้าจอเมนูทะเบียนคุม

 ระบบแสดงหน้าจอทะเบียนคุมหลักฐานการจ่ายดังรูป สามารถค้นหาข้อมูล โดยเลือก เงื่อนไขในการค้นหาตามต้องการจากนั้นคลิกปุ่ม ค้นหา

| ทะเบียนคุมหลักฐาน | ทะเบียนคุมหลักฐานการจ่าย        |                  |              |              |               |                |  |  |  |  |  |  |  |  |
|-------------------|---------------------------------|------------------|--------------|--------------|---------------|----------------|--|--|--|--|--|--|--|--|
|                   |                                 |                  |              | 🕒 ส่งออก PDF | 🕼 ส่งออก WORD | 🛆 ส่งออก EXCEL |  |  |  |  |  |  |  |  |
| 🔍 ค้นหา           |                                 |                  |              |              |               |                |  |  |  |  |  |  |  |  |
| วันที่คลังรับ     |                                 |                  | เลขที่เอกสาร |              |               |                |  |  |  |  |  |  |  |  |
| 2 -> ประเภท       | 🔘 ใบยืม 🔘 ใบแจ้งหนี้ 🔘 ใบสำคัญ  | 🔘 ใบสำคัญหักล้าง |              |              |               |                |  |  |  |  |  |  |  |  |
| ชื่อผู้ขอเบิก     | ٩                               |                  | สำนัก/กอง    | ทั้งหมด      | ×             | •              |  |  |  |  |  |  |  |  |
| สถานที่จัดเก็บ    | 🔘 กบค.จัดเก็บ 🔵 ส่งคืนต้นสังกัด |                  | รหัสอ้างอิง  |              |               |                |  |  |  |  |  |  |  |  |
|                   |                                 | Q คันหา          | © RESET      |              |               |                |  |  |  |  |  |  |  |  |

รูปที่ 106 แสดงหน้าจอส่งออกทะเบียนคุมหลักฐานการจ่าย

 ระบบแสดงข้อมูลทะเบียนคุมหลักฐานการจ่ายตามเงื่อนไขที่ค้นหา ในส่วนนี้สามารถ ส่งออกรายงานได้ 3 รูปแบบ คือ ส่งออก Excel ส่งออก Word และส่งออก PDF

|                                                      | ลกฐานเ                                                                     | การจ่าย                                                                                     |                                                                                                    |                                                                                                    |                                                                                      | D duran por                                                                                              | Disco             | iono f             |                 |
|------------------------------------------------------|----------------------------------------------------------------------------|---------------------------------------------------------------------------------------------|----------------------------------------------------------------------------------------------------|----------------------------------------------------------------------------------------------------|--------------------------------------------------------------------------------------|----------------------------------------------------------------------------------------------------|-------------------|--------------------|-----------------|
| IKO                                                  |                                                                            |                                                                                             |                                                                                                    |                                                                                                    |                                                                                      |                                                                                                    | A approximation w | OKD E              | aooon EXCEL     |
| วันที่ค                                              | ลังรับ                                                                     |                                                                                             |                                                                                                    |                                                                                                    | เลขที่เอกสาร                                                                         |                                                                                                    |                   |                    |                 |
|                                                      |                                                                            |                                                                                             |                                                                                                    |                                                                                                    |                                                                                      |                                                                                                    |                   |                    |                 |
| U                                                    | ระเภท 🔿                                                                    | ) ໃບຍົມ 🔘                                                                                   | ใบแจ้งหนี้ 🔿 ใบสำคัญ 🔿 ใบสำคัญ                                                                                                    | หักล้าง                                                                                                    |                                                                                      |                                                                                                    |                   |                    | _               |
| ชื่อผู้ข                                             | อเบิก                                                                      | <b>a</b>                                                                                    |                                                                                                    |                                                                                                    | สำนัก/กอง                                                                            | ทั้งหมด                                                                                                  |                   | ×                  |                 |
| สถานที่จ้                                            | ດເກັບ 🔿                                                                    | ) กบค.จัดเก็บ                                                                               | 🔘 ส่งคืนต้นสังกัด                                                                                                    |                                                                                                    | รหัสอ้างอิง                                                                          |                                                                                                    |                   |                    |                 |
|                                                      |                                                                            |                                                                                             | Q คั                                                                                                    | O RESET                                                                                                    |                                                                                      |                                                                                                    |                   |                    |                 |
|                                                      |                                                                            |                                                                                             |                                                                                                    |                                                                                                    |                                                                                      |                                                                                                    | วันที่จัด         |                    |                 |
| วันที่คลังรับ                                        | เลขที่<br>เอกสาร                                                           | ประเภท                                                                                      | ชื่อผู้ขอเบิก                                                                                                    | สำนัก/กอง                                                                                                    | จำนวนเงิน                                                                            | แหล่งของเงิน                                                                                             | เก็บ<br>เอกสาร    | สถานที่<br>จัดเก็บ | รหัส<br>อ้างอิง |
|                                                      | 62-04-                                                                     | 2                                                                                           |                                                                                                    |                                                                                                    |                                                                                      |                                                                                                    |                   |                    |                 |
|                                                      | 00005                                                                      | เบยม                                                                                        | Contraction labor 17 and                                                                                                    | กองปฏบตการฝน<br>หลวง                                                                                                    | 6,665.00                                                                             | ค่าวัสดุ                                                                                                 |                   |                    |                 |
| 13/11/2561                                           | 00005<br>62-04-<br>00006                                                   | ໃບຍົມ                                                                                       | color bards fasion                                                                                                    | กองปฏบตการฝน<br>หลวง<br>กองปฏิบัติการฝน<br>หลวง                                                                                                    | 6,665.00                                                                             | ค่าวัสดุ<br>ค่าใช้สอย                                                                                    | 13/11/2561        | กบค.จัด<br>เก็บ    | 11122           |
| 13/11/2561<br>12/11/2561                             | 00005<br>62-04-<br>00006<br>888888                                         | เบยม<br>ใบยืม<br>ใบ<br>สำคัญ                                                                | caller torolls thering<br>addition                                                                                                    | กองปฏิบติการฝน<br>หลวง<br>กองปฏิบัติการฝน<br>หลวง<br>กองวิจัยและพัฒนา<br>เกคโนโลยีฝนหลวง                                                                                                    | 6,665.00<br>14,880.00<br>2,000.00                                                    | ค่าวัสดุ<br>ค่าใช้สอย<br>ค่าตอบแทน                                                                       | 13/11/2561        | กบค.จัด<br>เก็บ    | 11122           |
| 13/11/2561<br>12/11/2561<br>12/11/2561               | 00005<br>62-04-<br>00006<br>888888<br>777777                               | เบยม<br>ใบยืม<br>ใบ<br>สำคัญ<br>ใบ<br>สำคัญ                                                 | coder torobe thereine<br>extens<br>costing cross thereid<br>toroactical<br>costories reducts there<br>duther chicks are                                                                                                    | กองปฏมตการผน<br>ผลวง<br>กองปฏิบัติการผน<br>ผลวง<br>กองวิจัยและพัฒนา<br>เทคโนโลยีฝนหลวง<br>กองวิจัยและพัฒนา                                                                                       | 6,665.00<br>14,880.00<br>2,000.00<br>3,000.00                                        | ค่าวัสดุ<br>ค่าใช้สอย<br>ค่าตอบแทน<br>ค่าใช้สอย                                                          | 13/11/2561        | กบค.จัด<br>เก็บ    | 11122           |
| 13/11/2561<br>12/11/2561<br>12/11/2561<br>13/11/2561 | 62-04-           00006           888888           777777           11111   | ใบยืม<br>ใบยืม<br>ใบ<br>สำคัญ<br>ใบ<br>สำคัญ<br>ใบแจ้ง<br>หนี้                              | coder torobe thereine<br>indetty<br>contract press therein<br>toronalities<br>during the solution<br>toronalities<br>during the solution<br>complete physical                                                                                                    | กองปฏบตการผน<br>ผลวง<br>กองปฏิบัติการผน<br>ผลวง<br>กองวิจัยและพัฒนา<br>เทคโนโลยีฝนหลวง<br>กองวิจัยและพัฒนา<br>เทคโนโลยีฝนหลวง                                                                    | 6,665.00<br>14,880.00<br>2,000.00<br>3,000.00                                        | ค่าวัสดุ<br>ค่าใช้สอย<br>ค่าตอบแทน<br>ค่าใช้สอย<br>ค่าใช้สอย                                             | 13/11/2561        | กบค.จัด<br>เก็บ    | 11122           |
| 13/11/2561<br>12/11/2561<br>12/11/2561<br>13/11/2561 | 00005<br>62-04-<br>00006<br>8888888<br>7777777<br>11111<br>62-01-<br>00005 | เบยม<br>ใบยืม<br>ใบ<br>สำคัญ<br>ใบ<br>สำคัญ<br>ใบแจ้ง<br>หนี้<br>ใบแจ้ง<br>หนี้             | cadar torobs thesiste<br>extent or range thesist<br>torosectored<br>torosectored<br>categories addects thesis<br>dual-there idea association<br>categories advects thesis<br>categories advects thesist<br>categories advects thesist<br>categories advects thesist<br>categories and categories | กองปฏบตการผน<br>ผลวง<br>กองปฏิบัติการผน<br>ผลวง<br>กองวิจัยและพัฒนา<br>เทคโนโลยีฝนหลวง<br>กองวิจัยและพัฒนา<br>เทคโนโลยีฝนหลวง<br>กองวิจัยและพัฒนา<br>เทคโนโลยีฝนหลวง<br>กลุ่มพัฒนาระบบ<br>บริหาร | 6,665.00<br>14,880.00<br>2,000.00<br>3,000.00<br>1,100,000.00<br>963.00              | ค่าวัสดุ<br>ค่าใช้สอย<br>ค่าใช้สอย<br>ค่าใช้สอย<br>ค่าใช้สอย<br>ค่า<br>สาธารณูปโภค                       | 13/11/2561        | กบค.จัด<br>เก็บ    | 11122           |
| 13/11/2561<br>12/11/2561<br>12/11/2561<br>13/11/2561 | 00005<br>62-04-<br>888888<br>7777777<br>11111<br>62-01-<br>62-06-<br>00001 | เบยม<br>ใบยืม<br>ใบ สำคัณ<br>ใบ สำคัณ<br>ใบแจ้ง<br>หนี้<br>ใบแจ้ง<br>หนี้<br>ใบแจ้ง<br>หนี้ | cadar turnin on com<br>edate<br>cadars<br>careed cad<br>composition<br>careed cad<br>cadification<br>categories and color<br>cader solar danies<br>cader solar danies<br>cader solar danies<br>cader solar danies<br>cader solar danies                                                          | กองปฏมตการผน<br>ผลวง<br>กองปฏิบัติการผน<br>ผลวง<br>กองวิจัยและพัฒนา<br>เทคโนโลยีฝนหลวง<br>กองวิจัยและพัฒนา<br>เทคโนโลยีฝนหลวง<br>กลุ่มพัฒนาระบบ<br>บริหาร<br>กองวิจัยและพัฒนา<br>เทคโนโลยีฝนหลวง | 6,665.00<br>14,880.00<br>2,000.00<br>3,000.00<br>1,100,000.00<br>963.00<br>63,416.21 | ค่าวัสดุ<br>ค่าใช้สอย<br>ค่าใช้สอย<br>ค่าใช้สอย<br>ค่าใช้สอย<br>ค่า<br>สาธารณูปโภค<br>ค่า<br>สาธารณูปโภค | 13/11/2561        | ກບກ.ຈັດ<br>ເກັບ    | 11122           |

รูปที่ 107 แสดงหน้าจอทะเบียนคุมหลักฐานการจ่าย

หน้าที่ 68

4. แสดงหน้าจอการเลือกส่งออกทะเบียนคุมหลักฐานการจ่ายรูปแบบไฟล์ PDF

| rt.php        |              |            | 1/1                                                                         |                                 |              |                |                                 | ¢                          | 1                       |  |
|---------------|--------------|------------|-----------------------------------------------------------------------------|---------------------------------|--------------|----------------|---------------------------------|----------------------------|-------------------------|--|
|               |              |            |                                                                             |                                 |              |                |                                 |                            |                         |  |
| วันที่คลังรับ | เลขที่เอกสาร | ประเภท     | ชื่อผู้ขอเบิก                                                               | สำนัก/กอง                       | จำนวนเงิน    | แหล่งของเงิน   | วันที่<br>จัดเก็<br>บเอก<br>สาร | สถา<br>นที่จั<br>ดเก็<br>บ | รหั<br>สอ้<br>าง<br>อิง |  |
|               | 62-04-00005  | ใบยืม      | นการศารรประเภทิศศร และเศรษ ((ศารรพมศ)                                       | กองปฏิบัติการฝนหลวง             | 6,665.00     | ค่าวัสดุ       |                                 |                            |                         |  |
| 13/11/2561    | 62-04-00006  | ใบยืม      | นายซึมยา ร้องการอิอย (ตำแหน่หมายข่างอิฟฟ้า)                                 | กองปฏิบัติการฝนหลวง             | 14,880.00    | ค่าใช้สอย      | 13/1<br>1/25<br>61              | กบค<br>.จัดเ<br>ก็บ        | 11<br>12<br>2           |  |
| 12/11/2561    | 888888       | ใบสำคัญ    | นายสราวูล อาหระบุล (ดำเมหน่งมีกวิชาการคอมติวเคอร์)                          | กองวิจัยและพัฒนาเทคโนโลยีฝนหลวง | 2,000.00     | ค่าตอบแทน      |                                 |                            |                         |  |
| 12/11/2561    | 777777       | ใบสำคัญ    | นางสารมาร์ดิศา สนเม็คนาดิน<br>(ด้านคน่าเข้าหน้าที่วิเคราะด้นมีธรุกยและและป) | กองวิจัยและพัฒนาเทคโนโลยีฝนหลวง | 3,000.00     | ค่าใช้สอย      |                                 |                            |                         |  |
| 13/11/2561    | 11111        | ใบแจ้งหนี้ | นายอนุวัฒน์ สูนโข (คำแหน่ง)                                                 | กองวิจัยและพัฒนาเทคโนโลยีฝนหลวง | 1,100,000.00 | ค่าใช้สอย      |                                 |                            |                         |  |
|               | 62-01-00005  | ใบแจ้งหนี้ | นกะพูสินก พะพัพธะ (ตำแหน่งนักในสรายพันโรกกรและและป)                         | กลุ่มพัฒนาระบบบริหาร            | 963.00       | ค่าสาธารณูปโภค |                                 |                            |                         |  |
| 07/11/2561    | 62-06-00001  | ใบแจ้งหนี้ | นกลากญลนก เนื้อนิล (คำแหน่แม้กพนักกามฐาการ)                                 | กองวิจัยและพัฒนาเทคโนโลยีฝนหลวง | 63,416.21    | ค่าสาธารณูปโภค |                                 |                            |                         |  |
| 09/10/2561    | 62-04-00001  | ใบสำคัญ    | นกละกระรอสัญน รอทัศามี (ด้านหน่นน้ำพนักงานกระกร)                            | กองปฏิบัติการฝนหลวง             | 325,787.00   | พนักงานราชการ  |                                 |                            |                         |  |

รูปที่ 108 แสดงหน้าจอส่งออกทะเบียนคุมหลักฐานการจ่ายรูปแบบ PDF

# 6.5 ลูกหนี้เงินยืม (ลูกหนี้รายตัว)

คลิกเมนู ลูกหนี้เงินยืม (ลูกหนี้รายตัว) ที่เมนูทะเบียนคุม

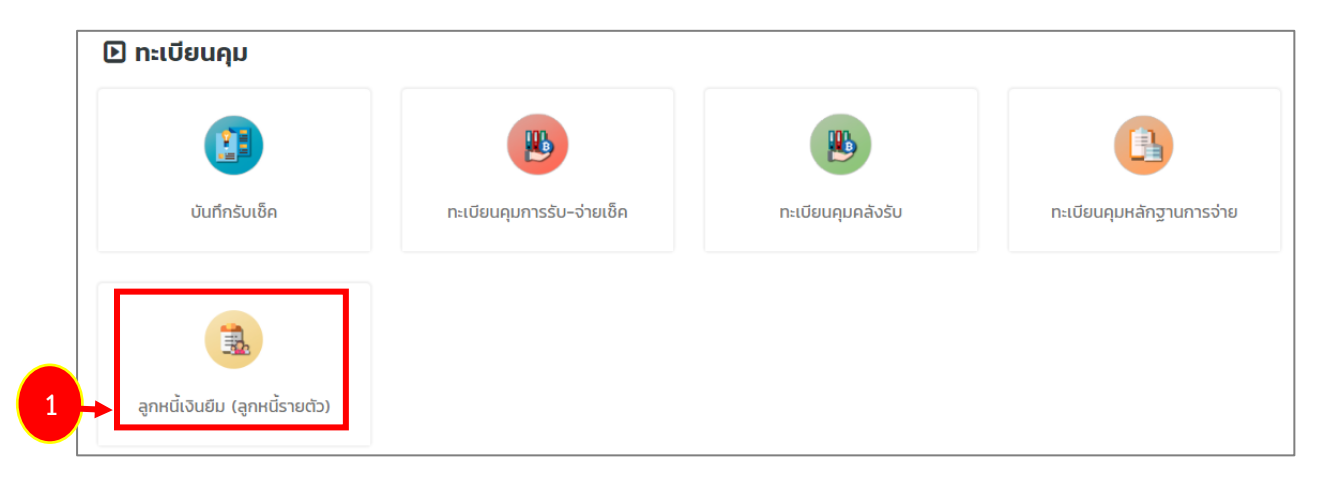

รูปที่ 109 แสดงหน้าจอเมนูทะเบียนคุม

 ระบบแสดงหน้าจอลูกหนี้เงินยืม (ลูกหนี้รายตัว) ดังรูป สามารถค้นหาข้อมูล โดยเลือก เงื่อนไขในการค้นหาตามต้องการจากนั้นคลิกปุ่ม ค้นหา ระบบแสดงข้อมูลตามเงื่อนไขที่ค้นหา

|          | ลูกหนี้เงิ             | ันยืม (ลูก    | หนี้รายตัว           | )                 |                 |                              |                         |           |            |            |
|----------|------------------------|---------------|----------------------|-------------------|-----------------|------------------------------|-------------------------|-----------|------------|------------|
|          |                        |               |                      |                   |                 |                              |                         | + 0       | พิ่มข้อมูล | 🕈 กลับหน้า |
| Q ค้นห   | n                      |               |                      |                   |                 |                              |                         |           |            |            |
|          | ปิ่งบประมาณ            | 2562          |                      | × *               |                 | วันที่อเ                     | <sub>ໄ</sub> ມັຕິ       |           | Ħ          |            |
|          | เลขที่ใบยืม            |               |                      |                   |                 | เลขที่เอก                    | สาร                     |           |            |            |
|          | ผู้ยืมเงิน             | ٩             |                      |                   |                 | สำนัก/เ                      | กอง ทั้งหมด             |           | × *        | ]          |
| วันที่คร | วันที่ครบกำหนดเริ่มต้น |               |                      |                   |                 | 箘                            |                         |           |            |            |
|          |                        |               |                      |                   | Q คับหา         | •                            |                         |           |            |            |
|          |                        |               |                      |                   |                 |                              |                         |           |            |            |
|          |                        |               | <b>N</b>             |                   |                 |                              |                         |           |            | 20         |
| สำดับ ^  | เลขที่ใบยืม            | วันที่อนุมัติ | วนที่จ่าย<br>เงินยืม | วินทิครบ<br>กำหนด | เลขที<br>เอกสาร | ผู้ยืมเงิน                   | สำนัก/กอง               | จำนวนเงิน |            |            |
| 1        | บย.1/2562              | 13/11/2561    | 13/11/2561           | 13/11/2561        | 62-04-<br>00006 | นาย<br>(ตำแหน่งนายช่างไฟฟ้า) | กองปฏิบัติการฝน<br>หลวง | 14,880.00 | 1          | ۹          |

รูปที่ 110 แสดงหน้าจอลูกหนี้เงินยืม (ลูกหนี้เงินยืม)

| h | 3. สามารถแก้ไขข้อมูลได้โดยคลิกปุ่ม 🧖 หากต้องการดูรายละเอียดโดยคลิกปุ่ม<br>ละกรณีต้องการลบรายการโดยคลิกปุ่ม ╹ |             |               |                       |                    |                  |                              |                         |           |   |    |  |  |
|---|----------------------------------------------------------------------------------------------------|-------------|---------------|-----------------------|--------------------|------------------|------------------------------|-------------------------|-----------|---|----|--|--|
|   | สำดับ ^                                                                                                    | เลขที่ใบยืม | วันที่อนุมัติ | วันที่จ่าย<br>เงินยืม | วันที่ครบ<br>กำหนด | เลขที่<br>เอกสาร | ผู้ยืมเงิน                   | สำนัก/กอง               | จำนวนเงิน |   |    |  |  |
|   | 1                                                                                                    | บย.1/2562   | 13/11/2561    | 13/11/2561            | 13/11/2561         | 62-04-<br>00006  | นาย<br>(ตำแหน่งนายช่างไฟฟ้า) | กองปฏิบัติการฝน<br>หลวง | 14,880.00 | 2 | -3 |  |  |

รูปที่ 111 แสดงหน้าจอลูกหนี้เงินยืม (ลูกหนี้รายตัว)
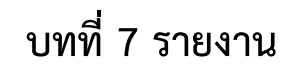

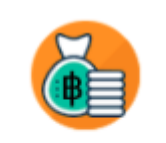

ระบบการเงินการคลัง

รายงานของระบบการเงินการคลัง ประกอบด้วย ทะเบียนคุมการเบิกจ่าย ทะเบียนคุมลูกหนี้ ทะเบียนคุมรายละเอียดผู้รับเงิน รายงานคลังรับ รายงานการรับเงินประจำวัน (คุมใบเสร็จรับเงิน) รายงานการ นำส่งเงินประจำวัน (การนำฝากเงิน) รายงานทะเบียนคุมการรับ-จ่ายเช็ค รายงานการจ่ายเงินประจำวัน ประจำเดือน ประจำปี รายงานทะเบียนคุมการหักภาษี ณ ที่จ่าย รายงานรายละเอียดหลักฐานการจ่าย รายงานรายละเอียดหลักฐานการจ่าย รายงานการตรวจสอบหลักฐานการจ่าย รายงานสรุปผลการตรวจสอบ หลักฐานการจ่าย รายงานการใช้จ่ายงบประมาณ รายงานการจัดเก็บหลักฐานการจ่าย รายงานผู้บริหาร รายงานการอนุมัติเบิกเงินตามระบบ GFMIS และรายงานติดตามเอกสารการเบิกจ่ายเงิน ผู้ใช้งานสามารถ เลือกดูรายงานและส่งออกรายงานได้ตามต้องการ

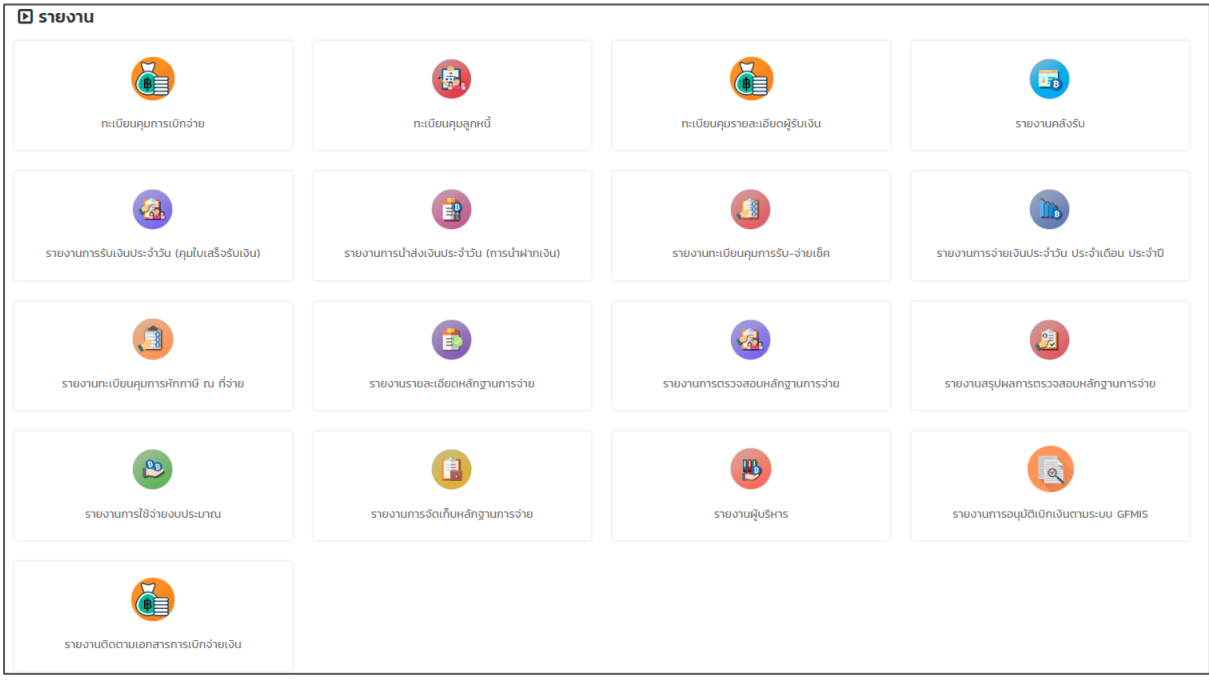

#### รูปที่ 112 แสดงหน้าจอรายงานระบบการเงินการคลัง

## 7.1 ทะเบียนคุมการเบิกจ่าย

1. คลิกเมนู **ทะเบียนคุมการเบิกจ่าย** ที่เมนูรายงาน

| 🕑 รายงาน                                         |                                              |                                 |                                                  |
|--------------------------------------------------|----------------------------------------------|---------------------------------|--------------------------------------------------|
|                                                  |                                              | 6                               |                                                  |
| ทะเบียนคุมการเบิกจ่าย                            | 1 ทะเบียนคุมลูกหนี้                          | ทะเบียนคุมรายละเอียดผู้รับเงิน  | รายงานคลังรับ                                    |
|                                                  |                                              |                                 |                                                  |
| รายงานการรับเงินประจำวัน (คุมใบ<br>เสร็จรับเงิน) | รายงานการนำส่งเงินประจำวัน<br>(การนำฝากเงิน) | รายงานทะเบียนคุมการรับ-จ่ายเช็ค | รายงานการจ่ายเงินประจำวัน ประจำ<br>เดือน ประจำปี |

รูปที่ 113 แสดงหน้าจอรายงาน

 ระบบแสดงหน้าจอทะเบียนคุมการเบิกจ่ายดังรูป สามารถค้นหาข้อมูลโดยเลือกเงื่อนไขใน การค้นหาตามต้องการจากนั้นคลิกปุ่ม ค้นหา

3. ระบบแสดงทะเบียนคุมการเบิกจ่ายตามเงื่อนไขที่ค้นหา ในส่วนนี้สามารถส่งออกรายงาน

ได้ 3 รูปแบบ คือ ส่งออก Excel ส่งออก Word และส่งออก PDF

| ເບຍ           | นคุมการเบิกจ                      | จ่าย                  |                    |                                                                |                                            | [               | 🛆 ส่งออก PDI     | F 🖪 สีงออก WOI                         | RD 🔀 ส่งออก EXCE         |
|---------------|-----------------------------------|-----------------------|--------------------|----------------------------------------------------------------|--------------------------------------------|-----------------|------------------|----------------------------------------|--------------------------|
| ин            | ı                                 |                       |                    |                                                                |                                            |                 |                  |                                        |                          |
|               | ปึงบประมาณ*                       | 2562                  |                    | x Ŧ                                                            | สำนัก/กล                                   | กอง             | วิจัยและพัฒนาแ   | ทคโนโลยีฝนหลวง                         | **                       |
|               | หมวดงบประมาณ*                     | งบรายจ่ายอื่น         |                    | x Ŧ                                                            |                                            |                 |                  |                                        |                          |
|               |                                   |                       |                    |                                                                |                                            |                 |                  |                                        |                          |
|               |                                   |                       |                    |                                                                | RESET                                      |                 |                  |                                        |                          |
| l             |                                   |                       |                    | Q RUM                                                          | RESET                                      |                 |                  |                                        |                          |
| สำดับ         | สำนัก/                            | วันที่ตัดงบ           | เลขที่เอกสาร<br>   |                                                                | RESET                                      |                 | รวมเบิก          | งบประมาณที่ได้                         | คงเหลือ                  |
| สำดับ         | ม สำนัก/<br>ม กอง                 | วันที่ตัดงบ<br>ประมาณ | เลขที่เอกสาร<br>GF | ุ คมมา 2<br>หมวดงบบ<br>โครงการวิจัยและพัฒนาเทคโนโลยีฝน<br>หลวง | RESET<br> ระมาณ<br>เดินทางไปต่าง<br>ประเทศ | รายจ่าย<br>อื่น | ์ รวมเบิก<br>จำย | งบประมาณที่ได้<br>รับ                  | คงเหลือ                  |
| สำดับ<br>งบปร | ม สำนัก/<br>กอง<br>ระมาณที่ได้รับ | วันที่ตัดงบ<br>ประมาณ | เลขที่เอกสาร<br>GF | ุ ณหา 2<br>หมวดงบป<br>โครงการวิจัยและพัฒนาเทคโนโลยีฝน<br>หลวง  | RESET<br>โระมาณ<br>เดินทางไปต่าง<br>ประเทศ | รายจ่าย<br>อื่น | - รวมเบิก<br>จำย | งบประมาณที่ได้<br>รับ<br>29,628,630.00 | คงเหลือ<br>29,628,630.00 |

รูปที่ 114 แสดงหน้าจอทะเบียนคุมการเบิกจ่าย

4. แสดงหน้าจอการเลือกส่งออกทะเบียนคุมการเบิกจ่ายรูปแบบไฟล์ PDF

| eport.php |                                                                   |  |  | 1/1                                                                                           |                                    |             |  |                   | ¢             | ± e | • |
|-----------|-------------------------------------------------------------------|--|--|-----------------------------------------------------------------------------------------------|------------------------------------|-------------|--|-------------------|---------------|-----|---|
|           |                                                                   |  |  | ทะเบียนคุมการเบิกจ <sup>่</sup> าย ปีงบป<br>รายงาน ณ วันที่ 13 พ.ย<br>กองวิจัยและพัฒนาเทคโนโล | ระมาณ 2562<br>J. 2561<br>อยีฝนหลวง |             |  |                   |               |     |   |
| ลำดับ     | ลำดับ  สำนัก/กอง   วันที่สัดงบประมาณ เลขที่เอกสาร GF หมวดงบประมาณ |  |  |                                                                                               |                                    |             |  | งบประมาณที่ได้รับ | คงเหลือ       |     |   |
|           |                                                                   |  |  | โครงการวิจัยและพัฒนาเทคโนโลยีฝนหลวง                                                           | เดินทางไปต่างประเทศ ร              | รายจ่ายอื่น |  |                   |               |     |   |
| งบประ     | ะมาณที่ได้รับ                                                     |  |  |                                                                                               |                                    |             |  | 29,628,630.00     | 29,628,630.00 | 1   |   |

รูปที่ 115 แสดงหน้าจอส่งออกทะเบียนคุมการเบิกจ่ายรูปแบบ PDF

# 7.2 ทะเบียนคุมลูกหนี้

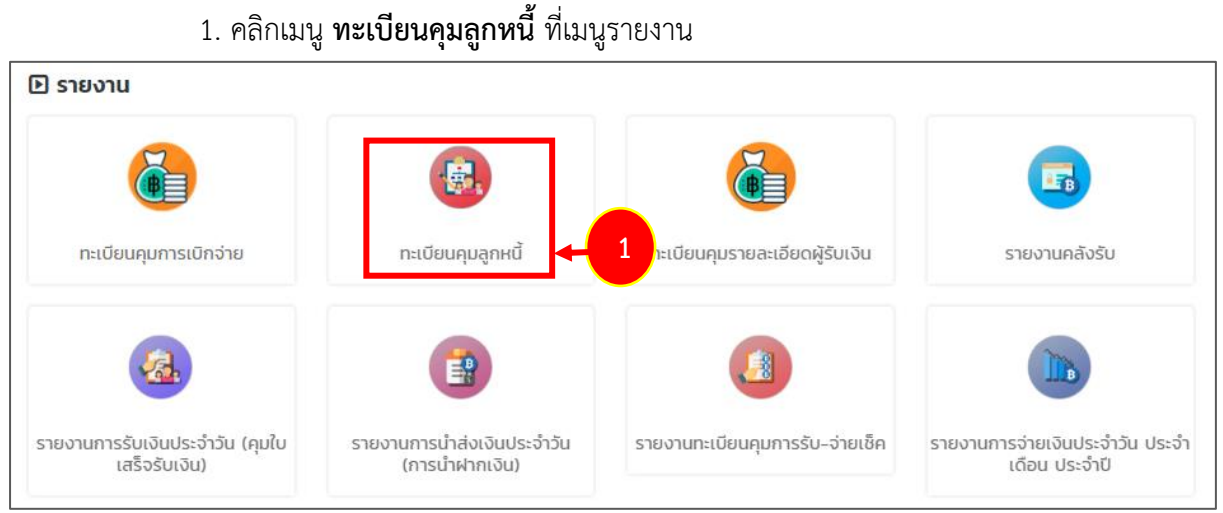

รูปที่ 116 แสดงหน้าจอรายงาน

 ระบบแสดงหน้าจอทะเบียนคุมลูกหนี้ดังรูป สามารถค้นหาข้อมูลโดยเลือกเงื่อนไขในการ ค้นหาตามต้องการจากนั้นคลิกปุ่ม ค้นหา

 ระบบแสดงทะเบียนคุมลูกหนี้ตามเงื่อนไขที่ค้นหา ในส่วนนี้สามารถส่งออกรายงานใน รูปแบบ Excel โดยคลิกที่ปุ่ม ส่งออก Excel

| าะเบียนคุ                           | มลูกหนี                                       | ì                            |                                     |                               |                                                 |                              |                                                 |                                             |                                |                               |              |                     |                        |                                         |                         |                         |                        |                                    | 🛆 ส่งออก EXCE |
|-------------------------------------|-----------------------------------------------|------------------------------|-------------------------------------|-------------------------------|-------------------------------------------------|------------------------------|-------------------------------------------------|---------------------------------------------|--------------------------------|-------------------------------|--------------|---------------------|------------------------|-----------------------------------------|-------------------------|-------------------------|------------------------|------------------------------------|---------------|
| 2 ค้นหา                             |                                               |                              |                                     |                               |                                                 |                              |                                                 |                                             |                                |                               |              |                     |                        |                                         |                         |                         |                        |                                    |               |
|                                     |                                               | ปีงบประมาณ                   | 2562                                |                               |                                                 | x Ŧ                          |                                                 |                                             |                                | สำนัก/ก                       | าอง          | ทั้งหมด             | n                      |                                         |                         |                         |                        | * *                                |               |
|                                     | 2 🔸 ซึ่งผู้ชีมเงิน เลยที่สัญญายิบเงิน ทั้งหมด |                              |                                     |                               |                                                 |                              |                                                 |                                             |                                |                               | * *          |                     |                        |                                         |                         |                         |                        |                                    |               |
|                                     |                                               |                              |                                     |                               |                                                 |                              | Q คับหา                                         | ↔ RESET                                     |                                |                               |              |                     |                        |                                         |                         |                         |                        |                                    |               |
|                                     |                                               |                              |                                     |                               |                                                 |                              |                                                 |                                             |                                |                               |              |                     |                        |                                         |                         |                         |                        |                                    |               |
|                                     |                                               |                              |                                     |                               |                                                 |                              |                                                 |                                             |                                |                               |              |                     |                        |                                         |                         |                         |                        |                                    |               |
|                                     |                                               |                              |                                     |                               | รายการย                                         | ยืมเงิน                      |                                                 |                                             |                                |                               |              |                     |                        | รายการหัก                               | ล้าง                    |                         |                        |                                    |               |
|                                     | สำดับที่                                      |                              |                                     |                               | รายการย                                         | ยืมเงิน                      |                                                 |                                             |                                |                               |              | ໃບຮັບ               | เใบสำคั                | รายการหัก<br>นูหักล้าง                  | ล้าง<br>ไ               | บเสร็จรัเ               | บเงิน                  | จำนวนเงิน                          |               |
| เลขที่ใบ<br>ยืม                     | สำดับที่<br>การยืม<br>เงิน<br>สำนัก/<br>กอง   | วันที่อนุมัติ                | วันที่จ่าย<br>เงินยืม               | วันครบ<br>กำหนด               | รายการย่<br>เลขที่<br>เอกสาร                    | ยิมเงิน<br>ผู้ยืมเงิน        | สำนัก/กอง/<br>กลุ่ม                             | หมวดงบ<br>ประมาณ                            | แหล่ง<br>เงิน                  | จำนวนเงิน                     | ครั้ง<br>ที่ | ใบรับ<br>วัน<br>ที่ | เใบสำคัญ<br>เลข<br>ที่ | รายการหัก<br>นหักล้าง<br>จำนวน<br>เงิน  | āno<br>I<br>Du<br>ri    | บเสร็จรัเ<br>เลข<br>ที่ | บเงิน<br>จำนวน<br>เงิน | จำนวนเงิน<br>ค้างชำระ              | нлынд         |
| <b>เลขที่ใบ</b><br>ยืม<br>บย.1/2562 | สำดับที่<br>การยืม<br>เงิน<br>สำนัก/<br>กอง   | ้วันที่อนุมัติ<br>13/11/2561 | วันที่จ่าย<br>เจินยิม<br>13/11/2561 | วันครม<br>กำหนด<br>13/11/2561 | รายการย์<br>เลขที่<br>เอกสาร<br>62-04-<br>00006 | ຍົມເວັນ<br>ຜູ້ຍົມເວັນ<br>ບາຍ | สำนัก/กอง/<br>กลุ่ม<br>กองปฏิบัติการ<br>ผ่นหลวง | <b>หมวดงบ<br/>ประมาณ</b><br>งบดำเนิน<br>งาน | แหล่ง<br>เงิน<br>ค่า<br>ใช้สอย | <b>จำนวนเงิน</b><br>14,880.00 | ครั้ง<br>ที  | ใบรับ<br>วัน<br>ที่ | เใบสำคัญ<br>เลข<br>ที่ | รายการหัก<br>นาศักล้าง<br>จำนวน<br>เงิน | ล้าง<br>ไ<br>วัน<br>ที่ | บเสร็จรัเ<br>เลข<br>ที่ | ບເຈັນ<br>ຈຳນວນ<br>ເຈັນ | จำนวนเงิน<br>ค้างชำระ<br>14,880.00 | нилегна       |

รูปที่ 117 แสดงหน้าจอทะเบียนคุมลูกหนี้ 4. จากนั้นคลิกปุ่ม Save เพื่อจัดเก็บไฟล์ไว้ที่เครื่องคอมพิวเตอร์

| 🏮 Save As                                                                                                    | re As<br>A A A A A A A A A A A A A A A A A A A            |            |                                            |                        |                                |                                         |   |
|----------------------------------------------------------------------------------------------------|-----------------------------------------------------------|------------|--------------------------------------------|------------------------|--------------------------------|-----------------------------------------|---|
| $\leftarrow \rightarrow \checkmark \uparrow$                                                                      | → This PC → Desktop →                                     |            | ~                                          | ∕ Ö Searc              | h Desktop                      | ۶                                       | C |
| Organize 🔻 Ne                                                                                                    | w folder                                                  |            |                                            |                        |                                | € <b>•</b>                              | ? |
| <ul> <li>Documents</li> <li>Pictures</li> <li>e-learning</li> <li>e-Learning_SI</li> <li>e-Learning_SI</li> </ul> | 🧩<br>*<br>ME_CONSULT61_ADMIN<br>ME_CONSULT61_ຜູ້ທຸແລຈະນານ | BizSmartFl | MOTS_WEB<br>77                             | VDO                    | Training<br>Team<br>Status2018 | กาพอยรม<br>โตรงการ<br>MOTS_WEB<br>77_61 | ^ |
| ROYALRAIN_I                                                                                                    | ERP_61                                                    | PAR_ERP58  | RICE_DB61_           สุรินทร์-ศรีสะเ<br>กษ | e-Learning<br>_network | captivate_u<br>pdate           | e-Learning<br>_center_201<br>81109      |   |
| Desktop                                                                                                    |                                                           | ×          |                                            | 100                    | 0                              | 00                                      | ~ |
| File name:<br>Save as type:                                                                                       | export (1).xls<br>Microsoft Excel 97-2003 Wc              | orksheet   |                                            |                        |                                |                                         | ~ |
| ∧ Hide Folders                                                                                                    |                                                           |            | 4                                          | →C                     | Save                           | Cancel                                  |   |

รูปที่ 118 แสดงหน้าจอส่งออกรายงานทะเบียนคุมลูกหนึ่

หน้าที่ 74

5. แสดงหน้าจอการส่งออกรายงานทะเบียนคุมลูกหนี้รูปแบบไฟล์ Excel

| Aut                                          | toSave 💽                   | ••• <b>H</b> •         | br∂r∓                    |                   |                     |              |                                   | export (1).xl           | s - Excel             |                 |           |               |        |             |             |          |        |                                   | 12                             | <u></u>            |          | ×   |
|----------------------------------------------|----------------------------|------------------------|--------------------------|-------------------|---------------------|--------------|-----------------------------------|-------------------------|-----------------------|-----------------|-----------|---------------|--------|-------------|-------------|----------|--------|-----------------------------------|--------------------------------|--------------------|----------|-----|
| File                                         | Hom                        | ne Inser               | t Page Lay               | out Formul        | las Data            | Review Vi    | ew Help ,От                       | ell me what you want to | o do                  |                 |           |               |        |             |             |          |        |                                   |                                |                    | 암 Shar   | re  |
| Paste                                        | X Cut<br>D Copy<br>≪ Forma | *                      | Tahoma<br>B I <u>U</u> ≁ | • 11 • A*         | ∧* = = =<br>• = = = | ≫- ‡         | Wrap Text Ger<br>Merge & Center * | • % 9 50 00 Fo          | conditional Format as | Norma<br>5 Good | il E      | Bad<br>Neutra | ıl     | 4<br>*<br>* | Insert D    | elete Fo | ormat  | ∑ AutoSu<br>↓ Fill +<br>♦ Clear + | IM * AZY<br>Sort &<br>Filter * | Find &<br>Select * |          |     |
|                                              | Clipboard                  | G.                     | Fo                       | ont               | ra                  | Alignment    | G                                 | Number 5                | ,                     | Sty             | les       |               |        |             |             | Cells    |        |                                   | Editing                        |                    |          | ^   |
| J33                                          |                            | : ×                    | $\checkmark = f_X$       |                   |                     |              |                                   |                         |                       |                 |           |               |        |             |             |          |        |                                   |                                |                    |          | ×   |
|                                              | Α                          | В                      | С                        | D                 | E                   | F            | G                                 | н                       | I                     | J               | к         | L             | м      | N           | 0           | Р        | Q      | R                                 | S                              |                    | т        |     |
| 4                                            |                            |                        |                          |                   |                     | รายก         | ารยืมเงิน                         |                         |                       |                 |           |               |        |             | รายการหั    | ักล้าง   |        |                                   |                                |                    |          |     |
| 5<br>6                                       | ลขที่ใบยืม                 | ลำดับที่<br>การยืมเงิน | วันที่อนุมัติ            | วันที่จ่ายเงินยืม | วันครบกำหนด         | เลขที่เอกสาร | ผู้ปีมเงิน                        | สำนัก/กอง/กลุ่ม         | หมวดงบประมาณ          | แหล่งเงิน       | จำนวนเงิน | ครั้งที่      | 101    | วับใบสำ     | เค้ญหักล้าง | 1        | บเสร็จ | <b>รับเ</b> งิน                   | จำนวนเงินต่                    | จ้างชำระ           | หมายเหตุ |     |
| 7                                            |                            | สำนัก/กอง              |                          |                   |                     |              |                                   |                         |                       |                 |           |               | วันที่ | เลขที่      | จำนวนเงิเ   | เ วันที่ | เลขที่ | จำนวนเงิน                         | -                              |                    |          |     |
| 8 U                                          | ย.1/2562                   |                        | 13/11/2561               | 13/11/2561        | 13/11/2561          | 62-04-00006  | นายเรียวร่างเป็น                  | กองปฏิบัติการฝนหลวง     | งบตำเนินงาน           | ค่าใช้สอย       | 14,880.00 | )             |        |             |             |          |        |                                   | 14                             | 1,880.00           |          |     |
| 9                                            |                            |                        |                          |                   |                     |              |                                   |                         |                       | รวม             | 14,880.00 | b             |        |             |             |          |        |                                   | 14                             | ,880.00            |          |     |
| 10<br>11<br>12<br>13<br>14<br>15<br>16<br>17 |                            |                        |                          |                   |                     |              |                                   |                         |                       |                 |           |               |        |             |             |          |        |                                   |                                |                    |          | •   |
| -                                            |                            | export (1              | ) (+)                    |                   |                     |              |                                   |                         |                       |                 | 4         |               |        |             |             |          |        |                                   |                                |                    |          | Þ   |
| Ready                                        |                            |                        |                          |                   |                     |              |                                   |                         |                       |                 |           |               |        |             |             |          | E      | H                                 | <b>—</b> –                     | - H-               | + 100    | 396 |

รูปที่ 119 แสดงหน้าจอส่งออกรายงานทะเบียนคุมลูกหนี้รูปแบบ Excel

คลิกเมนู ทะเบียนคุมรายละเอียดผู้รับเงิน ที่เมนูรายงาน

# 7.3 ทะเบียนคุมรายละเอียดผู้รับเงิน

# Image: Simple serve serv

รูปที่ 120 แสดงหน้าจอรายงาน

 ระบบแสดงหน้าจอทะเบียนคุมรายละเอียดผู้รับเงินดังรูป สามารถค้นหาข้อมูลโดยเลือก เงื่อนไขในการค้นหาตามต้องการจากนั้นคลิกปุ่ม ค้นหา

 ระบบแสดงรายงานทะเบียนคุมรายละเอียดผู้รับเงินตามเงื่อนไขที่ค้นหา ในส่วนนี้สามารถ ส่งออกรายงานได้ 3 รูปแบบ คือ ส่งออก Excel ส่งออก Word และส่งออก PDF

| ี่ยนคุมราย                                                                                                    | ละเอียดผู้รับเงิน                |           |                     |                                                                                                    |                |             |                            |                             |
|----------------------------------------------------------------------------------------------------|----------------------------------|-----------|---------------------|----------------------------------------------------------------------------------------------------|----------------|-------------|----------------------------|-----------------------------|
|                                                                                                    | -                                |           |                     |                                                                                                    |                | 🖄 สังออก PD | F 🚺 สังออก W               | ORD 🛛 ได้ ส่งออก EXCEL      |
| IHI                                                                                                    |                                  |           |                     |                                                                                                    |                |             |                            |                             |
| เลขบัตรประ                                                                                                    | ชาชน                             |           |                     |                                                                                                    | ชื่อผู้รับเงิน |             |                            |                             |
| ต่ำเ                                                                                                    | แหน่ง ทั้งหมด                    |           | x *                 |                                                                                                    | สถานะ          | ทั้งหมด     |                            | × 2                         |
|                                                                                                    |                                  |           | Q ศัมหา             |                                                                                                    |                |             |                            |                             |
|                                                                                                    |                                  |           |                     |                                                                                                    |                |             |                            |                             |
| เลขบัตร<br>ประชาชน                                                                                              | ซื่อผู้รับเงิน                   | ตำแหน่ง   | อีเมล์              | เบอร์โทรศัพท์                                                                                                    | สถานะ          | เลขที่บัญชี | ชื่อบัญชี                  | ธนาคาร                      |
| 30.08035-<br>(000000-080-05                                                                                     | unangér han                      | ข้าราชการ | a mainginegnali an  | STREET, STREET, STREET | ปกติ           | 9810641834  | เกละรูณี ที่สะก            | ธ. กรุงไทย จำกัด<br>(มหาชน) |
| 1000 - 1000 - 1000 - 1000 - 1000 - 1000 - 1000 - 1000 - 1000 - 1000 - 1000 - 1000 - 1000 - 1000 - 1000 - 1000 - | compared with                    | ข้าราชการ | -                   |                                                                                                    | ปกติ           | 0060000813  | นางธมกรกวั<br>พลัง         | ธ. กรุงไทย จำกัด<br>(มหาชน) |
| 31 (949):                                                                                                    | anager constant<br>as            | ข้าราชการ | ₽                   | (0010032000)                                                                                                    | ปกติ           | 0390072184  | แกมสู่โรา ออก<br>สันเทียะ  | ธ. กรุงไทย จำกัด<br>(มหาชน) |
| 1993 - 1993 - 1993 - 1994 - 1<br>1995 - 1                                                                       | anaprioasti (asti)<br>astificati | ข้าราชการ | -                   |                                                                                                    | ปกติ           | 0390072370  | เขาสขวลมศก<br>พลลิสจาในทย์ | ธ. กรุงไทย จำกัด<br>(มหาชน) |
| 312001<br>(00000 (01-2)                                                                                         | constructions' doing             | ข้าราชการ | -                   |                                                                                                    | ปกติ           | 9842987094  | បានដោយនិយាន័<br>ដំហា       | ธ. กรุงไทย จำกัด<br>(มหาชน) |
| 12-00000-<br>1003403-00-2                                                                                       | unificana atau<br>ma             | ข้าราชการ | rainyying@gmail.com |                                                                                                    | ปกติ           | 0060027185  | น.สวีรวรรณ<br>ปราสาอง      | ธ. กรุงไทย จำกัด<br>(มหาชน) |
| 1000 - 1000 AN                                                                                                  | urumanite ritigi                 | ข้าราชการ | -                   |                                                                                                    | ปกติ           | 0060027487  | นกมวรรสมิศา<br>สิธิภูมิ    | ธ. กรุงไทย จำกัด<br>(มหาชน) |

รูปที่ 121 แสดงหน้าจอรายงานทะเบียนคุมรายละเอียดผู้รับเงิน 4. จากนั้นคลิกปุ่ม Save เพื่อจัดเก็บไฟล์ไว้ที่เครื่องคอมพิวเตอร์

| 🌍 Save As                                               |                            |          |           |                       |           |                     |                      | × |
|---------------------------------------------------------|----------------------------|----------|-----------|-----------------------|-----------|---------------------|----------------------|---|
| $\leftrightarrow$ $\rightarrow$ $\checkmark$ $\uparrow$ | → This PC → Desktop →      |          |           |                       | v Č Si    | earch Desktop       | ļ                    | ρ |
| Organize 🔻 Ne                                           | w folder                   |          |           |                       |           |                     |                      | ? |
| Documents                                               | A                          | ^        | The s     | -                     |           | -                   |                      | ^ |
| Pictures                                                | *                          |          |           | 1                     | -         | 1                   |                      |   |
| e-learning                                              |                            | В        | izSmartFl | MOTS_WEB              | VDO       | Training            | กาพอบรม              |   |
| e-Learning_SM                                           | ME_CONSULT61_ADMIN         |          | ow        | 77                    |           | Team<br>Status 2018 | โครงการ<br>MOTS WEB  |   |
| 📙 e-Learning_SM                                         | ME_CONSULT61_ผู้ดูแลระบบ   |          |           |                       |           | Statuszono          | 77_61                |   |
| ROYALRAIN_E                                             | RP_61                      |          | 3.0       | 194                   |           |                     |                      |   |
| OneDrive                                                |                            |          | 7         | No.                   | 1         |                     | 20                   |   |
| _                                                       |                            | PA       | AR_ERP58  | RICE_DB61_            | e-Learnin | ng captivate_u      | e-Learning           |   |
| This PC                                                 |                            |          |           | สุรินทร์-ศรีสะเ<br>กษ | _networ   | k pdate             | _center_201<br>81109 |   |
| 3D Objects                                              |                            |          | 1000      |                       | 1000      |                     | -                    |   |
| 📃 Desktop                                               |                            | ~        | 001       |                       | 201       | 0                   | Do                   | ~ |
| File name:                                              | export (1).xls             |          |           |                       |           | -                   | _                    | ~ |
| Save as type:                                           | Microsoft Excel 97-2003 Wo | orksheet |           |                       |           |                     |                      | ~ |
| ∧ Hide Folders                                          |                            |          |           | 4                     | <b>→</b>  | Save                | Cancel               |   |

รูปที่ 122 แสดงหน้าจอส่งออกรายงาน

|                                         |               |                                     |                                                                      |                        | export.doc - Saved to this        | PC                | (            |                                         |                              | v b *                                   | Ð                                                                                                    | - 0                         | ×     |
|-----------------------------------------|---------------|-------------------------------------|----------------------------------------------------------------------|------------------------|-----------------------------------|-------------------|--------------|-----------------------------------------|------------------------------|-----------------------------------------|----------------------------------------------------------------------------------------------------|-----------------------------|-------|
| File Home                               | Insert        | Design Layou                        | t References                                                         | Mailings               | ر Review View Help                | Tell me wha       | t you war    | it to do                                |                              |                                         | ය Share                                                                                                    | 모 Com                       | ments |
| Cut<br>Paste<br>→ ✓ Format Pair         | TH Sar<br>B I | abunPS v 18 v<br><u>U</u> v ab x₂ x | A* A*   Aa*   A <sub>0</sub><br>*   <b>A</b> * <u>A</u> * <u>A</u> * |                        | ₩                                 | BbCcE AaBb        | CcI Aa       | aBb( AaB<br>ading 1 Head                | bCc AaBbCo                   | cDd AaBbCcDdE<br>g 3 Heading 4          | <ul> <li>→ Fii</li> <li>→ G<sup>b</sup><sub>c</sub> Re</li> <li>→ G<sup>b</sup><sub>c</sub> Re</li> <li>→ G<sup>b</sup><sub>c</sub> Se</li> </ul> | nd v<br>eplace<br>elect v v | ate   |
| Clipboard                               | Gi .          | Font                                | r                                                                    | 2                      | Paragraph 🕞                       |                   |              | Styles                                  |                              |                                         | rs Edi                                                                                                    | ting Voi                    | ce 🔺  |
| AutoSave ( Off )                        | 5.0           | TH SarabunF *                       | ÷                                                                    |                        | 0 . 0 . 10 . 11 . 12 .            | 17 . 14           | r            | 17 . 10 .                               | 10                           | 24 . 22 .                               |                                                                                                    | r.                          |       |
|                                         |               | θ                                   | 1.3.1.4.1.3                                                          | 1.0.1.7.1              |                                   | 13.1.14.1.11      | 5 . 1 . 10 . | 1 . 17 . 1 . 18 . 1                     | .13.1.20.1.                  | 211122112                               | . 1 . 24 . 1 . 2                                                                                                    |                             |       |
|                                         |               |                                     |                                                                      |                        |                                   |                   |              |                                         |                              |                                         |                                                                                                    |                             |       |
| t i i i i i i i i i i i i i i i i i i i |               |                                     |                                                                      |                        |                                   |                   |              |                                         |                              |                                         |                                                                                                    |                             |       |
|                                         |               |                                     |                                                                      |                        | พะเจียงคงเรายละเอียด              | ก้รับเวิ่ม        |              |                                         |                              |                                         |                                                                                                    |                             |       |
|                                         |               | ÷                                   |                                                                      |                        | พระกอหนั่ฯ 1 เกยระกอพ             | พูงปณน            |              |                                         | (                            | <del>.</del>                            |                                                                                                    |                             |       |
| -                                       |               | เลขบัตร<br>ประชาชน                  | ชื่อผู้รับเงิน                                                       | ตำแหน่ง                | อีเมล์                            | เบอร์<br>โทรศัพท์ | สถานะ        | เลขที่บัญชี                             | ชื่อบัญชี                    | ธนาคาร                                  |                                                                                                    |                             |       |
|                                         |               | 118531                              |                                                                      | ~                      |                                   |                   |              |                                         |                              | ธ. กรุงไทย                              |                                                                                                    |                             |       |
|                                         |               | 103381810                           | South Law                                                            | ขาราชการ               | In committee of the second second | 0000881111        | ปกตั         | 9                                       | 101                          | จำกัด<br>(มหาชน)                        |                                                                                                    |                             |       |
|                                         |               | 10.7840                             |                                                                      |                        |                                   | -                 |              |                                         | urmunali                     | ธ. กรุงไทย                              |                                                                                                    |                             |       |
|                                         |               | 101141-017                          | 0.0000000000000000000000000000000000000                              | ข้าราชการ              | -                                 | 011103093         | ปกติ         | 0                                       | -45                          | จำกัด<br>(มหาชม)                        |                                                                                                    |                             |       |
|                                         |               | 100203                              | codit one                                                            |                        |                                   | +                 |              | -                                       | and the                      | ธ. กรุงไทย                              |                                                                                                    |                             |       |
|                                         |               | 10034514510                         | Ruffler                                                              | ข้าราชการ              | -                                 | 011033333         | ปกติ         | 0                                       | -setterts:                   | จำกัด                                   |                                                                                                    |                             |       |
|                                         |               | _                                   |                                                                      |                        |                                   | +                 |              | -                                       |                              | (มหางน)<br>ธ. กรุงไทย                   |                                                                                                    |                             |       |
| -                                       |               | 1002214811                          | and and a second                                                     | ข้าราชการ              | -                                 |                   | ปกติ         | 0                                       | with                         | จำกัด                                   |                                                                                                    |                             |       |
|                                         |               | _                                   |                                                                      |                        |                                   | +                 |              | -                                       | -                            | (มหาชน)<br>ธ. กรงไทย                    |                                                                                                    |                             |       |
|                                         |               | 10.2391                             | 0.00001050010                                                        | ข้าราชการ              | -                                 | 0151230891        | ปกติ         | 9                                       | -crosser<br>-chard i berry   | จำกัด                                   |                                                                                                    |                             |       |
| -                                       |               |                                     |                                                                      |                        |                                   |                   |              | _                                       |                              | (มหาชน)                                 |                                                                                                    |                             |       |
| [                                       |               | _                                   |                                                                      |                        |                                   |                   |              |                                         |                              | I S 051990                              |                                                                                                    |                             |       |
|                                         |               | 118580                              |                                                                      | ข้าราชการ              | Contraction and the second        |                   | ปกติ         | 0                                       | 1.177911986                  | จำกัด                                   |                                                                                                    |                             |       |
| - · 14 · 13 12 1                        |               | 108080<br>(004511812)               | urffernu des<br>nu                                                   | ข้าราชการ              | 1013-01-000-000                   |                   | ปกติ         | 0.0000000000000000000000000000000000000 | aur de senare<br>Les senares | จำกัด<br>(มหาชน)                        |                                                                                                    |                             |       |
| • 15 • 1 • 13 • 1 • 12 • 1 • 1          |               | 31808<br>10940-1812                 | urfirmurin<br>no                                                     | ข้าราชการ<br>ข้าราชการ |                                   |                   | ปกติ         | 0                                       | anteres<br>arrester          | จำกัด<br>(มหาชน)<br>ธ. กรุงไทย<br>จำกัด |                                                                                                    |                             |       |

## 5. แสดงหน้าจอการส่งออกรายงานทะเบียนคุมรายละเอียดผู้รับเงิน รูปแบบไฟล์ Word

รูปที่ 123 แสดงหน้าจอส่งออกรายงานทะเบียนคุมรายละเอียดผู้รับเงินรูปแบบ Word

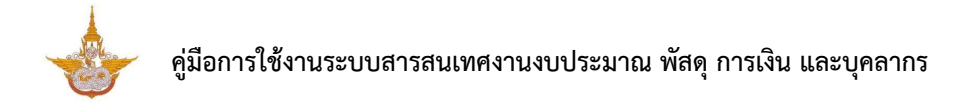

## 7.4 รายงานคลังรับ

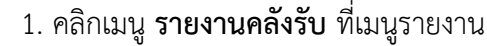

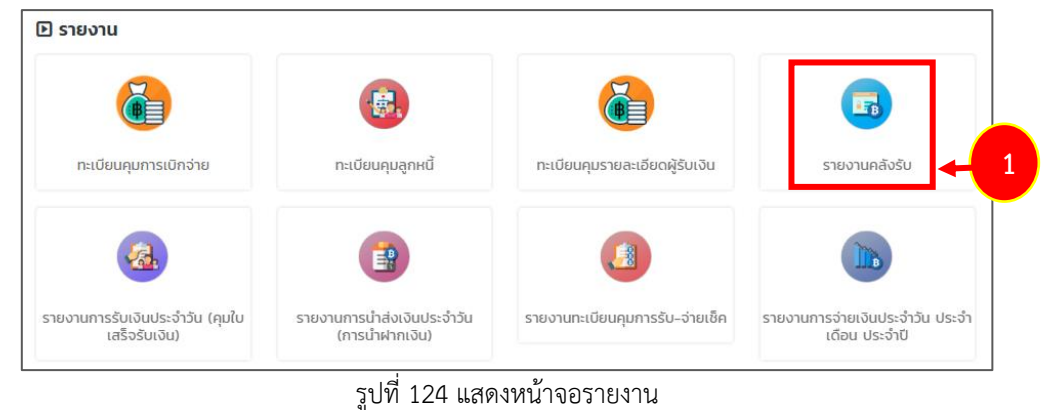

2. ระบบแสดงหน้าจอรายงานคลังรับดังรูป สามารถค้นหาข้อมูลโดยเลือกเงื่อนไขในการ ้ค้นหาตามต้องการจากนั้นคลิกปุ่ม **ค้นหา** 

3. ระบบแสดงรายงานคลังรับตามเงื่อนไขที่ค้นหา ในส่วนนี้สามารถส่งออกรายงานได้ 3

รูปแบบ คือ ส่งออก Excel ส่งออก Word และส่งออก PDF

| ยงานคลังรับ                                                          |                                                                   |                                                |                                                                                                    |                                                                                                    |                                                              | <b>_</b>                                                     |                         |                         |
|----------------------------------------------------------------------|-------------------------------------------------------------------|------------------------------------------------|----------------------------------------------------------------------------------------------------|----------------------------------------------------------------------------------------------------|--------------------------------------------------------------|--------------------------------------------------------------|-------------------------|-------------------------|
|                                                                      |                                                                   |                                                |                                                                                                    |                                                                                                    |                                                              | 3 🗕                                                          | 🖾 ส่งออก PDF 🚺 ส่งออ    | on WORD 🔀 ส่งออก        |
| าันหา                                                                |                                                                   |                                                |                                                                                                    |                                                                                                    |                                                              |                                                              |                         |                         |
| ປັຈ                                                                  | บประมาณ 2562                                                      |                                                | x T                                                                                                    |                                                                                                    | ประเภท                                                       | 🔿 ใบยืม 🔿 ใบแจ้งห                                            | นี้ 🔿 ใบสำคัญ 🔿 ใบสำ    | คัญหักล้าง              |
| วันที่คลัง                                                           | รับเริ่มต้น                                                       |                                                | <b></b>                                                                                                    |                                                                                                    | วันที่คลังรับสิ้นสุด                                         |                                                              |                         |                         |
| เลง                                                                  | มที่เอกสาร                                                        |                                                |                                                                                                    |                                                                                                    | สำนัก/กอง                                                    | ทั้งหมด                                                      |                         |                         |
| ชี                                                                   | อผัขอเบิก 🗖                                                       |                                                |                                                                                                    |                                                                                                    |                                                              |                                                              |                         |                         |
|                                                                      |                                                                   |                                                |                                                                                                    | Čuro C DESET                                                                                                    |                                                              |                                                              |                         |                         |
|                                                                      |                                                                   |                                                |                                                                                                    | A HUHT 77 RESET                                                                                                    |                                                              |                                                              |                         |                         |
|                                                                      |                                                                   |                                                | -                                                                                                    |                                                                                                    |                                                              |                                                              |                         |                         |
|                                                                      |                                                                   |                                                |                                                                                                    |                                                                                                    |                                                              |                                                              |                         | a da a sa s             |
| วันที่คลังรับ                                                        | เลขที่เอกสาร                                                      | ประเภท                                         | ชื่อผู้บอเบิก                                                                                                    | สำนัก/กอง                                                                                                    | จำนวนเงิน                                                    | แหล่งของเงิน                                                 | วันที่ส่งคืนแก้ไขล่าสุด | วันที่รับคืนแก้ไขล่าสุด |
| วันที่คลังรับ                                                        | <b>เลขที่เอกสาร</b><br>62-04-00005                                | <b>ประเภท</b><br>ใบยืม                         | ซื่อผู้ขอเบิก                                                                                                    | <b>สำนัก/กอง</b><br>กองปฏิบัติการผ่นหลวง                                                                                                  | <b>จำนวนเงิน</b><br>6,665.00                                 | <del>แหล่งของเงิน</del><br>ค่าวัสดุ                          | วันที่ส่งคืนแก้ไขล่าสุด | วันที่รับคืบแก้ไขล่าสุด |
| วันที่คลังรับ<br>13/11/2561                                          | <b>เลยที่เอกสาร</b><br>62-04-00005<br>62-04-00006                 | <b>ประเภท</b><br>ในยืม<br>ในยืม                | ซึ่งผู้ของปัก                                                                                                    | <b>สำนัก/กอง</b><br>กองปฏิบัติการผนหลวง<br>กองปฏิบัติการผนหลวง                                                                            | <b>จำนวนเงิน</b><br>6,665.00<br>14,880.00                    | <b>แหล่งของเง็บ</b><br>คำวัสดุ<br>ค่าใช้สอย                  | วันที่ส่งคืนแก้ไขล่าสุด | วันที่รับคืนแก้ไขล่าสุด |
| วันที่คลังอับ<br>13/11/2561<br>12/11/2561                            | <mark>เลยที่เอกสาร</mark><br>62-04-00005<br>62-04-00005<br>888888 | ประเภท<br>ในยืน<br>ในยืน<br>ในสำคัญ            | <mark>ชื่อผู้ของมัก</mark><br>สามารถสาย<br>สามารถสาย<br>สามารถกัย<br>สามารถกาย<br>สามารถกาย<br>สามารถสาย<br>สามารถกาย<br>สามารถกาย<br>สามารถาย<br>สามารถกาย<br>สามารถกาย<br>สามารถาย<br>สามารกการกาย<br>สามาราย<br>สามารกการกาย<br>สามารกกาย<br>สามารกกาย<br>สามารกการกาย<br>สามารายกาย<br>สามารกกาย<br>สามารกกาย<br>สามารกกาย<br>สามารกกาย<br>สามารกการกกาย | สำนัก/กอง<br>กองปฏิบัติการฝนหลวง<br>กองปฏิบัติการฝนหลวง<br>กองวิวัยและพัฒนา<br>เทคโนโลยีฝนหลวง                                            | <mark>มงิมมะมะจะ</mark><br>6,665.00<br>14,880.00<br>2,000.00 | <mark>แหล่งของเงิน</mark><br>คำวัสดุ<br>คำใช้สอย<br>คำตอบแทน | วันที่ส่งคืนแก้ไขส่าสุด | วันที่รับคืนแก้ไขล่าสุด |
| <mark>วันที่คลังรับ</mark><br>13/11/2561<br>12/11/2561<br>12/11/2561 | เลขที่เอกสาร<br>62-04-00005<br>62-04-00006<br>888888<br>777777    | ประมาท<br>ใบยิน<br>ใบยิน<br>ใบสำคัญ<br>ในสำคัญ |                                                                                                    | สำนัก/กอง<br>กองปฏิบัติการผ่นหลวง<br>กองปฏิบัติการผ่นหลวง<br>กองวิจัยและพัฒนา<br>เทคโนโลยีผ่นหลวง<br>กองวิจัยและพัฒนา<br>เทคโนโลยีผ่นหลวง | <b>3</b> ,000.00                                             | แหล่งของเงิน คำวิสดุ คำใช้ลอย คำใช้ลอย คำใช้ลอย              | วันที่ส่งคืนแก้ไขล่าสุด | วันที่รับคืนหาไปล่าสุด  |

รูปที่ 125 แสดงหน้าจอรายงานคลังรับ

4. แสดงหน้าจอการเลือกส่งออกรายงานคลังรับรูปแบบไฟล์ PDF

| export_report.php |               |              |            |                                                                             | 1/1                                 |              |                           |                         |                         |      | ¢ : | • • |  |
|-------------------|---------------|--------------|------------|-----------------------------------------------------------------------------|-------------------------------------|--------------|---------------------------|-------------------------|-------------------------|------|-----|-----|--|
|                   |               |              |            | รายงาเ                                                                      | มคลังรับ ปีงบประมาถ                 | a 2562       |                           |                         |                         |      |     |     |  |
|                   | วันที่คลังรับ | เลขที่เอกสาร | ประเภท     | ชื่อผู้ขอเบิก                                                               | <mark>สำนัก/กอง</mark>              | จำนวนเงิน    | แหล <sup>่</sup> งของเงิน | วันที่ส่งคืนแก้ไขล่าสุด | วันที่รับคืนแก้ไขล่าสุด | - 18 |     |     |  |
|                   |               | 62-04-00005  | ใบยืม      | นางสาวประเภทสร และเสน<br>(สำนวงนั้น)                                        | กองปฏิบัติการฝนหลวง                 | 6,665.00     | ค่าวัสดุ                  |                         |                         | -    | 4   |     |  |
|                   | 13/11/2561    | 62-04-00006  | ใบยืม      | นายชัมยา วัยสาวนัยย<br>เดินเหน่านายข่างให้พิว)                              | กองปฏิบัติการฝนหลวง                 | 14,880.00    | ค่าใช้สอย                 |                         |                         |      |     |     |  |
|                   | 12/11/2561    | 888888       | ใบสำคัญ    | ນາຍສາກຸດ ລາອຍທຸດ<br>(ສຳແລະເກີດໃຫ້ກາກສະເໜີ<br>ເພຍນັ້ງ                        | กองวิจัยและพัฒนาเทค<br>โนโลยีฝนหลวง | 2,000.00     | ค่าตอบแทน                 |                         |                         |      |     |     |  |
|                   | 12/11/2561    | 777777       | ใบสำคัญ    | นายสาวภาพิศา<br>สณภัคราศัย<br>(ด้านหน่งเข้าหน้าที่ในคราย<br>พิธับราชและแลน) | กองวิจัยและพัฒนาเทค<br>โนโลยีฝนหลวง | 3,000.00     | ด่าไข้สอย                 |                         |                         |      |     |     |  |
|                   | 13/11/2561    | 11111        | ใบแจ้งหนี้ | ນາະເອນູວິສະນີ ຫຼາມີກ<br>(ສຳແຫນ່າ)                                           | กองวิจัยและพัฒนาเทค<br>โนโลยีฝนหลวง | 1,100,000.00 | ค่าใช้สอย                 |                         |                         |      |     |     |  |
|                   |               | 62-01-00005  | ใบแจ้งหนี้ | มาสุขสิมา พลม์พอง<br>(สำเมพมสมิกวิเศราะเพิ่มไปป<br>(ขณะหมดน)                | กลุ่มพัฒนาระบบบริหา<br>ร            | 963.00       | ค่าสาธารณูปโภค            |                         |                         |      |     |     |  |
|                   | 07/11/2561    | 62-06-00001  | ใบแจ้งหนี้ | จากกายุขนา เนื้อนิด<br>(คำแหน่งเข้าหนักกามถูกก<br>ย                         | กองวิจัยและพัฒนาเทค<br>โนโลยีฝนหลวง | 63,416.21    | ค่าสาธารณูปโภค            |                         |                         |      |     |     |  |
|                   | 09/10/2561    | 62-04-00001  | ใบสำคัญ    | มาสการครอดัสรม รดที่ตามี<br>(ด้านหน่อมั่วหนักกามรูกกา<br>ป)                 | กองปฏิบัติการฝนหลวง                 | 325,787.00   | พนักงานราชการ             |                         |                         |      |     |     |  |
|                   |               |              |            |                                                                             |                                     |              |                           |                         |                         |      |     |     |  |
|                   |               |              |            |                                                                             |                                     |              |                           |                         |                         |      |     |     |  |
|                   |               |              |            |                                                                             |                                     |              |                           |                         |                         |      |     |     |  |

รูปที่ 126 แสดงหน้าจอส่งออกรายงานคลังรับรูปแบบ PDF

## 7.5 รายงานการรับเงินประจำวัน (คุมใบเสร็จรับเงิน)

#### 1. คลิกเมนู **รายงานการรับเงินประจำวัน (คุมใบเสร็จรับเงิน)** ที่เมนูรายงาน

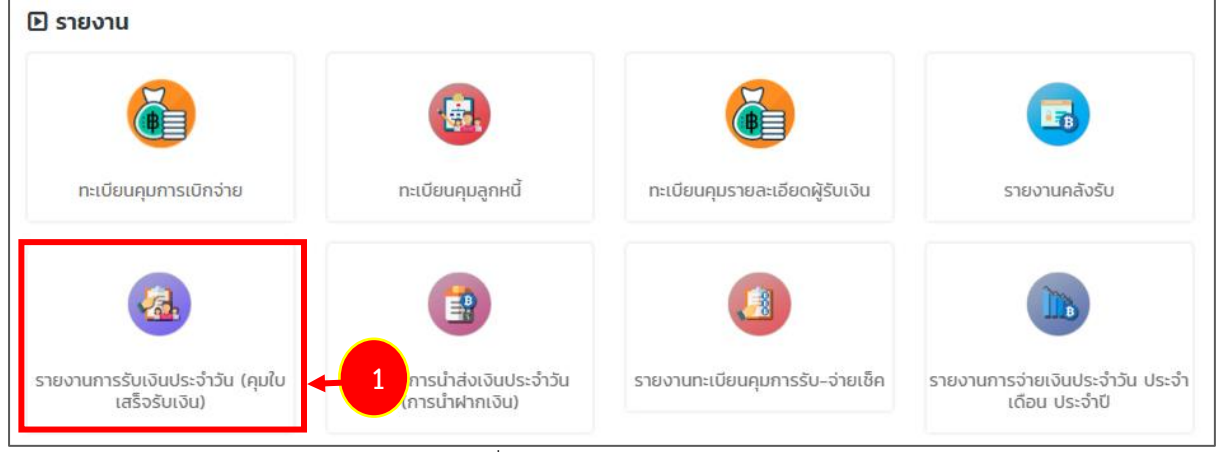

รูปที่ 127 แสดงหน้าจอรายงาน

 ระบบแสดงหน้าจอรายงานการรับเงินประจำวัน (คุมใบเสร็จรับเงิน) ดังรูป สามารถค้นหา ข้อมูลโดยเลือกเงื่อนไขในการค้นหาตามต้องการจากนั้นคลิกปุ่ม ค้นหา

 ระบบแสดงรายงานการรับเงินประจำวัน (คุมใบเสร็จรับเงิน) ตามเงื่อนไขที่ค้นหา ในส่วนนี้ สามารถส่งออกรายงานได้ 3 รูปแบบ คือ ส่งออก Excel ส่งออก Word และส่งออก PDF

| รายงานการรับและนำ    | ส่งเงิน (คุมใบ   | แสร็จรับเงิน)     |                  |           |            |              | 3           | -        | 🕒 aivaan I | PDF [ | ) สังออก WORD | 🛆 ส่งออก EXCEL |
|----------------------|------------------|-------------------|------------------|-----------|------------|--------------|-------------|----------|------------|-------|---------------|----------------|
| 🔍 ค้นหา              |                  |                   |                  |           |            |              |             |          |            |       |               |                |
| ปีงบประมาณ           | 2562             |                   | × *              |           |            | i            | ชื่อผู้เบิก | ٩        |            |       |               |                |
| วันที่ใบเสร็จรับเงิน |                  |                   |                  |           |            |              | ถึงวันที่   |          |            |       |               |                |
| 2 เลขทีเอกสาร        |                  |                   |                  |           | เลขที่     | ขอเบิกในระบบ | GFMIS       |          |            |       |               |                |
| ประเภทนำส่ง          | 🔘 เบิกเกินส่งคืน | 🔿 รายได้แผ่นดิน 🔿 | ) ตัดยอดงบประมาณ | ມ 🔘 ວິ່ນໆ |            |              |             |          |            |       |               |                |
|                      |                  |                   |                  | Q ลันหา   |            |              |             |          |            |       |               |                |
|                      |                  |                   |                  |           |            |              |             |          |            |       |               |                |
| เลขที่เอกสาร         | รายการ           | แหล่งของเงิน -    | ใบเสร็จ          | รับเงิน   | ครั้งที่ - |              |             | การบันที | iกบัญชี    |       |               | จัดเก็บเอกสาร  |
|                      |                  |                   | เลขที่           | จำนวนเงิน |            | BD4          | R6          | BE       | G1         | RA    | Rİ            |                |
| າາາາ ບາຍ<br>(ຕ້ຳນ    | เหน่ง)           | ค่าใช้สอย         | 10/62            | 1,000.00  |            |              |             |          |            |       |               |                |

รูปที่ 128 แสดงหน้าจอรายงานการรับเงินประจำวัน (คุมใบเสร็จรับเงิน)

4. แสดงหน้าจอการเลือกส่งออกรายงานการรับเงินประจำวัน (คุมใบเสร็จรับเงิน) รูปแบบ

#### ไฟล์ PDF

| export_report.php |              |                  |              |              | 1/1                |           |          |         |        |          |    |    |               | ¢ | Ŧ   | ē |
|-------------------|--------------|------------------|--------------|--------------|--------------------|-----------|----------|---------|--------|----------|----|----|---------------|---|-----|---|
|                   |              |                  | รายงาน       | การรับและนำล | เงเงิน (คุมใบเสร็จ | จรับเงิน) | ปังบประว | มาณ 256 | 2      |          |    |    |               |   | 1   |   |
|                   | เลขที่เอกสาร | รายการ           | แหล่งของเงิน | ใบเสรี       | จรับเงิน           | ครั้งที่  |          |         | การบัน | ทึกบัญชี |    |    | จัดเก็บเอกสาร | ] | 1   |   |
|                   |              |                  |              | เลขที่       | จำนวนเงิน          |           | BD4      | R6      | BE     | G1       | RA | R1 |               |   | - 1 |   |
| 4                 | 11111        | นาย<br>(ตำแหน่ง) | ค่าใช้สอย    | 10/62        | 1,000.00           |           |          |         |        |          |    |    |               |   |     |   |
|                   |              |                  |              |              |                    |           |          |         |        |          |    |    |               | - | 1   |   |
|                   |              |                  |              |              |                    |           |          |         |        |          |    |    |               |   |     |   |
|                   |              |                  |              |              |                    |           |          |         |        |          |    |    |               |   |     |   |

รูปที่ 129 แสดงหน้าจอส่งออกรายงานการรับเงินประจำวัน (คุมใบเสร็จรับเงิน) รูปแบบ PDF

## 7.6 รายงานการนำส่งเงินประจำวัน (การนำฝากเงิน)

#### คลิกเมนู รายงานการนำส่งเงินประจำวัน (การนำฝากเงิน) ที่เมนูรายงาน

| ทะเบียนคุมการเบิกจ่าย                            | ทะเบียนคุมลูกหนี้                            | ทะเบียนคุมรายละเอียดผู้รับเงิน | รายงานคลังรับ                                   |
|--------------------------------------------------|----------------------------------------------|--------------------------------|-------------------------------------------------|
| <u>.</u>                                         |                                              |                                |                                                 |
| รายงานการรับเงินประจำวัน (คุมใบ<br>เสร็จรับเงิน) | รายงานการนำส่งเงินประจำวัน<br>(การนำฝากเงิน) | ร าะเบียนคุมการรับ-จ่ายเช็ค    | รายงานการจ่ายเงินประจำวัน ประจ<br>เดือน ประจำปี |

รูปที่ 130 แสดงหน้าจอรายงาน

 ระบบแสดงหน้าจอรายงานการนำส่งเงินประจำวัน (การนำฝากเงิน) ดังรูป สามารถค้นหา ข้อมูลโดยเลือกเงื่อนไขในการค้นหาตามต้องการจากนั้นคลิกปุ่ม ค้นหา

 ระบบแสดงรายงานการนำส่งเงินประจำวัน (การนำฝากเงิน) ตามเงื่อนไขที่ค้นหา ในส่วนนี้ สามารถส่งออกรายงานได้ 3 รูปแบบ คือ ส่งออก Excel ส่งออก Word และส่งออก PDF

| รายงานกา                       | รรับและนำส่งเ                  | งิน (การนำฝากเงิเ    | u)                   | 3                                 |                         | <u></u>                                                                                                    |
|--------------------------------|--------------------------------|----------------------|----------------------|-----------------------------------|-------------------------|----------------------------------------------------------------------------------------------------|
| Q ค้นหา<br>รับที่ป่าฝากเริมต้น | 01/09/2561                     |                      | 🗇                    | วันที่ป่าฝากสิ้นสุด*<br>Э RESET   | 16/11/2561              | i isoan WORD (العندية) المحمدة المحمدة المحمدة المحمدة المحمد المحمد المحمد المحمد المحمد المحمد المحمد المحمد ا |
| วันที่รับเงิน                  | เลขที่ใน                       | เสร็จ ร              | ວຳນວນເຈັບຮັບ<br>0.00 | วันที่ปาฝาก<br>รวมจำนวนเงินป่าฝาก | จำนวนเงินป่าฝาก<br>0.00 | หมายเหตุ                                                                                                    |
|                                | <u>สรุป</u> ยอดยกมา            | 0.00 חרט             |                      |                                   |                         |                                                                                                    |
|                                | จำนวนเงินรับ<br>จำนวนเงินนำฝาก | 0.00 חרט<br>0.00 חרט |                      |                                   |                         |                                                                                                    |
| จำ                             | นวนเงินคงเหลือยกไป             | 0.00 UIN             |                      |                                   |                         |                                                                                                    |
| ผู้จัด                         | าทำ                            |                      |                      | ผู้ตรวจสอบ                        |                         |                                                                                                    |

รูปที่ 131 แสดงหน้าจอรายงานการนำส่งเงินประจำวัน (การนำฝากเงิน)

## 7.7 รายงานทะเบียนคุมการรับ-จ่ายเช็ค

| ิ รายงาน                                         |                                              |                                 |                                                  |
|--------------------------------------------------|----------------------------------------------|---------------------------------|--------------------------------------------------|
|                                                  |                                              | 6                               | F                                                |
| ทะเบียนคุมการเบิกจ่าย                            | ทะเบียนคุมลูกหนี้                            | ทะเบียนคุมรายละเอียดผู้รับเงิน  | รายงานคลังรับ                                    |
|                                                  |                                              |                                 |                                                  |
| รายงานการรับเงินประจำวัน (คุมใบ<br>เสร็จรับเงิน) | รายงานการนำส่งเงินประจำวัน<br>(การนำฝากเงิน) | รายงานทะเบียนคุมการรับ-จ่ายเช็ค | รายงานการจ่ายเงินประจำวัน ประจำ<br>เดือน ประจำปี |

#### 1. คลิกเมนู **รายงานทะเบียนคุมการรับ-จ่ายเซ็ค** ที่เมนูรายงาน

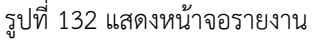

 ระบบแสดงหน้าจอรายงานทะเบียนคุมการรับ-จ่ายเช็คดังรูป สามารถค้นหาข้อมูลโดย เลือกเงื่อนไขในการค้นหาตามต้องการจากนั้นคลิกปุ่ม ค้นหา

3. ระบบแสดงรายงานทะเบียนคุมการรับ-จ่ายเช็คตามเงื่อนไขที่ค้นหา ในส่วนนี้สามารถ

ส่งออกรายงานได้ 3 รูปแบบ คือ ส่งออก Excel ส่งออก Word และส่งออก PDF

| รายงานทะเบียนคุมการ | รรับ-จ่ายเช็ค             |                   |                   |          |                   |              |               |                |
|---------------------|---------------------------|-------------------|-------------------|----------|-------------------|--------------|---------------|----------------|
|                     |                           |                   |                   |          |                   | 🖉 ส่งออก PDF | 🖾 ส่งออก WORD | 🖾 ส่งออก EXCEL |
| 🔍 ค้นหา             |                           |                   |                   |          |                   |              |               |                |
| ประเภทเลขที่เช็ค    | 🔘 เงินงบประมาณ<br>🔵 อื่นๆ | 🔘 เงินทดรองราชการ | 🖲 เงินนอกงบประมาณ |          | เล่มที่เช็ค       |              |               |                |
| วันที่จ่ายเริ่มต้น  |                           |                   | <b></b>           |          | วันที่จ่ายสิ้นสุด |              |               |                |
|                     |                           |                   | Q AUM             |          |                   |              |               |                |
| ประเภทเลขที่เช็ค    |                           | เล่มที่เช็ค       | เลขที่เช็ค        | สั่งจ่าย | จำนวนเงิน         | วันที่จ่าย   | ните          | ина            |
|                     |                           |                   |                   |          |                   |              |               |                |

รูปที่ 133 แสดงหน้าจอรายงานทะเบียนคุมการรับ-จ่ายเช็ค

## 7.8 รายงานการจ่ายเงินประจำวัน ประจำเดือน ประจำปี

## คลิกเมนู รายงานการจ่ายเงินประจำวัน ประจำเดือน ประจำปี ที่เมนูรายงาน

| 🕒 รายงาน                                         |                                              |                                 |                                                  |
|--------------------------------------------------|----------------------------------------------|---------------------------------|--------------------------------------------------|
| 6                                                |                                              | 6                               | 5                                                |
| ทะเบียนคุมการเบิกจ่าย                            | ทะเบียนคุมลูกหนี้                            | ทะเบียนคุมรายละเอียดผู้รับเงิน  | รายงานคลังรับ                                    |
| <u>(</u>                                         |                                              |                                 |                                                  |
| รายงานการรับเงินประจำวัน (คุมใบ<br>เสร็จรับเงิน) | รายงานการนำส่งเงินประจำวัน<br>(การนำฝากเงิน) | รายงานทะเบียนคุมการรับ-จ่ายเช็ค | รายงานการจ่ายเงินประจำวัน ประจำ<br>เดือน ประจำปี |

รูปที่ 134 แสดงหน้าจอรายงาน

 ระบบแสดงหน้าจอรายงานการจ่ายเงินประจำวัน ประจำเดือน ประจำปีดังรูป สามารถ ค้นหาข้อมูลโดยเลือกเงื่อนไขในการค้นหาตามต้องการจากนั้นคลิกปุ่ม ค้นหา

3. ระบบแสดงรายงานการจ่ายเงินประจำวัน ประจำเดือน ประจำปีตามเงื่อนไขที่ค้นหา ใน

ส่วนนี้สามารถส่งออกรายงานได้ 3 รูปแบบ คือ ส่งออก Excel ส่งออก Word และส่งออก PDF

| ยงานก | ารจ่ายเงินปร                                        | ะจาวน, ประจาเด                                    | อน, บระจาบ                                       |                                                         |                                                 |                                             |                                  |                                                                                                    |
|-------|-----------------------------------------------------|---------------------------------------------------|--------------------------------------------------|---------------------------------------------------------|-------------------------------------------------|---------------------------------------------|----------------------------------|----------------------------------------------------------------------------------------------------|
|       |                                                     |                                                   |                                                  |                                                         |                                                 | 🛆 तंज्ञ                                     | on PDF 🛛 🔀 ส่งออก V              | NORD 🔀 ส่งออก                                                                                                |
| ้นหา  |                                                     |                                                   |                                                  |                                                         |                                                 |                                             |                                  |                                                                                                    |
|       | ปิงบประมาณ                                          | 2562                                              | x *                                              |                                                         | ชื่อผู้รับเงิน                                  |                                             |                                  |                                                                                                    |
|       | วันที่จ่ายเริ่มต้น                                  |                                                   |                                                  |                                                         | วันที่สิ้นสุดจ่าย                               |                                             |                                  | <b></b>                                                                                                    |
|       | เลขทีเอกสาร                                         |                                                   |                                                  | เลขที                                                   | ขอเบิกในระบบ GFMIS                              |                                             |                                  |                                                                                                    |
|       |                                                     |                                                   |                                                  |                                                         |                                                 |                                             |                                  |                                                                                                    |
|       |                                                     |                                                   |                                                  | COMBO STRESET                                           |                                                 |                                             |                                  |                                                                                                    |
|       |                                                     |                                                   |                                                  | Q AUM                                                   |                                                 |                                             |                                  |                                                                                                    |
| สำดับ | วันที่จ่าย                                          | เลขที่เอกสาร                                      | ซื่อผู้รับเงิน                                   | Q คมคา<br>อาครระบ<br>แหล่งของเงิน                       | จำนวนเงิน                                       | เลขที่ขอเบิกใน<br>ระบบ GFMIS                | รหัสอ้างอิงธนาคาร                | нитегна                                                                                                    |
| สำดับ | <b>วันที่จ่าย</b><br>13/11/2561                     | <b>เลขทีเอกสาร</b><br>62-04-00006                 | ชื่อผู้รับเงิน<br>ว่าที่ใ                        | ันหล่งของเงิน<br>ผ่าไช้สอย                              | <b>จำนวนเงิน</b><br>14,880.00                   | เลขที่ขอเบิกใน<br>ระบบ GFMIS<br>222         | รหัสอ้างอิงธนาคาร<br>123         | หมายเหตุ<br>เงินรางวัลตำรวจ<br>คุ้มกันทรัพย์สิเของ<br>ทางราชการ เดือน<br>ต.ค.61                              |
| สำดับ | <mark>วันที่จ่าย</mark><br>13/11/2561<br>13/11/2561 | <mark>เลขทีเอกสาร</mark><br>62-04-00006<br>777777 | <mark>ชื่อผู้รับเงิน</mark><br>ว่าที่รับเงิน<br> | Q กมา 2 คระสา<br>แหล่งของเงิน<br>ค่าใช้สอย<br>ค่าใช้สอย | <mark>จำนวนเงิน</mark><br>14,880.00<br>3,000.00 | เลยที่ยอเบิกใน<br>ระบบ GFMIS<br>222<br>1111 | รหัสอ้างอิงธนาคาร<br>123<br>1111 | หมายเหตุ<br>เงินรางวัลตำรวจ<br>คุ้มกันทรัพย์สินของ<br>ทางราชการ เดือน<br>ต.ค.61<br>เกลค่าใช้สอยเรียล<br>ไทม์ |

รูปที่ 135 แสดงหน้าจอรายงานการจ่ายเงินประจำวัน ประจำเดือน ประจำปี

# 7.9 รายงานทะเบียนคุมการหักภาษี ณ ที่จ่าย

## คลิกเมนู รายงานทะเบียนคุมการหักภาษี ณ ที่จ่าย ที่เมนูรายงาน

| 518010                                       |                                           |                                 |                                             |
|----------------------------------------------|-------------------------------------------|---------------------------------|---------------------------------------------|
| nะเบียนศูมการเบิกจ่าย                        | (B)<br>กะเบียนคุมลูกหนี้                  | nะเบียนกุมรายละเอียดผู้รับเงิน  | รายงานกลังรับ                               |
| รายงานการรับเงินประจำวัน (คุนใบเสร็จรับเงิน) | รายงานการนำส่งเงินประจำวัน (การนำฝากเงิน) | รายงานทะเบียนคุมการรับ-จ่ายเอ็ค | รายงานการจ่ายเงินประจำวัน ประจำเดือน ประจำป |
| รายงานทะเบียนคุมการศักภาษี ณ ที่จ่าย         | รายงานรายละเอียดหลักฐานการจ่าย            | รายงานการตรวจสอบหลักฐานการจ่าย  | (2)<br>รายงานสรุปผลการตรวจสอบหลักฐานการจ่าย |
| รายงานการใช้จ่ายงบประมาณ                     | รายงานการจัดเก็บหลักฐานการจ่าย            | รายงานผู้บริหาร                 | รายงานการอนุมัติเบิกเงันตามระบบ GFMIS       |
| รายงานติดตามเอกสารการเม็กจ่ายเงิน            |                                           |                                 |                                             |

## รูปที่ 136 แสดงหน้าจอรายงาน

 ระบบแสดงหน้าจอรายงานทะเบียนคุมการหักภาษี ณ ที่จ่ายดังรูป สามารถค้นหาข้อมูล โดยเลือกเงื่อนไขในการค้นหาตามต้องการจากนั้นคลิกปุ่ม ค้นหา

3. ระบบแสดงรายงานทะเบียนคุมการหักภาษี ณ ที่จ่ายตามเงื่อนไขที่ค้นหา ในส่วนนี้

สามารถส่งออกรายงานได้ 3 รูปแบบ คือ ส่งออก Excel ส่งออก Word และส่งออก PDF

| รา | ยงานท | ะเบียนคุมกาะ       | รหักภาษี ณ ที่ | จ่าย                    |                   |                 |                   |             |              |               |                |
|----|-------|--------------------|----------------|-------------------------|-------------------|-----------------|-------------------|-------------|--------------|---------------|----------------|
|    |       |                    |                |                         |                   |                 |                   |             | 🖹 ส่งออก PDF | 🖄 ส่งออก WORD | 🛆 ส่งออก EXCEL |
| Qŕ | าันหา |                    |                |                         |                   |                 |                   |             |              |               |                |
|    |       | ปีงบประมาณ         | 2562           |                         | x *               |                 | ประเภทภาษี        | 🔘 นิติบุคคล | 🔘 บุคคลธรรมด | ı             |                |
|    |       | วันที่จ่ายเริ่มต้น |                |                         |                   |                 | วันที่จ่ายสิ้นสุด |             |              |               |                |
|    |       |                    |                |                         | Q ค้นหา           |                 |                   |             |              |               | _              |
|    |       | <b>.</b>           |                | เลขบัตรประชาชน/         |                   |                 | เอกสารข           | อเบิก       | เลขที่เอกสาร |               | ภาษีหัก ณ ที่  |
|    | สาดบ  | วนทจาย             | คูมเงนเด       | เลขประจาตวผูเสย<br>ภาษี | ผูรบเอนสทธเรยกรอง | ประเภทภาษ -     | เลขที่            | วันที่      | อ้างอิง      | จานวนเงนเด    | จ่าย           |
|    |       | 13/11/2561         |                |                         |                   | บุคคล<br>ธรรมดา | 1111              | 13/11/2561  | 11111        | 10,000.00     | 300.00         |
|    |       |                    |                |                         |                   |                 |                   |             |              |               |                |

รูปที่ 137 แสดงหน้าจอรายงานทะเบียนคุมการหักภาษี ณ ที่จ่าย

## 7.10 รายงานรายละเอียดหลักฐานการจ่าย

| 🗈 รายงาน                                     |                                           |                                        |                                             |
|----------------------------------------------|-------------------------------------------|----------------------------------------|---------------------------------------------|
| <b>เ</b> เบียนกุมการเบิกจ่าย                 | <b>เ</b> รียงน <sub>ี</sub> กมลูกหนึ่     | <b>กะ</b> เบียนคุมรายละเอียดผู้รับเงิน | รายงานคลังรับ                               |
| รายงานการรับเงินประจำวัน (คุนใบเสร็จรับเงิน) | รายงานการนำส่งเงินประจำวัน (การนำฝากเงิน) | รายงานทะเบียนคุมการรับ-จ่ายเอ็ค        | รายงานการจ่ายเงินประจำวัน ประจำเดือน ประจำป |
| รายงานทะเบียนคุมการหักภาษี ณ ที่จ่าย         | รายงานรายละเอียดหลักฐานการจ่าย            | รายงานการตรวจสอบหลักฐานการจ่าย         | รายงานสรุปผลการตรวจสอบหลักฐานการจ่าย        |
| รายงานการใช้ง่ายงบประมาณ                     | รายงานการจัดเก็บหลักฐานการจ่าย            | รายงานผู้บริหาร                        | รายงานการอนุปติเบิกเงินตามระบบ GFMIS        |
| รายงานติดตามเอกสารการเบิกจ่ายเงิน            |                                           |                                        |                                             |

#### 1. คลิกเมนู **รายงานรายละเอียดหลักฐานการจ่าย** ที่เมนูรายงาน

รูปที่ 138 แสดงหน้าจอรายงาน

 ระบบแสดงหน้าจอรายงานรายละเอียดหลักฐานการจ่าย ดังรูป สามารถค้นหาข้อมูลโดย เลือกเงื่อนไขในการค้นหาตามต้องการจากนั้นคลิกปุ่ม ค้นหา

 ระบบแสดงรายงานรายละเอียดหลักฐานการจ่ายตามเงื่อนไขที่ค้นหา ในส่วนนี้สามารถ ส่งออกรายงานได้ 2 รูปแบบ คือ ส่งออก Excel และส่งออก Word

| รา | ยงาน  | รายละเอียดเ      | หลักฐาน          | การจ่าย                         |              |                                             |                    |                    |       |              |           |         |           |                     |                    |
|----|-------|------------------|------------------|---------------------------------|--------------|---------------------------------------------|--------------------|--------------------|-------|--------------|-----------|---------|-----------|---------------------|--------------------|
|    |       |                  |                  |                                 |              |                                             |                    |                    |       |              |           |         | 🛽 🖉 ສັນວວ | n WORD              | 🖟 ส่งออก EXCEL     |
| QÀ | ่นหา  |                  |                  |                                 |              |                                             |                    |                    |       |              |           | l       |           |                     |                    |
|    |       | ปีงบประมาณ       | 2562             |                                 |              | × *                                         |                    |                    |       | สำนัก/กอง    | ทั้งหมด   |         |           | × *                 |                    |
|    |       | ตั้งแต่วันที     |                  |                                 |              | <b>#</b>                                    |                    |                    |       | สิ้นสุดวันที |           |         |           |                     |                    |
|    | ประเภ | าทหลักฐานการจ่าย | 🔿 ໃນຍົມ          | 🔘 ใบแจ้งหนึ่                    | 🔵 ใบสำคัญ    | 🔿 ใบสำคัญเ                                  | าักล้าง            |                    |       | ผู้รับผิดชอบ | ٩         |         |           |                     |                    |
|    |       |                  |                  |                                 |              |                                             | Q ค้นหา            |                    |       |              |           |         |           |                     |                    |
|    |       |                  |                  |                                 |              |                                             |                    |                    |       |              |           |         |           |                     |                    |
|    |       |                  |                  |                                 |              |                                             | Javan              |                    |       |              | รายการแก่ | ไข      |           |                     |                    |
|    | สำดับ | วันที่คลังรับ    | เลขที่<br>เอกสาร | รายชื่อผู้<br>เบิก              | จำนวนเงิน    | สำนัก/กอง                                   | หลักฐาน<br>การอ่าย | แหล่งของเงิน       | ครั้ง | วันที่ส่งคืน | วันที     | ราย     | ຜູ້ດຳເບັນ | วันที่แล้ว<br>เสร็จ | จำนวน<br>วันที่ใช้ |
|    |       |                  |                  |                                 |              |                                             | moto               |                    | ň     | Junaonu      | รับคืน    | ລະເວັຍດ | การ       |                     |                    |
|    | 1     | 13/11/2561       | 11111            | ນາແລນູວິດນນີ<br>ສູນໃນ           | 1,100,000.00 | กองวิจัยและ<br>พัฒนา<br>เทคโนโลยี<br>ฝนหลวง | ใบแจ้งหนี้         | ค่าใช้สอย          |       |              |           |         |           | 13/11/2561          | 0                  |
|    | 2     |                  | 62-01-<br>00005  | นางยุติมา<br>หมุ่งที่ของ        | 963.00       | กลุ่มพัฒนา<br>ระบบบริหาร                    | ใบแจ้งหนี้         | ค่า<br>สาธารณูปโภค |       |              |           |         |           |                     |                    |
|    | 3     | 09/10/2561       | 62-04-<br>00001  | นามสาวดวม<br>แด้อน วมที<br>ดามี | 325,787.00   | กองปฏิบัติ<br>การฝนหลวง                     | ใบสำคัญ            | พนักงาน<br>ราชการ  |       |              |           |         |           | 10/10/2561          | 1                  |
|    | 4     |                  | 62-04-           | unano                           | 6,665.00     | กองปฏิบัติ                                  | ใบยืม              | ค่าวัสดุ           |       |              |           |         |           |                     |                    |

รูปที่ 139 แสดงหน้าจอรายงานรายละเอียดหลักฐานการจ่าย

## 7.11 รายงานการตรวจสอบหลักฐานการจ่าย

| ิ รายงาน                                     |                                           |                                       |                                             |
|----------------------------------------------|-------------------------------------------|---------------------------------------|---------------------------------------------|
| <b>ตะเบียมคุมการเบิก</b> จ่าย                | <b>โล</b> เบียนคุมลูกหนี้                 | <b>ทะเบียนคุมรายละเอียดผู้รับเงิน</b> | รายงานคลังรับ                               |
| รายงานการรับเงินประจำวัน (คุนใบเสร็จรับเงิน) | รายงานการนำส่งเงินประจำวัน (การนำผากเงิน) | รายงานกะเบียนคุมการรับ-จ่ายเล็ค       | รายงานการจ่ายเงินประจำวัน ประจำเดือน ประจำป |
| รายงานทะเบียนคุมการหักภาษี ณ ที่จ่าย         | รายงานรายละเอียดหลักฐานการว่าย            | รายงานการตรวจสอบหลักฐานการจ่าย        | รายงานสรุปผลการตรวจสอบหลักฐานการจ่าย        |
| รายงานการใช้จ่ายงบประมาณ                     | รายงานการจัดเก็บหลักฐานการจ่าย            | รายงานผู้บริหาร                       | รายงานการอนุมัติเบิกเงินตามระบบ GFMI5       |
| รายงานติดตามเอกสารการเบิกจ่ายเงิน            |                                           |                                       |                                             |

1. คลิกเมนู **รายงานการตรวจสอบหลักฐานการจ่าย** ที่เมนูรายงาน

รูปที่ 140 แสดงหน้าจอรายงาน

 ระบบแสดงหน้าจอรายงานการตรวจสอบหลักฐานการจ่ายดังรูป สามารถค้นหาข้อมูลโดย เลือกเงื่อนไขในการค้นหาตามต้องการจากนั้นคลิกปุ่ม ค้นหา

 ระบบแสดงรายงานการตรวจสอบหลักฐานการจ่ายตามเงื่อนไขที่ค้นหา ในส่วนนี้สามารถ ส่งออกรายงานได้ 3 รูปแบบ คือ ส่งออก Excel ส่งออก Word และส่งออก PDF

| งาน   | การตรวจสอ        | บหลักฐา         | ินการจ่าย                            |                                     |            |                          |               |             |              |               |                                  |
|-------|------------------|-----------------|--------------------------------------|-------------------------------------|------------|--------------------------|---------------|-------------|--------------|---------------|----------------------------------|
|       |                  |                 |                                      |                                     |            |                          |               | Ø           | ส่งออก PDF   | 🗄 ส่งออก WORD | 🖾 dioaan I                       |
| นหา   |                  |                 |                                      |                                     |            |                          |               |             |              |               |                                  |
|       | ปังบประมาณ       | 2562            |                                      | × *                                 |            |                          | ผู้รับผืดชอบ  | ٩           |              |               |                                  |
|       | ວັນກໍ່ເรີມຕໍ່ນ   |                 |                                      |                                     |            |                          | ວັນກໍ່ສື່ນສຸດ |             |              |               | <b></b>                          |
| ประเภ | าทหลักฐานการจ่าย | 🔾 ໃນຍິນ         | 🔿 ใบแจ้งหนึ่ 🔘 ใบส่า                 | กัญ 🔿 ใบส่ำคัญหักส่                 | 10         |                          | สถานะ         | O ⊮hu O     | ส่งคืนแก้ไข  |               |                                  |
|       |                  |                 |                                      | 1                                   | Q ต้มหา    | O RESET                  |               |             |              |               |                                  |
|       |                  |                 |                                      |                                     |            |                          |               |             |              |               |                                  |
|       |                  | เลขที่          | 4.9.9.                               |                                     | ประเภทหลัก |                          |               | จำนวนเงิน   |              |               |                                  |
| andu  | JUNHAUSU         | เอกสาร          | อองูเบท                              | สานทั่งทอง                          | ฐานการจ่าย | แหล่งของเงิน             | ผ่าน          | ส่งคืนแก้ไข | sou          | annu:         | พรมพิติชอบ                       |
|       | 07/11/2561       | 62-06-<br>00001 | Sumijaragas<br>dim                   | กองวิจัยและพัฒนา<br>เทคโนโลยีฝนหลวง | ใบแจ้งหนี้ | ค่า<br>สาธารณูปโภค       | 0.00          | 63,416.21   | 63,416.21    | ส่งคืนแก้ไข   |                                  |
|       | 12/11/2561       | 888888          | anije na je na                       | กองวิจัยและพัฒนา<br>เทคโนโลยีฝนหลวง | ใบสำคัญ    | ค่าต <mark>อ</mark> บแทน | 0.00          | 0.00        | 2,000.00     |               |                                  |
|       | 09/10/2561       | 62-04-<br>00001 | influentiniperat<br>discustori       | กองปฏิบัติการฝน<br>หลวง             | ใบสำคัญ    | พนักงาน<br>ราชการ        | 325,787.00    | 0.00        | 325,787.00   | ผ่าน          | itannija<br>ulian ihdi<br>ihaani |
|       | 12/11/2561       | 777777          | collinguines)<br>restor construction | กองวิจัยและพัฒนา<br>เทคโนโลยีฝนหลวง | ใบสำคัญ    | ค่าใช้สอย                | 3,000.00      | 0.00        | 3,000.00     | ผ่าน          | anifer<br>agrice an<br>Barrysed  |
|       | 13/11/2561       | mn              | andromphol pr<br>In                  | กองวิจัยและพัฒนา<br>เทคโนโลยีฝนหลวง | ใบแจ้งหนี้ | ค่าใช้สอย                | 1,100,000.00  | 0.00        | 1,100,000.00 | ผ่าน          | itumoja<br>ojasvolia<br>ituanti  |

รูปที่ 141 แสดงหน้าจอรายงานการตรวจสอบหลักฐานการจ่าย

# 7.12 รายงานสรุปผลการตรวจสอบหลักฐานการจ่าย

| 🗈 รายงาน                                     |                                            |                                        |                                             |
|----------------------------------------------|--------------------------------------------|----------------------------------------|---------------------------------------------|
| <b>เ</b><br>กะเบียนคุมการเบิกจ่าย            | <b>เ</b> รียงเคมลูกหนี้                    | <b>กะ</b> เบียนคุมรายละเอียดผู้รับเงิน | <b>รายงานคลังรับ</b>                        |
| รายงานการรับเงินประจำวัน (คุนไบเสร็จรับเงิน) | รายงานการนำส่งเงินประจำวัน (การนำผ่าทเงิน) | รายงานทะเบียนคุมการรับ-จ่ายเช็ค        | รายงานการจ่ายเงินประจำวัน ประจำเดือน ประจำป |
| รายงานทะเบียนคุมการหักภาษี ณ ที่ง่าย         | รายงานรายละเอียดหลักฐามการง่าย             | รายงานการตรวจสอบหลักฐานการจ่าย         | รายงานสรุปผลการตรวจสอบหลักฐานการจ่าย        |
| รายงานการใช้จำยงบประมาณ                      | รายงานการจัดเก็บหลักฐานการจ่าย             | รายงานผู้บริหาร                        | รายงานการอนุบัติเบิกเงินตามระบบ GFMIS       |
| รายงานติดตามเอกสารการเบิกจ่ายเงิน            |                                            |                                        |                                             |

## 1. คลิกเมนู **รายงานสรุปผลการตรวจสอบหลักฐานการจ่าย** ที่เมนูรายงาน

#### รูปที่ 142 แสดงหน้าจอรายงาน

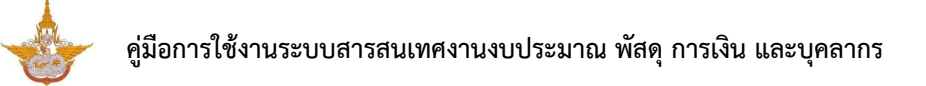

 ระบบแสดงหน้าจอรายงานสรุปผลการตรวจสอบหลักฐานการจ่ายดังรูป สามารถค้นหา ข้อมูลโดยเลือกเงื่อนไขในการค้นหาตามต้องการจากนั้นคลิกปุ่ม ค้นหา

 ระบบแสดงรายงานสรุปผลการตรวจสอบหลักฐานการจ่ายตามเงื่อนไขที่ค้นหา ในส่วนนี้ สามารถส่งออกรายงานได้ 2 รูปแบบ คือ ส่งออก Excel และส่งออก Word

| ยงานสรุปผล        | าการตร | วจสอบหล้   | ์เกฐาน | การจ่าย    |       |            |       |            |       |           |         |        |           |            |              |
|-------------------|--------|------------|--------|------------|-------|------------|-------|------------|-------|-----------|---------|--------|-----------|------------|--------------|
|                   |        |            |        |            |       |            |       |            |       |           |         |        |           | ส่งออก WOF | D 🛆 ส่งออก E |
| าันหา             |        |            |        |            |       |            |       |            |       |           |         |        |           |            |              |
| ปีงบป             | ประมาณ | 2562       |        |            | × *   |            |       |            | สำนัก | /กอง      | ทั้งหมด |        |           |            | x T          |
|                   |        |            |        |            |       | <br>ດັບ    | n     |            |       |           |         |        |           |            |              |
|                   |        |            |        |            |       |            |       |            |       |           |         |        |           |            |              |
|                   | ปึงบป  | ระบาณ 2558 | ปังบป  | ระมาณ 2559 | ปิงบป | ระมาณ 2560 | ปีงบป | ระมาณ 2561 | ปีงบเ | ประมาณ 25 | 52      | ปิงบปร | ะมาณ 2563 |            | รวมทั้งสิ้น  |
| ประเภทเอกสาร      | ລບັບ   | จำนวนเงิน  | ລບັບ   | จำนวนเงิน  | ລບັບ  | จำนวนเงิน  | ລບັບ  | จำนวนเงิน  | ລບັບ  | จำนวนเ    | ទីប ដ   | າບັບ   | จำนวนเงิน | ລບັບ       | จำนวนเงิน    |
| อยู่ระหว่างการตรว | จสอบ   |            |        |            |       |            |       |            |       |           |         |        |           |            |              |
| ใบยืม             |        |            |        |            |       |            |       |            | 1     | 6,66      | 55.00   |        |           | 1          | 6,665.00     |
| ใบแจ้งหนี้        |        |            |        |            |       |            |       |            | 1     | 63,       | 416.21  |        |           | 2          | 64,379.21    |
| ใบสำคัญ           |        |            |        |            |       |            |       |            | 1     | 2,00      | 00.00   |        |           | 1          | 2,000.00     |
| ใบสำคัณหักล้าง    |        |            |        |            |       |            |       |            |       |           |         |        |           |            |              |
|                   |        |            |        |            |       |            |       |            |       |           |         |        |           |            |              |

รูปที่ 143 แสดงหน้าจอรายงานสรุปผลการตรวจสอบหลักฐานการจ่าย

## 7.13 รายงานการใช้จ่ายงบประมาณ

| ) รายงาน                                     |                                           |                                 |                                             |
|----------------------------------------------|-------------------------------------------|---------------------------------|---------------------------------------------|
| าะเมืองเมืองไห                               |                                           | าะเป็ยแต่เรายละเอียดติดับเงิน   | ระหมายดังรับ                                |
|                                              |                                           |                                 |                                             |
| รายงานการรับเงินประจำวัน (คุมในเสร็จรับเงิน) | รายงานการนำส่งเงินประจำวัน (การนำฝากเงิน) | รายงานทะเบียนคุมการรับ-จ่ายเช็ค | รายงานการจ่ายเงินประจำวัน ประจำเดือน ประจำป |
| รายงานทะเบียนคุมการศักภาษี ณ ที่จ่าย         | รายงานรายละเอียดหลักฐานการจ่าย            | รายงานการตรวจสอบหลักฐานการจ่าย  | (2)<br>รายงานสรุปผลการตรวงสอบหลักฐานการจ่าย |
| รายงานการใช้ง่ายงบประมาณ                     | รายงานการจัดเก็บหลักฐานการจ่าย            | รายงามผู้บริหาร                 | รายงานการอนุมัติเปิกเงินตามระบบ GFMIS       |
| รายงานติดตามเอกสารการเบิกจ่ายเงิน            |                                           |                                 |                                             |

## 1. คลิกเมนู **รายงานการใช้จ่ายงบประมาณ** ที่เมนูรายงาน

#### รูปที่ 144 แสดงหน้าจอรายงาน

ระบบแสดงหน้าจอรายงานการใช้จ่ายงบประมาณดังรูป สามารถค้นหาข้อมูลโดยเลือก
 เงื่อนไขในการค้นหาตามต้องการ จากนั้นคลิกปุ่ม ค้นหา

 ระบบแสดงรายงานการใช้จ่ายงบประมาณตามเงื่อนไขที่ค้นหา ในส่วนนี้สามารถส่งออก รายงานในรูปแบบไฟล์ Excel

| <b>PD</b> | รายงานก                                              | าารใช้จ่ายงบป                  | ระมาณ                       |                            |                             |                                                     |                                               |                      |           |                                |                              |                               |                             |                          |                               |                            |
|-----------|------------------------------------------------------|--------------------------------|-----------------------------|----------------------------|-----------------------------|-----------------------------------------------------|-----------------------------------------------|----------------------|-----------|--------------------------------|------------------------------|-------------------------------|-----------------------------|--------------------------|-------------------------------|----------------------------|
|           |                                                      |                                |                             |                            |                             |                                                     |                                               |                      |           |                                |                              |                               |                             |                          |                               | 🛽 ส่งออก EXCEL             |
| Q ค้เ     | лнл                                                  |                                |                             |                            |                             |                                                     |                                               |                      |           |                                |                              |                               |                             |                          |                               |                            |
|           |                                                      | ปงบประมาณ*                     | 2562                        |                            |                             | x *                                                 |                                               |                      |           |                                | เดอน*                        | พฤศจิกายน                     |                             |                          | x *                           |                            |
|           |                                                      | วันที่เริ่มต้น                 |                             |                            |                             | •                                                   |                                               |                      |           |                                | วันที่สิ้นสุด                |                               |                             |                          |                               |                            |
|           |                                                      | แผนงาน                         | ทั้งหมด                     |                            |                             |                                                     |                                               |                      |           |                                |                              |                               |                             |                          | x *                           |                            |
|           |                                                      | ผลผลิต                         | ทั้งหมด                     |                            |                             |                                                     |                                               |                      |           |                                |                              |                               |                             |                          | × *                           |                            |
|           |                                                      | กิจกรรม                        | ทั้งหมด                     |                            |                             |                                                     |                                               |                      |           |                                |                              |                               |                             |                          | * T                           |                            |
|           |                                                      | สำนัก/กอง                      | ตั้งหมด                     |                            |                             | - *                                                 |                                               |                      |           |                                |                              |                               |                             |                          |                               |                            |
|           |                                                      |                                | TIONDO                      |                            |                             | •                                                   | _                                             |                      | _         |                                |                              |                               |                             |                          |                               |                            |
|           |                                                      |                                |                             |                            |                             |                                                     |                                               |                      | RESET     |                                |                              |                               |                             |                          |                               |                            |
|           |                                                      |                                |                             |                            |                             |                                                     |                                               |                      |           |                                |                              |                               |                             |                          |                               |                            |
| Us        | ะเภท - รายการ                                        | เงินที่ได้รับ<br>จัดสรร<br>(1) | ปรับงบ<br>ประมาณเข้า<br>(2) | ปรับงบ<br>ประมาณออก<br>(3) | งบประมาณหลัง<br>ปรับ<br>(4) | แผนการ<br>ใช้จ่ายงบ<br>ประมาณ<br>ต.ค<br>พ.ย.<br>(5) | เบิก<br>จ่าย<br>สะสม<br>จาก ด.<br>ก่อน<br>(6) | เงินกันในระบบ<br>(7) | PO<br>(8) | ตัดยอดผ่าน<br>กองแผนงาน<br>(9) | เบิกจ่าย<br>GFMIS ด.<br>(10) | รวมเบิก<br>GFMIS สะสม<br>(11) | คงเหลืองบ<br>ประมาณ<br>(12) | масіто<br>шми-ма<br>(13) | ผลเบิกจ่าย<br>ค้างท่อ<br>(14) | เงินคงเหลือใช้จริง<br>(15) |
|           |                                                      |                                |                             |                            | (1)+(2)-(3)                 |                                                     |                                               |                      |           |                                |                              | (6)+(10)                      | (4)-(11)                    | (5)-(11)                 | (9)-(11)                      | (4)-(7)-(8)-(9)            |
|           | รวมทั้งสิ้น                                          | 1,062,643,900.00               | 4,183,660.00                | 4,183,660.00               | 1,062,643,900.00            | -                                                   | -                                             | 12,531,925.31        | -         | 1,516,711.21                   | 1,117,880.00                 | 1,117,880.00                  | 1,061,526,020.00            | -1,117,880.00            | 398,831.21                    | 1,048,595,263.48           |
| 1         | งบบุคลากร                                            | 104,985,200.00                 | -                           | -                          | 104,985,200.00              | -                                                   | -                                             | 4,325,825.26         | -         | 325,787.00                     | -                            | -                             | 104,985,200.00              | -                        | 325,787.00                    | 100,333,587.74             |
| 1.1       | <u>เงินเดือน</u><br>ข้าราชการ                        | 33,916,450.00                  | -                           | -                          | 33,916,450.00               | -                                                   | -                                             | 20,000.00            | -         | -                              | -                            | -                             | 33,916,450.00               | -                        | -                             | 33,896,450.00              |
| uı        | อัตราเดิม                                            | 31,708,050.00                  | -                           | -                          | 31,708,050.00               | -                                                   | -                                             | 20,000.00            | -         | -                              | -                            | -                             | 31,708,050.00               | -                        | -                             | 31,688,050.00              |
| 1.1.2     | เงินประจำ<br>ตำแหน่ง<br>(ป.จ.ต.)                     | 486,600.00                     | -                           | -                          | 486,600.00                  | -                                                   | -                                             | -                    | -         | -                              | -                            | -                             | 486,600.00                  | -                        | -                             | 486,600.00                 |
| 1.1.3     | เงิน พ.ส.ร.                                          | -                              | -                           | -                          | -                           | -                                                   | -                                             | -                    | -         | -                              | -                            | -                             | -                           | -                        | -                             | -                          |
| 1.1.4     | เงิน ส.ป.พ.                                          | -                              | -                           | -                          | -                           | -                                                   | -                                             | -                    | -         | -                              | -                            | -                             | -                           | -                        | -                             | -                          |
| 115       | เงิน พ.ต.ก.                                          | 45,000.00                      | -                           | -                          | 45,000.00                   | -                                                   | -                                             | -                    | -         | -                              | -                            | -                             | 45,000.00                   | -                        | -                             | 45,000.00                  |
| 1.1.6     | (w.u.ə. 3)                                           | 630,000.00                     | -                           | -                          | 630,000.00                  | -                                                   | -                                             | -                    | -         | -                              | -                            | -                             | 630,000.00                  | -                        | -                             | 630,000.00                 |
| 1.1.7     | (พ.ค.จ.)                                             | 120,000.00                     | -                           | -                          | 120,000.00                  | -                                                   | -                                             | -                    | -         | -                              | -                            | -                             | 120,000.00                  | -                        | -                             | 120,000.00                 |
| 11.8      | เงินค่าตอบแทน<br>รายเดือนสำหรับ<br>ข้าราชการ         | 885,600.00                     | -                           | -                          | 885,600.00                  | -                                                   | -                                             | -                    | -         | -                              | -                            | -                             | 885,600.00                  | -                        | -                             | 885,600.00                 |
| 11.9      | เงินช่วยเหลือ<br>การครองชีพ<br>ข้าราชการระดับ<br>ต้น | 41,200.00                      | -                           | -                          | 41,200.00                   | -                                                   | -                                             | -                    | -         | -                              | -                            | -                             | 41,200.00                   | -                        | -                             | 41,200.00                  |
| 1.2       | ค่าจ้างประจำ                                         | 38,666,800.00                  | -                           | -                          | 38,666,800.00               | -                                                   | -                                             | -                    | -         | -                              | -                            | -                             | 38,666,800.00               | -                        | -                             | 38,666,800.00              |

รูปที่ 145 แสดงหน้าจอรายงานการใช้จ่ายงบประมาณ

# 7.14 รายงานการจัดเก็บหลักฐานการจ่าย

| รายงาน                                      |                                           |                                       |                                              |
|---------------------------------------------|-------------------------------------------|---------------------------------------|----------------------------------------------|
| <b>โม</b><br>กะเบียนคุมการเบิกจ่าย          | <b>เ</b> บียนทุมดูกหนี้                   | <b>ทะเบียนคุมรายละเอียดผู้รับเงิน</b> | รายงานคลังรับ                                |
| รายงานการรับเงินประจำวัน (คุมในสร็จรับเงิน) | รายงานการนำส่งเงินประจำวัน (การนำผากเงิน) | รายงานทะเบียนคุมการรับ-จ่ายเอ็ค       | รายงานการจ่ายเงินประจำวัน ประจำเดือน ประจำบิ |
| รายงานทะเบียนคุมการหักภาษี ณ ที่จ่าย        | รายงานรายละเอียดหลักฐานการจ่าย            | รายงานการตรวจสอบหลักฐานการจ่าย        | รายงานสรุปผลการตรวจสอบหลักฐานการจ่าย         |
| รายงานการใช้จ่ายงบประมาณ                    | รายงานการจัดเก็บหลักฐานการจ่าย            | รายงานผู้บริหาร                       | รายงานการอนุบัติเบ็กเงินตามระบบ GFMIS        |
| รายงานดีดตามเอกสารการเบิกจ่ายเงิน           |                                           |                                       |                                              |

## 1. คลิกเมนู **รายงานการจัดเก็บหลักฐานการจ่าย** ที่เมนูรายงาน

#### รูปที่ 146 แสดงหน้าจอรายงาน

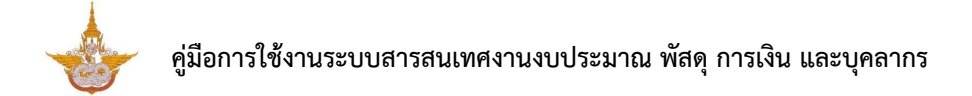

ระบบแสดงหน้าจอรายงานการจัดเก็บหลักฐานการจ่ายดังรูป สามารถค้นหาข้อมูลโดย
 เลือกเงื่อนไขในการค้นหาตามต้องการ จากนั้นคลิกปุ่ม ค้นหา

 ระบบแสดงรายงานการจัดเก็บหลักฐานการจ่าย ตามเงื่อนไขที่ค้นหา ในส่วนนี้สามารถ ส่งออกรายงานได้ 3 รูปแบบ คือ ส่งออก Excel ส่งออก Word และส่งออก PDF

| ายงาน | การจัดเ       | ก็บหลัก   | ฐานการ       | จ่าย             |             |             |           |          |                 |             |               |         |     |              |                   |                |             |
|-------|---------------|-----------|--------------|------------------|-------------|-------------|-----------|----------|-----------------|-------------|---------------|---------|-----|--------------|-------------------|----------------|-------------|
|       |               |           |              |                  |             |             |           |          |                 |             |               |         |     | 🖹 ส่งออก PDF | 🔎 ส่งออก          | WORD           | 🔎 ส่งออก E) |
| ค้นหา |               |           |              |                  |             |             |           |          |                 |             |               |         |     |              |                   |                |             |
|       | ปีงบเ         | ประมาณ    | 2562         |                  |             | ×           | •         |          |                 | ประเภ       | ทเอกสาร       | 🔿 ໃນຍົ  | υO  | ใบแจ้งหนึ่ 🔘 | ) ใบสำคัญ (       | ) ใบสำคัญ      | หักล้าง     |
|       | วันที่จัดเก็เ | บเริ่มต้น |              |                  |             | m           |           |          |                 | วันที่จัดเ  | ก็บสิ้นสุด    |         |     |              |                   |                |             |
|       | หมวดงบเ       | ประมาณ    | ทั้งหมด      |                  |             | ×           | -         |          |                 | ина         | ึงของเงิน     | ทั้งหม  | a   |              |                   | x ~            |             |
|       |               |           |              |                  |             |             |           | ດັບເຊ    | C DESET         |             |               |         |     |              |                   |                |             |
|       |               |           |              |                  |             |             |           | MUNT     | S RESET         |             |               |         |     |              |                   |                |             |
|       |               |           | م. ت. م      |                  | แหล่ง       |             | A         | <i>a</i> | เลขที่          |             |               | เลข     |     | Peterson     | sds_              |                |             |
| ສຳດັບ | SEUU          | เอกสาร    | ลานท/<br>กอง | หมวดงบ<br>ประมาณ | ของ<br>เงิน | ชื่อผู้เบิก | เบิก      | อนุมัติ  | ขอเบิก<br>GFMIS | เลขที่ใบยืม | เลขท<br>สัญญา | п<br>РО | Ref | Date         | ວັນກິ່ຈິດ<br>ເກັບ | รหล<br>อ้างอิง | หมายเหตุ    |
|       |               | ในอื่น    | กอง          | งบดำเนิน         | ค่า         | minur       | 14,880.00 | สำนัก/   | 222             | บย.1/2562   |               |         | 123 | 13/11/2561   | 13/11/2561        | 11122          |             |

รูปที่ 147 แสดงหน้าจอรายงานการจัดเก็บหลักฐานการจ่าย

# 7.15 รายงานสรุปผู้บริหาร

|    | 9           | 12 9               | a            |
|----|-------------|--------------------|--------------|
| 1  | คลักเบบ     | รายงานสราโผ้บริหาร | ที่ไปปรายงาบ |
| ±. | 11011100 10 |                    |              |

| 🕑 รายงาน                                     |                                           |                                              |                                              |
|----------------------------------------------|-------------------------------------------|----------------------------------------------|----------------------------------------------|
| กะเบียนกุมการเบิกจ่าย                        | (B)<br>กะเบียนคุมลูกหนี้                  | <b>โล้</b><br>กะเบียนคุมรายละเอียดผู้รับเงิน | รายงานคลังรับ                                |
| รายงานการรับเงินประจำวัน (คุมใบเสร็จรับเงิน) | รายงานการนำส่งเงินประจำวัน (การนำฝากเงิน) | รายงานกะเบียนคุมการรับ-จ่ายเช็ค              | รายงานการจ่ายเงินประจำวัน ประจำเดือน ประจำปี |
| รายงานทะเบียนคุมการหักภาษี ณ ที่จ่าย         | รายงานรายละเอียดหลักฐานการจ่าย            | รายงานการตรวจสอบหลักฐานการจ่าย               | รายงานสรุปผลการตรวจสอบหลักฐานการจ่าย         |
| รายงานการใช้จ่ายงบประมาณ                     | รายงานการจัดเก็บหลักฐานการจ่าย            | รายงานผู้บริหาร                              | รายงานการอนุมัติเบิกเงินตามระบบ GFMIS        |
| รายงานติดตามเอกสารการเบิกจ่ายเงิน            |                                           |                                              |                                              |

#### รูปที่ 148 แสดงหน้าจอรายงาน

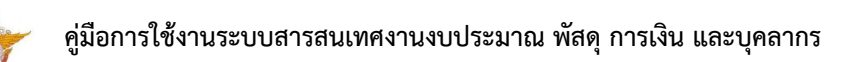

 ระบบแสดงหน้าจอรายงานสรุปผู้บริหารดังรูป ค้นหาข้อมูลโดยเลือกเงื่อนไขในการค้นหา ตามต้องการ จากนั้นคลิกปุ่ม ค้นหา ในส่วนนี้สามารถส่งออกรายงานรูปแบบไฟล์ Excel

| <b>B</b> | รายงานผู้บร                                                               | ริหาร            |              |              |                         |               |                    |              |                |                    |
|----------|---------------------------------------------------------------------------|------------------|--------------|--------------|-------------------------|---------------|--------------------|--------------|----------------|--------------------|
|          |                                                                           |                  |              |              |                         |               |                    |              |                | 🖾 ส่งออก EXCEL     |
| Q ค้น    | IHT<br>ปังแปรเมณะ                                                         |                  |              |              |                         |               |                    |              |                |                    |
|          |                                                                           | 2562             |              | ן            |                         |               |                    |              |                | _                  |
|          | วันที่เริ่มต้น                                                            | 09/11/2561       |              |              |                         | Suña          | สันสุด<br>13/11/25 | i61          |                |                    |
|          | แผนงาน                                                                    | ทั้งหมด          |              |              |                         |               |                    |              | 1              | • •                |
|          | ผลผลิต                                                                    | ทั้งหมด          |              |              |                         |               |                    |              | :              |                    |
|          | กิจกรรม                                                                   | ทั้งหมด          |              |              |                         |               |                    |              |                | . •                |
|          | สำนัก/กอง                                                                 | ทั้งหมด          |              | * *          |                         |               |                    |              |                |                    |
|          |                                                                           |                  |              |              | Q AUM 🔶 RESE            | T             |                    |              |                |                    |
|          |                                                                           |                  |              |              |                         |               |                    |              |                |                    |
|          |                                                                           | เงินที่ได้รับ    | ปรับงบประมาณ | ปรับงบประมาณ | งบประมาณหลังปรับ<br>(4) | เงินกัน       | PO                 | ตัดยอด งปม.  | เบิกจ่าย GFMIS | เงินคงเหลือ<br>(9) |
| U        | ระเภท - รายการ                                                            | ຈດສss<br>(1)     | (2)          | аал<br>(3)   | (1)+(2)-(3)             | (5)           | (6)                | (กผ)<br>(7)  | (8)            | (4)-(5)-(6)-(7)-   |
|          | รวมทั้งสิ้น                                                               | 1.062.643.900.00 | 4183.660.00  | 4.183.660.00 | 1.062.643.900.00        | 12.531.925.31 | -                  | 1.516.711.21 | -              | 1.048.595.263.48   |
| 1        | งบบุคลากร                                                                 | 104,985,200.00   | -            | -            | 104,985,200.00          | 4,325,825.26  | -                  | 325,787.00   | -              | 100,333,587.74     |
| 1.1      | <u>เงินเดือนข้าราชการ</u>                                                 | 33,916,450.00    | -            | -            | 33,916,450.00           | 20,000.00     | -                  | -            | -              | 33,896,450.00      |
| 111      | อ้ตราเดิม                                                                 | 31,708,050.00    | -            | -            | 31,708,050.00           | 20,000.00     | -                  | -            | -              | 31,688,050.00      |
| 1.1.2    | เงินประจำตำแหน่ง                                                          | 486,600.00       | -            | -            | 486,600.00              | -             | -                  | -            | -              | 486,600.00         |
|          | (U.ə.ɑ.)                                                                  |                  |              |              |                         |               |                    |              |                |                    |
| 11.3     | เงิน พ.ส.ร.                                                               | -                | -            | -            | -                       | -             | -                  | -            | -              | -                  |
| 11.4     | เงิน ส.บ.พ.                                                               | 45 000 00        | -            | -            | -                       | -             | -                  | -            | -              | -                  |
| 116      | (wup 2)                                                                   | 45,000.00        | -            | -            | 630,000,00              | -             | -                  | -            | -              | 45,000.00          |
| 117      | (w.e.o. 3)                                                                | 120,000,00       |              |              | 120,000,000             | -             |                    | -            |                | 120,000,00         |
| 11.8     | เงินค่าตอบแทนราย                                                          | 885,600.00       | _            | -            | 885,600.00              | -             | -                  | -            | -              | 885,600.00         |
|          | เดือนสำหรับ<br>ข้าราชการ                                                  |                  |              |              |                         |               |                    |              |                |                    |
| 1.1.9    | เงินช่วยเหลือการ<br>ครองชีพข้าราชการ<br>ระดับต้น                          | 41,200.00        | -            | -            | 41,200.00               | -             | -                  | -            | -              | 41,200.00          |
| 1.2      | <u>ค่าจ้างประจำ</u>                                                       | 38,666,800.00    | -            | -            | 38,666,800.00           | -             | -                  | -            | -              | 38,666,800.00      |
| 1.2.1    | อัตราเดิม (ค่าจ้าง<br>ประจำ)                                              | 35,260,700.00    | -            | -            | 35,260,700.00           | -             | -                  | -            | -              | 35,260,700.00      |
| 1.2.2    | เงิน พ.ส.ร. (ค่าจ้าง<br>ประจำ)                                            | 4,100.00         | -            | -            | 4,100.00                | -             | -                  | -            | -              | 4,100.00           |
| 1.2.3    | เงิน ส.ป.พ. (ค่าจ้าง<br>ประจำ)                                            | -                | -            | -            | -                       | -             | -                  | -            | -              | -                  |
| 1.2.4    | เงินค่าตอบแทนราย<br>เดือนสำหรับลูกจ้าง<br>ประจำ                           | -                | -            | -            | -                       | -             | -                  | -            | -              | -                  |
| 1.2.5    | เงินเพิ่มพิเศษสำหรับ<br>ตำแหน่งที่มีเหตุ<br>พิเศษ (กลุ่มนักบิน +<br>ช่าง) | 3,402,000.00     | -            | -            | 3,402,000.00            | -             | -                  | -            | -              | 3,402,000.00       |
| 1.2.6    | เงินช่วยเหลือการ<br>ครองชีพพิเศษ                                          | -                | -            | -            | -                       | -             | -                  | -            | -              | -                  |
| 1.3      | <u>ลูกจ้างชั่วคราว</u>                                                    | -                | -            | -            | -                       | -             | -                  | -            | -              | -                  |
| 1.4      | <u>พนักงานราชการ</u>                                                      | 32,401,950.00    | -            | -            | 32,401,950.00           | 4,305,825.26  | -                  | 325,787.00   | -              | 27,770,337.74      |
| 1.4.1    | เงินเดือน                                                                 | 32,357,310.00    | -            | -            | 32,357,310.00           | 4,301,230.26  | -                  | 325,787.00   | -              | 27,730,29          |
| 1.4.2    | ค่าครองชีพ                                                                | 44,640.00        | -            | -            | 44,640.00               | 4,595.00      | -                  | -            | -              | 40,045.00          |

รูปที่ 149 แสดงหน้าจอรายงานรายงานสรุปผู้บริหาร

## 7.16 รายงานการอนุมัติเบิกเงินตามระบบ GFMIS

| รายงาน                                       |                                           |                                       |                                            |
|----------------------------------------------|-------------------------------------------|---------------------------------------|--------------------------------------------|
| nะเบียนคุมการเบ็กจ่าย                        | <b>เ</b> บียนคุมถูกหนี้                   | <b>กะเบียนคุมรายละเอียดผู้รับเงิน</b> | รายงานคลังรับ                              |
| รายงานการรับเงินประจำวัน (คุมใบเสร็จรับเงิน) | รายงานการนำส่งเงินประจำวัน (การนำฝากเงิน) | รายงานกะเบียนกุมการรับ-จ่ายเอ็ค       | รายงานการจ่ายเงินประจำวัน ประจำเดือน ประจำ |
| รายงานทะเบียนคุมการหักภาษ์ ณ ที่จ่าย         | รายงานรายละเอียดหลักฐานการจ่าย            | รายงานการตรวจสอบหลักฐานการจ่าย        | รายงานสรุปผลการตรวจสอบหลักฐานการจ่าย       |
| รายงานการใช้ง่ายงบประมาณ                     | (1)<br>รายงานการจัดเก็บหลักฐานการจ่าย     | รายงานผู้บริหาร                       | รายงานการอนุป์ติเปิกไงันตามระบบ GFMIS      |
| รายงานติดตามเอกสารการเบิกจ่ายเงิน            |                                           |                                       |                                            |

## 1. คลิกเมนู **รายงานการอนุมัติเบิกเงินตามระบบ GFMIS** ที่เมนูรายงาน

#### รูปที่ 150 แสดงหน้าจอรายงาน

 ระบบแสดงหน้าจอรายงานการอนุมัติเบิกเงินตามระบบ GFMIS ดังรูป สามารถค้นหา ข้อมูลโดยเลือกเงื่อนไขในการค้นหาตามต้องการ จากนั้นคลิกปุ่ม ค้นหา

 ระบบแสดงรายงานการอนุมัติเบิกเงินตามระบบ GFMIS ตามเงื่อนไขที่ค้นหา ในส่วนนี้ สามารถส่งออกรายงานได้ 3 รูปแบบ คือ ส่งออก Excel ส่งออก Word และส่งออก PDF

| งานการ           | อนุมัติเบิกเงิเ | เตามระบบ         | GFMIS            |                          |                                                                         |                  |                    |                   |            |                   |
|------------------|-----------------|------------------|------------------|--------------------------|-------------------------------------------------------------------------|------------------|--------------------|-------------------|------------|-------------------|
|                  |                 |                  |                  |                          |                                                                         |                  | 🔁 aisa             | ən PDF 🚺 av       | əən WORD   | 🖾 ສັ່ນລວກ E       |
| นหา              |                 |                  |                  |                          |                                                                         |                  |                    |                   |            |                   |
|                  |                 | ปีงบประมา        | au 2562          |                          |                                                                         |                  |                    |                   |            |                   |
|                  |                 |                  | 2302             |                          |                                                                         |                  | _                  |                   |            |                   |
|                  |                 | 20               | un               |                          | moon (                                                                  |                  |                    |                   |            |                   |
|                  |                 |                  |                  |                          | Q กับเก 🔗 RESET                                                         |                  |                    |                   |            |                   |
|                  |                 |                  |                  |                          |                                                                         |                  |                    |                   |            |                   |
| 02000000         |                 | and a second     |                  |                          |                                                                         |                  |                    |                   |            |                   |
| ประเภท<br>เอกสาร | เลขที่เอกสาร    | วนทผาน<br>รายงาน | วนทอนุมต<br>เบิก | วนทกรมบณชกลาง<br>อนุมัติ | ซื่อผู้รับเงิน                                                          | จำนวนเงนท<br>รับ | จำนวนเงนขอ<br>เบิก | ภาษหก ณ ท<br>จ่าย | ศา<br>ปรับ | จำนวนเงน<br>สุทธิ |
| ใบยืม            | 62-04-<br>00005 |                  |                  |                          | นางสาวประกัสสร แสดสน (สำแหง่ม)                                          | 0.00             | 6,665.00           | 0.00              | 0.00       | 6,665.00          |
| ໃບຍືມ            | 62-04-<br>00006 | 13/11/2561       |                  | 13/11/2561               | นายมัยยา ว่องการไทย (ถ้าแหน่งขายย่างให้ฟ้า)                             | 0.00             | 14,880.00          | 0.00              | 0.00       | 14,880.00         |
| ใบสำคัญ          | 777777          | 13/11/2561       |                  | 13/11/2561               | นางสาวกาษิอา กระสัคมารัน (อ่านหน่อเว้าหน้าที่วินกราะหันในบาย<br>และแหน) | 0.00             | 3,000.00           | 0.00              | 0.00       | 3,000.00          |
| ใบแจ้งหนี้       | 11111           | 13/11/2561       | 13/11/2561       | 13/11/2561               | ນາຍອະນຸລົວນນີ້ ສູ່ນຄືມ (ເຮົ້າພະແມ່ນ)                                    | 10,000.00        | 1,100,000.00       | 300.00            | 10.00      | 1,099,690.00      |
| ใบแจ้งหนี้       | 62-01-<br>00005 |                  |                  |                          | ขางยุติมา พงศักระ (ดำแหน่งมักดีพราะหันโดงายและแหน)                      | 0.00             | 963.00             | 0.00              | 0.00       | 963.00            |
|                  | 62.05           |                  |                  |                          | แกะสารกรุสวนา เปลือนิล (เข้าแหน่มนว้าหม่สิกงานสุดการ)                   | 0.00             | 63,416.21          | 0.00              | 0.00       | 63,416.21         |
| ใบแจ้งหนี้       | 00001           |                  |                  |                          |                                                                         |                  |                    |                   |            |                   |

รูปที่ 151 แสดงหน้าจอรายงานการอนุมัติเบิกเงินตามระบบ GFMIS

## 7.17 รายงานติดตามเอกสารการเบิกจ่ายเงิน

| ) รายงาน                                             |                                           |                                       |                                             |  |  |  |  |
|------------------------------------------------------|-------------------------------------------|---------------------------------------|---------------------------------------------|--|--|--|--|
| nะเบียนคุมการเบิกจ่าย                                | <b>กะเบียนคุมอูกหนี้</b>                  | <b>กะเบียนคุมรายละเอียดผู้รับเงิน</b> | รายงานคลังรับ                               |  |  |  |  |
| ເຊຍາ<br>ຮາຍຈານກາຣຮັບເຈັນປະະຈຳວັນ (ຄຸມໃນເສຣິຈຮັບເຈັນ) | รายงานการนำส่งเงินประจำวัน (การนำฝากเงิน) | รายงานกะเบียนคุมการรับร่ายเอ็ค        | รายงานการจ่ายเงินประจำวัน ประจำเดือน ประจำป |  |  |  |  |
| รายงานทะเบียนคุมการหักภาษี ณ ที่ง่าย                 | รายงานรายละเอียดหลักฐานการจำย             | รายงานการตรวจสอบหลักฐานการจ่าย        | รายงานสรุปผลการตรวจสอบหลักฐานการจ่าย        |  |  |  |  |
| รายงานการใช้ง่ายงบประมาณ                             | รายงานการจัดเก็บหลักฐานการจ่าย            | รายงานผู้บริหาร                       | รายงานการอนุปัติเปิกเงินตามระบบ GFMIS       |  |  |  |  |
| รายงานติดตามเอกสารการเบิกจ่ายเงิน                    |                                           |                                       |                                             |  |  |  |  |

## 1. คลิกเมนู **รายงานติดตามเอกสารการเบิกจ่ายเงิน** ที่เมนูรายงาน

#### รูปที่ 152 แสดงหน้าจอรายงาน

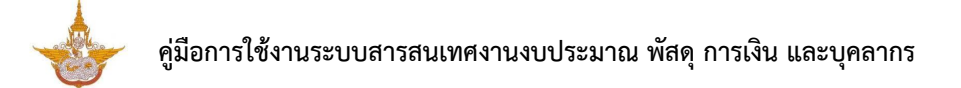

ระบบแสดงหน้าจอรายงานติดตามเอกสารการเบิกจ่ายเงิน ดังรูป สามารถค้นหาข้อมูลโดย
 เลือกเงื่อนไขในการค้นหาตามต้องการ จากนั้นคลิกปุ่ม ค้นหา

 ระบบแสดงรายงานติดตามเอกสารการเบิกจ่ายเงินตามเงื่อนไขที่ค้นหา ในส่วนนี้สามารถ ส่งออกรายงานได้ 3 รูปแบบ คือ ส่งออก Excel ส่งออก Word และส่งออก PDF

| รายงานติด  | ตามเอกสาร    | รการเบิกจ่าย | มเงิน         |                 |            |           |                 |               |                |               |                          |            |           |              |  |  |
|------------|--------------|--------------|---------------|-----------------|------------|-----------|-----------------|---------------|----------------|---------------|--------------------------|------------|-----------|--------------|--|--|
|            |              |              |               |                 |            |           |                 |               |                |               | 🖪 ส่งออก                 | PDF 🚺 वंध  | iaan WORD | 🖾 ส่งออก EXC |  |  |
| 🔍 ค้นหา    |              |              |               |                 |            |           |                 |               |                |               |                          |            |           |              |  |  |
|            | ปีงบประมาถ   | u 2562       |               |                 | × *        |           |                 |               | กิจกรรเ        | ทั้งหมด       |                          |            | × *       |              |  |  |
|            | หมวดงบประมาถ | น ทั้งหมด    |               |                 | x T        |           |                 |               | หมวดค่าใช้จ่าย | ้ ทั้งหมด     |                          |            | x =       |              |  |  |
|            | สำนัก/กอ     | ง ทั้งหมด    |               |                 | × *        |           |                 |               |                |               |                          |            |           |              |  |  |
|            |              | Tonsci       |               |                 |            |           |                 |               |                |               |                          |            |           |              |  |  |
|            |              |              |               |                 |            | QĂU       | HT ∲ RE         | SET           |                |               |                          |            |           |              |  |  |
|            |              |              |               |                 |            |           |                 |               |                |               |                          |            |           |              |  |  |
|            | กันเงิน      |              | ลดยอดงบประมาณ |                 |            | เงินกันคง |                 |               |                | วันที่ด่      | าเนินการ                 | unns       |           |              |  |  |
| วันที่     | เลขที่       | จำนวนเงิน    | วันที่        | เลขที่          | จำนวนเงิน  | เหลือ     | ตัดยอด<br>(กผ.) | คลังรับเรื่อง | ตรวจสอบ        | วันที่อนุมัติ | วันที่ขอเบิกในระบบ<br>GF | บก.อนุมัติ | จ่ายเงิน  | ຈັດເກົບ      |  |  |
| 08/10/2561 | 000001       | 325,787.00   |               | 62-04-<br>00001 | 325,787.00 | 0.00      | 09/10/2561      | 09/10/2561    | 10/10/2561     | 09/10/2561    | 22/10/2561               | 22/10/2561 |           |              |  |  |
| 08/10/2561 | 000002       | 15,468.00    |               | 62-04-<br>00002 | 15,468.00  | 0.00      |                 |               |                | 09/10/2561    |                          |            |           |              |  |  |
| 08/10/2561 | 000003       | 15,468.00    |               | 62-04-<br>00003 | 15,468.00  | 0.00      |                 |               |                | 09/10/2561    |                          |            |           |              |  |  |
| 03/10/2561 | 000004       | 914.00       |               |                 | 0.00       | 914.00    |                 |               |                |               |                          |            |           |              |  |  |
| 09/10/2561 | 000005       | 12,350.00    |               |                 | 0.00       | 12,350.00 |                 |               |                |               |                          |            |           |              |  |  |
| 01/10/2561 | 000006       | 53,760.00    |               | 62-05-<br>00001 | 53,760.00  | 0.00      |                 |               |                | 09/10/2561    |                          |            |           |              |  |  |
| 01/10/2561 | 000007       | 53,760.00    |               | 62-05-<br>00002 | 53,760.00  | 0.00      |                 |               |                | 09/10/2561    |                          |            |           |              |  |  |

รูปที่ 153 แสดงหน้าจอรายงานติดตามเอกสารการเบิกจ่ายเงิน

4. ตัวอย่างการส่งออกรายงานติดตามเอกสารการเบิกจ่ายเงินรูปแบบไฟล์ PDF

| export_report.php |            |         |            |               |             |            |               | 1/7            |           |              |              |                    |               |         |        |   | ¢ | Ŧ | ę |
|-------------------|------------|---------|------------|---------------|-------------|------------|---------------|----------------|-----------|--------------|--------------|--------------------|---------------|---------|--------|---|---|---|---|
|                   |            |         |            |               |             |            |               |                |           |              |              |                    |               |         |        | _ |   |   |   |
|                   |            |         |            |               |             |            |               |                |           |              |              |                    |               |         |        |   |   |   |   |
|                   |            |         |            |               |             | รายงานติดต | ามเอกสารการ   | เบิกล่ายเงิ    | น ปีงบประ | ะมาณ 25      | 62           |                    |               |         |        |   |   |   |   |
|                   |            |         |            |               |             |            |               |                |           |              |              |                    |               |         |        |   |   |   |   |
|                   |            | กันเงิน |            | ลดยอดงบประมาณ |             | มาณ        | เง่นกนคงเหลือ | ~              |           |              | วนทดาเน่นการ |                    | ~             | ' .     | ~ ~    |   |   |   |   |
|                   | วบท        | เลขท    | จานวนเง่น  | วนท           | เลขท        | จานวนเง่น  |               | ตดยอด<br>(กผ.) | คลงรบเร   | ตรวจสอ<br>11 | วนทอนุมต     | วนทขอเบ<br>กในระบบ | บก.อนุม<br>ดิ | จายเง่น | ຈຸດເກບ |   |   |   |   |
|                   |            |         |            |               |             |            |               |                |           |              |              | GF                 |               |         |        |   |   |   |   |
|                   | 08/10/2561 | 000001  | 325,787.00 |               | 62-04-00001 | 325,787.00 | 0.00          | 09/10/25       | 09/10/25  | 10/10/2      | 09/10/2561   | 22/10/25           | 22/10/2       |         |        |   |   |   |   |
|                   |            |         |            |               |             |            |               | 61             | 61        | 561          |              | 61                 | 561           |         |        |   |   |   |   |
|                   | 08/10/2561 | 000002  | 15,468.00  |               | 62-04-00002 | 15,468.00  | 0.00          |                |           |              | 09/10/2561   |                    |               |         |        |   |   |   |   |
|                   | 08/10/2561 | 000003  | 15,468.00  |               | 62-04-00003 | 15,468.00  | 0.00          |                |           |              | 09/10/2561   |                    |               |         |        |   |   |   |   |
|                   | 03/10/2561 | 000004  | 914.00     |               |             | 0.00       | 914.00        |                |           |              |              |                    |               |         |        |   |   |   |   |
|                   | 09/10/2561 | 000005  | 12,350.00  |               |             | 0.00       | 12,350.00     |                |           |              |              |                    |               |         |        |   |   |   |   |
|                   | 01/10/2561 | 000006  | 53,760.00  |               | 62-05-00001 | 53,760.00  | 0.00          |                |           |              | 09/10/2561   |                    |               |         |        |   |   |   |   |
|                   | 01/10/2561 | 000007  | 53,760.00  |               | 62-05-00002 | 53,760.00  | 0.00          |                |           |              | 09/10/2561   |                    |               |         |        |   |   |   |   |
|                   | 09/10/2561 | 000008  | 9,400.00   |               |             | 0.00       | 9,400.00      |                |           |              |              |                    |               |         |        |   |   |   |   |
|                   | 01/10/2561 | 000009  | 52,760.00  |               | 62-05-00003 | 52,760.00  | 0.00          |                |           |              | 09/10/2561   |                    |               |         |        |   |   |   |   |

รูปที่ 154 แสดงหน้าจอรายงานติดตามเอกสารการเบิกจ่ายเงินรูปแบบไฟล์ PDF